# Monitor para videoconferencias Dell Pro 24 Plus P2424HEB Guía del usuario

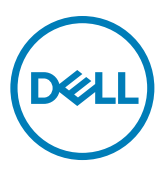

- NOTA: Una NOTA indica información importante que ayuda a utilizar mejor el equipo.
- PRECAUCIÓN: Una PRECAUCIÓN indica un daño potencial en el hardware o una pérdida de datos si no se siguen las instrucciones.
- ADVERTENCIA: Una ADVERTENCIA indica que se pueden producir daños materiales o personales o, incluso, la muerte.

Copyright © 2023-2025 Dell Inc. o sus filiales. Reservados todos los derechos. Dell Technologies, Dell y otras marcas comerciales son marcas comerciales de Dell Inc. o sus filiales. Otras marcas comerciales pueden ser marcas comerciales de sus respectivos propietarios.

2025 - 02

Rev. A02

# Contenidos

| Instrucciones de seguridad6                                                                                                    |
|----------------------------------------------------------------------------------------------------|
| Acerca del monitor                                                                                                    |
| Contenido del paquete                                                                                                    |
| Características del producto                                                                                                    |
| Sistemas operativos compatibles                                                                                                    |
| Identificar las piezas y los controles                                                                                                    |
| Vista frontal.                                                                                                    |
| Vista trasera                                                                                                    |
| Vista inferior 15                                                                                                    |
| Especificaciones del monitor                                                                                                    |
| Especificaciones de resolución 19                                                                                                    |
| Modos de visualización predeterminados                                                                                                    |
| Modos de DB para MultiStroam Transport (MST)                                                                                                    |
| Modos de USP C para MultiStream Transport (MST)                                                                                                    |
| Lista de compatibilidad de plateformas de comunicaciones unificadas                                                                                                    |
| LISLA DE COMPALIDIMAA DE DIALATOLIMAS DE COMUNICACIONES UNINCADAS                                                                                                    |
|                                                                                                    |
| (UC)                                                                                                    |
| (UC)                                                                                                    |
| (UC)                                                                                                    |
| (UC)                                                                                                    |
| (UC).       .21         Especificaciones eléctricas       .22         Especificaciones del Webcam       .23         Especificaciones del altavoz       .23         Especificaciones del micrófono       .23         Outro del del micrófono       .23                                                                                                    |
| (UC).       .21         Especificaciones eléctricas       .22         Especificaciones del Webcam       .23         Especificaciones del altavoz       .23         Especificaciones del altavoz       .23         Características físicas       .23                                                                                                    |
| (UC).                                                                                                    |
| (UC).       .21         Especificaciones eléctricas       .22         Especificaciones del Webcam       .23         Especificaciones del altavoz       .23         Especificaciones del altavoz       .23         Características físicas       .23         Características medioambientales       .23         Asignaciones de contacto       .27                                                                                                    |
| (UC).       .21         Especificaciones eléctricas       .22         Especificaciones del Webcam       .23         Especificaciones del altavoz       .23         Especificaciones del micrófono       .23         Características físicas       .23         Características medioambientales       .23         Asignaciones de contacto       .27         Conectar y listo       .36                                                                                                    |
| (UC).       .21         Especificaciones eléctricas       .22         Especificaciones del Webcam       .23         Especificaciones del altavoz       .23         Especificaciones del micrófono       .23         Características físicas       .23         Características medioambientales       .23         Asignaciones de contacto       .27         Conectar y listo       .36         Política de calidad y píxeles del monitor LCD       .36                                                                                        |
| (UC).       .21         Especificaciones eléctricas       .22         Especificaciones del Webcam       .23         Especificaciones del altavoz       .23         Especificaciones del altavoz       .23         Características físicas       .23         Características medioambientales       .23         Asignaciones de contacto       .27         Conectar y listo       .36         Política de calidad y píxeles del monitor LCD       .36         Ergonomía       .37                                                              |
| (UC).       .21         Especificaciones eléctricas       .22         Especificaciones del Webcam       .23         Especificaciones del altavoz       .23         Especificaciones del micrófono       .23         Características físicas       .23         Características medioambientales       .23         Asignaciones de contacto       .27         Conectar y listo       .36         Política de calidad y píxeles del monitor LCD       .36         Ergonomía       .37         Manipulación y transporte de la pantalla       .39 |
| (UC)21Especificaciones eléctricas.22Especificaciones del Webcam.23Especificaciones del altavoz.23Especificaciones del micrófono.23Características físicas.23Características medioambientales.23Conectar y listo.27Conectar y listo.36Política de calidad y píxeles del monitor LCD.36Ergonomía.37Manipulación y transporte de la pantalla.39Directrices de mantenimiento.40                                                                                                    |

(D&LL

| Instalación del monitor                                                    |
|----------------------------------------------------------------------------|
| Conexión de la base                                                        |
| Uso de la inclinación, la rotación y la extensión vertical 45              |
| Inclinación, giro y extensión vertical                                     |
| Rotación de la pantalla                                                    |
| Configure los ajustes de la pantalla del PC después de la                  |
| rotación                                                                   |
| Rotación de imagen de la cámara                                            |
| Conectar el monitor                                                        |
| Dell Power Button Sync (sincronización del botón de alimentación           |
| de Dell) (DPBS)                                                            |
| Conectar el monitor para la DPBS por primera vez                           |
| Al usar la función de DPBS..........................56                     |
| Conexión del monitor para la función USB-C Multi-Stream Transport (MST) en |
| modo DPBS                                                                  |
| Conexión del monitor para USB-C en modo DPBS                               |
| Organizar los cables                                                       |
| Utilizar la camara web del monitor                                         |
| Dell Peripheral Manager                                                    |
| Asegurar el monitor utilizando el cierre Kensington (opcional) 63          |
| Desmontar la base del monitor                                              |
| Instalación en pared (opcional)                                            |
| Utilizar el monitor66                                                      |
| Encienda el monitor                                                        |
| Uso del control de mando                                                   |
| Uso del lanzador del menú                                                  |
| Botón del panel frontal                                                    |
| Uso del menú principal                                                     |
| Utilizar la función de bloqueo OSD                                         |
| Configuración inicial                                                      |
| Mensajes de advertencia OSD                                                |
| Configuración de resolución máxima                                         |

DELL

| Multi-Monitor Sync (sincronización de múltiples monitores)(MMS)92                                                                                                    |
|----------------------------------------------------------------------------------------------------|
| Configuración de Multi-Monitor Sync (sincronización de múltiples monitores)<br>(MMS)                                                                                                    |
| Configuración de Windows Hello                                                                                                    |
| Establecimiento de la cámara web del monitor como configuración predeterminada en el sistema operativo                                                                                                    |
| Establecimiento del altavoz del monitor como configuración predeterminada en el sistema operativo                                                                                                    |
| Caso de uso de altavoz monitor y micrófono del monitor105                                                                                                    |
| Solucionar problemas                                                                                                    |
| Comprobación automática.       .107         Diagnóstico integrado       .108         Problemas comunes       .109         Problemas específicos del producto       .111         Problemas específicos de Microsoft® Teams®/Skype       .122         Problemas específicos de Bus de serie universal (USB)       .124 |
| Información sobre normativas                                                                                                    |
| normativas                                                                                                    |
| Contactar con Dell                                                                                                    |

(D&LL)

# Instrucciones de seguridad

Utilice las siguientes pautas de seguridad para proteger el monitor contra posibles daños potenciales y garantizar su seguridad personal. A menos que se indique lo contrario, cada procedimiento incluido en este documento asume que ha leído la información de seguridad que se envió con su monitor.

- NOTA: Antes de usar el monitor, lea la información de seguridad que se suministra con el monitor y que está impresa en el producto. Conserve la documentación en un lugar seguro por si tuviera que consultarla en otro momento.
- ▲ ADVERTENCIA: La utilización de los controles, ajustes o procedimientos de forma diferente a como se especifica en esta documentación puede producir descargas, riesgos eléctricos y/o riesgos mecánicos.
- ▲ ADVERTENCIA: El posible efecto a largo plazo de escuchar audio a un volumen alto a través de los auriculares (en un monitor que los admita) puede dañar su capacidad auditiva.
  - Coloque el monitor sobre una superficie sólida y manipúlelo con cuidado. La pantalla es frágil y puede dañarse si se cae o se golpea con un objeto afilado.
  - Asegúrese de que el monitor tenga los valores nominales eléctricos correctos para funcionar con la alimentación de CA disponible en su región.
  - Mantenga el monitor a temperatura ambiente. Las condiciones de frío o calor
     excesivos pueden tener un efecto adverso en los cristales líquidos de la pantalla.
  - Conecte el cable de alimentación del monitor a una toma de corriente cercana y accesible. Consulte la sección Conectar el monitor.
  - No coloque ni use el monitor sobre una superficie mojada o cerca del agua.
  - No someta el monitor a fuertes vibraciones ni a grandes impactos. Por ejemplo, no coloque el monitor en el maletero del coche.
  - · Desenchufe el monitor si no lo va a utilizar durante un período prolongado.
  - Para evitar descargas eléctricas, no intente quitar ninguna cubierta ni tocar el interior del monitor.
  - Lea atentamente estas instrucciones. Guarde este documento por si tuviera que consultarlas en otro momento. Siga todas las advertencias e instrucciones que se indican en el producto.
  - Algunos monitores se pueden montar en la pared usando el soporte VESA que se vende por separado. Asegúrese de usar las especificaciones VESA correctas como se menciona en la sección de instalación en pared de la guía del usuario.

Para obtener información sobre instrucciones de seguridad, consulte el documento de Información sobre seguridad, medioambiental y reguladora (SERI) suministrada con el monitor.

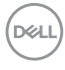

# Acerca del monitor

# Contenido del paquete

La siguiente tabla proporciona la lista de componentes que se envían con el monitor. Si falta algún componente, contacte con Dell. Para más información consulte Contactar con Dell.

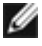

NOTA: Algunos artículos pueden ser opcionales y no estarán incluidos con el monitor. Algunas características podrían no estar disponibles en algunos países.

| Imagen del componente | Descripción del componente                                |
|-----------------------|-----------------------------------------------------------|
|                       | Pantalla                                                  |
|                       | Elevador de la base                                       |
|                       | Base del pedestal                                         |
|                       | Cable de alimentación (varía en función<br>del país)      |
|                       | Cable DisplayPort (DisplayPort a<br>DisplayPort) de 1,8 m |

DEL

| Cable ascendente USB 3.2 Gen1 Type-A a<br>Type-B de 1,8 m                                                        |
|----------------------------------------------------------------------------------------------------|
| Cable USB-C® Gen1 (C a C) de 1,8 m                                                                               |
| <ul> <li>Guía de instalación rápida</li> <li>Información de seguridad,<br/>medioambiental y normativa</li> </ul> |
|                                                                                                    |

# Características del producto

Las pantallas planas **Dell P2424HEB** tienen una matriz activa, un transistor de película fina (TFT), pantalla de crisal líquido (LCD) y retroiluminación LED. Características del monitor:

- Pantalla con área de visualización de 60,47 cm (23,8 pulgadas) (medido diagonalmente). Resolución de 1920 x 1080 (16:9) con compatibilidad con pantalla completa para bajas resoluciones.
- · Amplios ángulos de visualización con color 99% sRGB.
- · Funciones de ajuste de inclinación, rotación, giro y extensión vertical.
- Altavoces incorporados (2 x 5 W).
- Pedestal extraíble y orificios para instalación de 100 mm de VESA™ (Video Electronics Standards Association) que ofrecen soluciones de instalación flexibles.
- Marco ultraplano que minimiza la separación del marco cuando se utilizan varios monitores, lo que permite una instalación más sencilla con una experiencia de visualización elegante.
- La excelente conectividad digital con DP garantiza que su monitor no quede obsoleto en el corto plazo.
- USB Type-C<sup>®</sup> único para proporcionar alimentación para equipos portátiles compatibles al mismo tiempo que se reciben señales de vídeo y datos.
- Los puertos USB-C y RJ45 habilitan una experiencia de red conectada y cable único.
- Funcionalidad Plug and Play (Conectar y listo) si lo admite su sistema.

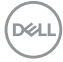

- Ajustes de menú en pantalla (OSD, On-Screen Display) que facilitan la configuración y la optimización de la pantalla.
- · Bloqueo de los botones de alimentación y OSD.
- · Ranura para bloqueo de seguridad.
- · Bloqueo del pedestal
- El monitor está diseñado con la función Dell Power Button Sync (sincronización del botón de alimentación de Dell) (DPBS) para controlar el estado de alimentación del PC desde el botón de alimentación del monitor.\*
- El monitor permite que varios monitores conectados en cadena a través de DisplayPort sincronicen un grupo predefinido de configuraciones OSD en segundo plano mediante Multi-Monitor Sync (sincronización de múltiples monitores) (MMS).
- · Cambio de Pantalla Premium para su tranquilidad.
- Comodidad ocular optimizada con pantalla sin destellos y función ComfortView Plus.
- Este monitor utiliza un panel de luz azul baja. Cuando se restablece la configuración de fábrica o a la configuración predeterminada del monitor (modo predeterminado: Estándar), funciona de acuerdo con TUV Rheinland (proveedor de soluciones de hardware).
- Reduce el nivel de luz azul emitida desde la pantalla para hacer la visión más cómoda para los ojos.
- El monitor adopta la tecnología Libre de Parpadeo (Flicker-Free) que elimina el parpadeo visible del ojo, proporciona una experiencia de visionado cómoda y previene la fatiga y malestar de los ojos de los usuarios.
- Certificado por Microsoft Teams® y Zoom®.
- Certificado por Windows Hello<sup>®</sup> (reconocimiento facial) y compatible con Microsoft Cortana<sup>®</sup>.
- Personalización adicional mediante Dell Peripheral Manager/Dell Display Manager (DDM) para el sistema operativo Windows y Dell Display and Peripheral Manager (DDPM) para el sistema operativo Mac.

\* El sistema Dell compatible con DPBS se enumera en el sitio web de Dell. La función DPBS se puede habilitar en el menú OSD en Display (Pantalla).

▲ ADVERTENCIA: Los posibles efectos a largo plazo de la emisión de luz azul procedente del monitor pueden dañar los ojos, lo que incluye, sin limitación, fatiga ocular y tensión ocular digital. La función ComfortView Plus está diseñada para reducir la cantidad de luz azul que emite el monitor para optimizar la comodidad ocular.

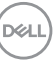

## Sistemas operativos compatibles

- Windows 10 Versión 21H2 y Windows 11 Versión 21H2\*
- macOS 12.4\*

\*Los sistemas operativos compatibles en los monitores de las marcas Dell y Alienware puede variar en función de determinados factores, como:

- Fechas de lanzamiento específicas en las que versiones, los parches o las actualizaciones de los sistemas operativos estén disponibles.
- Fechas de lanzamiento específicas en las que las actualizaciones del firmware, de las aplicaciones de software o de los controladores de los monitores de las marcas Dell y Alienware están disponibles en el sitio web de soporte técnico de Dell.

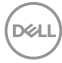

# Identificar las piezas y los controles

# Vista frontal

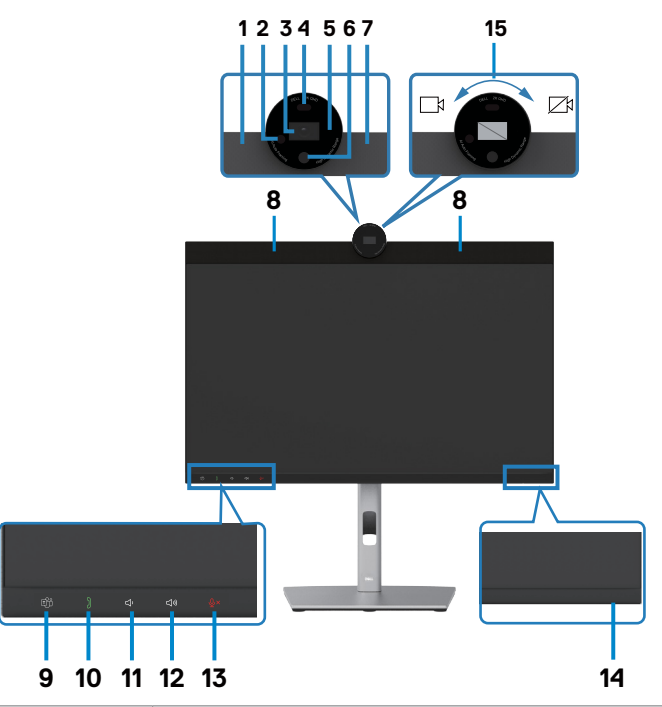

| Etiqueta | Descripción                          | Uso                                                                                 |
|----------|--------------------------------------|-------------------------------------------------------------------------------------|
| 1,7      | Micrófonos                           | Micrófonos del monitor (Mic)                                                        |
| 2        | LED IR                               | Indicador de infrarrojos (IR).                                                      |
| 3        | Cámara RGB                           | Transmite su imagen en una videoconferencia.                                        |
| 4        | Sensor de<br>proximidad              | Admite la función de reactivación y bloqueo por presencia humana.                   |
| 5        | Indicador LED<br>de la cámara<br>web | Indicador de la cámara web Se iluminará en blanco cuando la cámara web esté en uso. |
| 6        | Cámara IR                            | Admite la función de reconocimiento facial.                                         |
| 8        | Altavoces<br>incorporados            | Para emitir el sonido desde la entrada de audio.                                    |

Acerca del monitor | 11

DELL

| 9  | Botón y LED<br>de Teams          | El LED se iluminará en blanco estático cuando Microsoft<br>Teams® esté conectado y en ejecución.<br>El LED parpadeará cuando haya una notificación de<br>Teams.<br>Presione brevemente el botón para mostrar la notificación<br>de Teams abierto. Asegúrese de que la aplicación Teams<br>esté iniciada y ya se esté ejecutando en segundo plano.<br><b>NOTA:</b> Para que el botón Teams funcione, asegúrese de<br>que la cuenta de Teams esté aprovisionada y configurada<br>como el modo "Teams solo". El administrador de inquilinos<br>debe habilitar la cuenta en el modo "Teams solo".<br><b>NOTA:</b> El botón Teams solo funcionará con la aplicación<br>Teams en el modo "Teams solo". La configuración podría<br>variar en el entorno corporativo, lo que haría que el<br>botón Teams no funcionara en el monitor. Consulte al<br>administrador del sistema. |
|----|----------------------------------|----------------------------------------------------------------------------------------------------|
| 10 | Botón para<br>descolgar y<br>LED | El LED parpadeará en verde cuando haya una llamada<br>entrante de Teams/Skype Empresarial (Skype for<br>Business) (SfB).<br>El LED se iluminará en verde estático durante la llamada<br>de Teams/Skype Empresarial (Skype for Business) (SfB).<br>Pulse brevemente para responder/finalizar la llamada.<br>Mantenga pulsado para rechazar la llamada entrante.                                                                                                    |
| 11 | Bajar volumen<br>y LED           | Pulse brevemente para disminuir el volumen en 2<br>unidades.<br>Mantenga pulsado para disminuir el volumen de forma<br>continua.                                                                                                    |
| 12 | Subir volumen<br>y LED           | Pulse brevemente para aumentar el volumen en 2<br>unidades.<br>Mantenga pulsado para aumentar el volumen de forma<br>continua.                                                                                                    |
| 13 | Silenciar<br>micrófono y<br>LED  | Pulse para silenciar y reactivar el micrófono.<br>El LED se iluminará en rojo permanentemente cuando el<br>micrófono esté silenciado.<br>El LED se apagará cuando el micrófono esté activado/<br>silenciado.                                                                                                    |

(Dell

| 14 | Indicador LED<br>de alimentación             | La luz blanca encendida indica que el monitor está<br>encendido y funcionando de forma normal. La luz blanca<br>parpadeante indica que el monitor está en el modo de<br>reposo.                                                                                                    |
|----|----------------------------------------------|----------------------------------------------------------------------------------------------------|
| 15 | Cerrar/abrir el<br>obturador de la<br>cámara | Gire en el sentido de las agujas del reloj para cerrar el<br>obturador de la cámara. Cuando esté cerrado, la cámara<br>reemplazará la imagen con un patrón negro.<br>Gire en sentido contrario a las agujas del reloj para abrir el<br>obturador de la cámara. Cuando se abra, las aplicaciones<br>UC pueden abrir la función de la cámara para usar esta<br>cuando sea necesario.<br><b>NOTA:</b> La acción de cerrar el obturador de la cámara<br>es diferente a la de deshabilitar la opción "Cámara web<br>y sensor de presencia" en el menú OSD. Al deshabilitar<br>"Cámara web y sensor de presencia" se apagará todo el<br>módulo de la cámara web, por lo que la cámara web y el<br>sensor no aparecerán en el sistema. |

Dell

#### Vista trasera

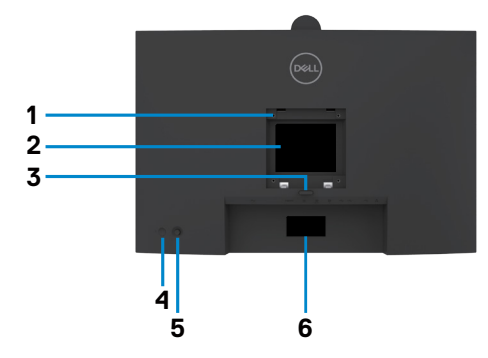

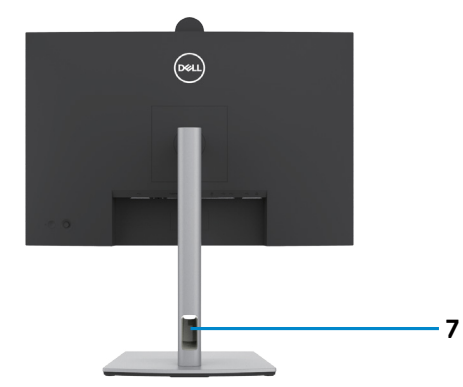

| Etiqueta | Descripción                                                                                        | Uso                                                                                                    |
|----------|----------------------------------------------------------------------------------------------------|----------------------------------------------------------------------------------------------------|
| 1        | Orificios de instalación VESA<br>(100 mm x 100 mm detrás de<br>la tapa VESA acoplada)              | Monitor para instalación en pared utilizando<br>el kit de instalación en pared compatible con<br>VESA (100 mm x 100 mm).                                                                                                    |
| 2        | Etiqueta sobre normativas                                                                          | Enumera las autorizaciones de organismos reguladores.                                                                                                    |
| 3        | Botón de liberación de la<br>base                                                                  | Permite liberar la base del monitor.                                                                                                    |
| 4        | Botón de encendido y<br>apagado                                                                    | Para encender o apagar el monitor.                                                                                                    |
| 5        | Mando                                                                                              | Utilícelo para controlar el menú OSD.                                                                                                    |
|          |                                                                                                    | Para obtener más información, consulte la sección <b>Utilizar el monitor</b> .                                                                                                    |
| 6        | Dirección Mac, Código de<br>barras, número de serie e<br>identificación de etiqueta de<br>servicio | Tenga a mano esta etiqueta si necesita<br>ponerse en contacto con el soporte técnico<br>de Dell. La Etiqueta de servicio es un<br>identificador alfanumérico único que permite<br>a los técnicos de servicio de Dell identificar<br>los componentes de hardware de su PC y<br>acceder a la información de la garantía. |
| 7        | Ranura para administración<br>de cables                                                            | Se utiliza para organizar los cables<br>insertándolos a través de la ranura.                                                                                                    |

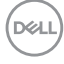

## Vista inferior

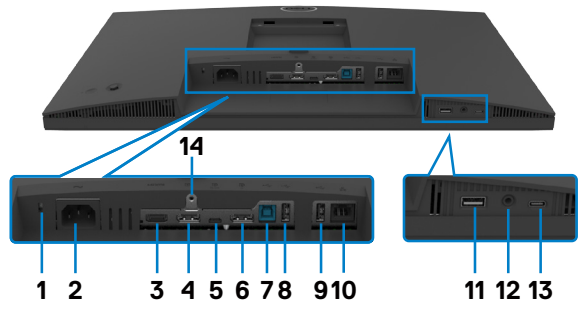

| Etiqueta | Descripción                                                                                    | Uso                                                                                                    |
|----------|------------------------------------------------------------------------------------------------|----------------------------------------------------------------------------------------------------|
| 1        | Ranura para cierre<br>de seguridad<br>(Basado en<br>Kensington<br>Security Slot <sup>™</sup> ) | Protege el monitor con bloqueo de cable de seguridad<br>(se vende por separado).                                                                                                    |
| 2        | Conector de alimentación                                                                       | Conectar el cable de alimentación.                                                                                                    |
| 3        | HƏMI<br>Puerto HDMI                                                                            | Conecte el PC con el cable HDMI.                                                                                                    |
| 4        | D<br>Conector DP                                                                               | Conecte el cable DP de su equipo.                                                                                                    |
| 5        | USB Type-C<br>de entrada/<br>DisplayPort<br>(Vídeo + Datos)                                    | Conecte el equipo mediante el cable USB Type-C.<br>El puerto USB Type-C ofrece la velocidad de<br>transferencia más rápida (USB 3.2 Gen1) y el modo<br>alternativo con DP 1.2 que admite una resolución<br>máxima de 1920 x 1080 a 60 Hz, PD 20 V/4.5 A, 15<br>V/3 A, 9 V/3 A, 5 V/3 A. |
|          |                                                                                                | <b>NOTA:</b> USB-C no se admite en versiones de Windows anteriores a Windows 10.                                                                                                    |
| 6        | Conector DP<br>(salida)                                                                        | Salida DP para monitores compatibles con MST<br>(Multi-Stream Transport o transporte de transmisión<br>múltiple). Para habilitar la función MST, consulte las<br>instrucciones que aparece en la pantalla <b>Conectar el</b><br><b>monitor para la función DP MST</b> .                 |
|          |                                                                                                | NOTA: Extraer el enchute de goma cuando se use el conector externo DP.                                                                                                    |

| 7      | •←<br>USB-B de entrada                                                                                  | Conecte el equipo mediante el cable USB. Una vez<br>conectado el cable, podrá utilizar los conectores de<br>salida USB del monitor.                                                                                                    |
|--------|----------------------------------------------------------------------------------------------------|----------------------------------------------------------------------------------------------------|
| 8,9,11 | <ul> <li>✓→</li> <li>USB de super<br/>velocidad a 5</li> <li>Gbps (USB 3.2</li> <li>Gen1)(3)</li> </ul> | Conecte su dispositivo USB. Puede utilizar estos<br>puertos solamente después de haber conectado el<br>cable USB (Type-A a Type-B oType-C a Type-C) desde<br>el equipo al monitor.<br>El puerto con el icono de batería ecentra admite carga de<br>batería Rev. 1.2.                                                                                                    |
| 10     | <mark>꿆</mark><br>Conector RJ45                                                                         | Conectarse a Internet. Puede navegar por Internet<br>a través de RJ45 solamente después de que haya<br>conectado el cable USB (Type-A a Type-B o Type-C a<br>Type-C) desde el PC hasta el monitor.                                                                                                    |
| 12     | O<br>Conector de 3.5<br>mm combinado<br>para auriculares<br>con micrófono                               | Conecte los auriculares o los auriculares con micrófono<br>a través de los canales de audio HDMI o DisplayPort<br>o USB Type-C. Para usar la función de micrófono,<br>asegúrese de que haya un cable USB ascendente<br>conectado y seleccione la ruta de audio del altavoz con<br>micrófono con cancelación de eco en la interfaz de<br>configuración de sonido. El conector para auriculares<br>admite auriculares con micrófono.<br><b>NOTA:</b> La presión sonora excesiva de los auriculares<br>puede causarle daños o pérdida de audición. El ajuste<br>del ecualizador al máximo aumenta el voltaje de salida<br>de los auriculares y, por lo tanto, el nivel de presión<br>sonora. |
| 13     | ● <del> </del>                                                                                          | Puerto con icono 🗠 que admite 5V/3A.                                                                                                    |
|        | Puertos USB<br>Type-C de salida<br>(Solo datos)                                                         | Conecte su dispositivo USB. Puede utilizar estos<br>puertos solamente después de haber conectado el<br>cable USB (A a B o C a C) desde el equipo al monitor.<br><b>NOTA:</b> Este puerto es solo descendente y no puede                                                                                                    |
| 14     | Bloqueo del                                                                                             | transmitir video o sonido a la pantalla o los altavoces.<br>Para bloquear la base en el monitor utilizando un                                                                                                    |
|        | pedestal                                                                                                | tornillo M3 x 6 mm (no incluido).                                                                                                    |

(Dell

# Especificaciones del monitor

| Modelo                                              | P2424HEB                                                                                  |  |
|-----------------------------------------------------|-------------------------------------------------------------------------------------------|--|
| Tipo de pantalla                                    | Matriz activa - LCD TFT                                                                   |  |
| Tipo de panel                                       | Tecnología de conmutación en el mismo plano                                               |  |
| Relación de aspecto                                 | 16:9                                                                                      |  |
| Dimensiones de la imagen visualizable               |                                                                                           |  |
| Diagonal                                            | 60,47 cm (23,8 ")                                                                         |  |
| Área activa                                         |                                                                                           |  |
| Horizontal                                          | 527,04 mm (20,75 ")                                                                       |  |
| Vertical                                            | 296,46 mm (11,67 ")                                                                       |  |
| Área                                                | 156246,28 mm <sup>2</sup> (242,18 " <sup>2</sup> )                                        |  |
| Densidad de píxeles                                 | 0,2745 mm x 0,2745 mm                                                                     |  |
| Píxeles por pulgada<br>(PPI)                        | 92,56                                                                                     |  |
| Ángulo de visualizaci                               | ón                                                                                        |  |
| Horizontal                                          | 178º (valor típico)                                                                       |  |
| Vertical                                            | 178º (valor típico)                                                                       |  |
| Brillo                                              | 250 cd/m² (Típico)                                                                        |  |
| Relación de<br>contraste                            | 1000 a 1 (valor típico)                                                                   |  |
| Revestimiento<br>de la pantalla de<br>visualización | Tratamiento antideslumbramiento del recubrimiento resistente del polarizador frontal (3H) |  |
| Retroiluminación                                    | LED                                                                                       |  |
| Tiempo de<br>respuesta<br>(gris a gris)             | 5 ms (modo rápido)<br>8 ms (Modo NORMAL)                                                  |  |
| Profundidad de color                                | 16,78 millones de colores                                                                 |  |
| Espectro de color <sup>1</sup>                      | sRGB 99%                                                                                  |  |

| Conectividad                                                                                         | • 1 x DP 1.2 (HDCP 1.4)                                                                                                    |
|----------------------------------------------------------------------------------------------------|----------------------------------------------------------------------------------------------------|
|                                                                                                    | $\cdot$ 1 x HDMI1.4 (HDCP 1.4) <sup>2</sup>                                                                                                    |
|                                                                                                    | •1 x USB Type-B (puerto ascendente USB 3.2 Gen1)                                                                                                    |
|                                                                                                    | <ul> <li>1 x USB Type-C (modo alternativo con DisplayPort 1.2, puerto ascendente USB 3.2 Gen1, PD de entrega de energía de hasta 90 W)</li> <li>1 x USB Type-C Aguas abajo (15 W), USB 3.2 Gen1 (5 Gbps)</li> </ul> |
|                                                                                                    | <ul> <li>1 X DP (salida) con MS I</li> <li>2 x USB 5 Gbps de Super\/elocidad (USB 3 2 Gen1)</li> </ul>                                                                                                    |
|                                                                                                    | <ul> <li>1 x USB 5 Gbps de Super Velocidad (USB 3.2 Gen1) con<br/>capacidad de carga de BC 1.2 a 2 A (máx.)</li> </ul>                                                                                              |
|                                                                                                    | <ul> <li>1 x conector para auriculares de 3.5 mm</li> </ul>                                                                                                    |
|                                                                                                    | •1 x RJ45                                                                                                    |
| Ancho de marco (bo                                                                                   | rde del monitor hasta el área activa)                                                                                                    |
| Parte superior                                                                                       | 36,30 mm                                                                                                    |
| Parte inferior                                                                                       | 5,50 mm                                                                                                    |
| Canacidad de aiuste                                                                                  | 17,20 11111                                                                                                    |
|                                                                                                    | 150 mm                                                                                                    |
| regulable                                                                                            | 150 mm                                                                                                    |
| Inclinación                                                                                          | -5° a 21°                                                                                                    |
| Plataforma<br>giratoria                                                                              | -45° a 45°                                                                                                    |
| Pivote                                                                                               | -90° a 90°                                                                                                    |
| Ajuste de<br>inclinación                                                                             | NA                                                                                                    |
| Administración de<br>los cables                                                                      | Sí                                                                                                    |
| Compatibilidad con<br>el administrador de<br>visualización de Dell<br>(DDM, Dell Display<br>Manager) | Fácil organización<br>y otras funciones clave                                                                                                    |
| Seguridad                                                                                            | Ranura para bloqueo de seguridad (el bloqueo de cable se vende por separado)                                                                                                    |

<sup>1</sup> Solo en el panel nativo, bajo el Modo personalizado predefinido.

<sup>2</sup> Admite hasta FHD 1920 x 1080 a 60 Hz según las especificaciones HDMI 1.4.

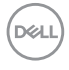

## Especificaciones de resolución

| Modelo                                                                        | P2424HEB                                    |
|-------------------------------------------------------------------------------|---------------------------------------------|
| Intervalo de escaneado horizontal                                             | 30 kHz a 83 kHz                             |
| Intervalo de escaneado vertical                                               | 56 Hz a 76 Hz                               |
| Resolución predeterminada                                                     | 1920 x 1080 a 60Hz                          |
| Funciones de visualización de vídeo (modo<br>alterno HDMI & DP & USB Type-C ) | 480p, 560p, 720p, 1080p<br>1080i(HDMI only) |

### Modos de visualización predeterminados

| Modo de<br>visualización | Frecuencia<br>horizontal<br>(kHz) | Frecuencia<br>vertical<br>(Hz) | Píxel Reloj<br>(MHz) | Polaridad de<br>sincronización<br>(Horizontal/<br>Vertical) |
|--------------------------|-----------------------------------|--------------------------------|----------------------|-------------------------------------------------------------|
| VESA, 720 x 400          | 31,47                             | 70                             | 28,32                | -/+                                                         |
| VESA, 640 x 480          | 31,47                             | 60                             | 25,17                | -/-                                                         |
| VESA, 640 x 480          | 37,50                             | 75                             | 31,5                 | -/-                                                         |
| VESA, 800 x 600          | 37,88                             | 60                             | 40                   | +/+                                                         |
| VESA, 800 x 600          | 46,88                             | 75                             | 49,5                 | +/+                                                         |
| VESA, 1024 x 768         | 48,36                             | 60                             | 65                   | -/-                                                         |
| VESA, 1024 x 768         | 60,02                             | 75                             | 78,75                | +/+                                                         |
| VESA, 1152 x 864         | 67,50                             | 75                             | 108                  | +/+                                                         |
| VESA, 1280 x 1024        | 64,0                              | 60                             | 108                  | +/+                                                         |
| VESA,1280 x 1024         | 80,0                              | 75                             | 135                  | +/+                                                         |
| VESA, 1600 x 900         | 55,99                             | 60                             | 118,25               | +/+                                                         |
| VESA, 1920 x 1080        | 67,50                             | 60                             | 148,50               | +/+                                                         |

DELL

## Modos de DP para MultiStream Transport (MST)

| Monitor de fuente MST | Puede soportar un número máximo de monitores externos |
|-----------------------|-------------------------------------------------------|
|                       | 1920 x 1080 a 60 Hz                                   |
| 1920 x 1080 a 60 Hz   | 3                                                     |

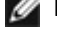

💋 NOTA: La resolución máxima del monitor externo soportada es solamente de 1920 x 1080 a 60 Hz.

MOTA: Se admite salida DP para MST.

#### Modos de USB-C para MultiStream Transport (MST)

| Monitor de fuente MST | Puede soportar un número máximo de monitores externos |
|-----------------------|-------------------------------------------------------|
|                       | 1920 x 1080 a 60 Hz                                   |
| 1920 x 1080 a 60 Hz   | 1                                                     |

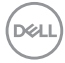

# Lista de compatibilidad de plataformas de comunicaciones unificadas (UC)

La siguiente tabla destaca las funciones de llamada que funcionan en los monitores de videoconferencia Dell – P2424HEB cuando usan las siguientes plataformas UC.

| Euroiones de                                   |                         |                    | Plataformas UC       |             |
|------------------------------------------------|-------------------------|--------------------|----------------------|-------------|
| llamada                                        | Botón                   | Microsoft<br>Teams | Skype<br>Empresarial | Zoom        |
| Hace aparecer<br>Microsoft Teams               | Teams                   | Admitida           | No admitida          | No admitida |
| Responder<br>Ilamadas                          | Botón para<br>descolgar | Admitida           | Admitida             | No admitida |
| Finalizar Ilamadas                             | Botón para<br>descolgar | Admitida           | Admitida             | No admitida |
| Rechazar llamadas                              | Botón para<br>descolgar | Admitida           | Admitida             | No admitida |
| Ajustar la bajada<br>de volumen del<br>altavoz | Bajar<br>volumen        | Admitida           | Admitida**           | Admitida    |
| Ajustar la subida<br>de volumen del<br>altavoz | Subir<br>volumen        | Admitida           | Admitida**           | Admitida    |
| Silenciar/<br>Reactivar el<br>micrófono        | Silenciar               | Admitida           | Admitida             | Admitida*   |

\* La función de silencio en el monitor Dell P2424HEB funciona presionando el botón Silencio. Sin embargo, el icono de silencio de la plataforma UC no está sincronizado (el icono muestra que el silencio está desactivado).

\*\*La función de volumen del monitor Dell P2424HEB no funciona en macOS.

**NOTA:** Para obtener información sobre el sistema operativo admitido, consulte Sistemas operativos compatibles.

#### Especificaciones eléctricas

| Modelo                                        | P2424HEB                                                                                                    |
|-----------------------------------------------|----------------------------------------------------------------------------------------------------|
| Señales de entrada de<br>vídeo                | <ul> <li>Señal de vídeo digital para cada línea diferencial por línea<br/>diferencial con una impedancia de 100 ohmios</li> </ul> |
|                                               | · Compatibilidad de entrada de señal DP/HDMI/USB Type-C                                                                           |
| Voltaje, frecuencia y<br>corriente de entrada | 100-240 VCA/50 o 60Hz ± 3 Hz/2,3A (máximo)                                                                                        |
| Corriente de pico                             | 120V : 42A (máx.)<br>240V : 80A (máx.)                                                                                            |
| Consumo de energía                            | 0,3 W (Modo apagado) <sup>1</sup>                                                                                                 |
|                                               | 0,3 W (Modo en espera) <sup>1</sup>                                                                                               |
|                                               | 0,8 W (Modo de espera en red) <sup>1</sup>                                                                                        |
|                                               | 15,5 W (Modo encendido) <sup>1</sup>                                                                                              |
|                                               | 195 W (valor máximo)²                                                                                                    |
|                                               | 15,38 W (P <sub>on</sub> ) <sup>3</sup>                                                                                           |
|                                               | 50,46 W (TEC) <sup>3</sup>                                                                                                    |

<sup>1</sup>Tal como se define en EU 2019/2021 y EU 2019/2013.

- <sup>2</sup> Configuración máxima de brillo y contraseña con una carga de potencia máxima en todos los puertos USB.
- <sup>3</sup> P<sub>on</sub>: Consumo de potencia del modo activado según se define en la version Energy Star 8.0.

TEC: Consumo de energía total en kWh según se define la versión Energy Star 8.0. Este documento es solamente informativo y refleja un rendimiento de laboratorio. Su producto podría rendir de manera diferente, dependiendo del software y los componentes y periféricos que adquirió, y no tendremos la obligación de actualizar dicha información. Consecuentemente, el cliente no deberá apoyarse en esta información a la hora de tomar decisiones sobre tolerancias eléctricas o relacionadas. No se expresa ni se sugiere una garantía sobre precisión o integridad.

MOTA: Este monitor cuenta con la certificación ENERGY STAR.

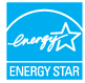

Este producto cualifica para ENERGY STAR en la configuación de fábrica que puede ser restaurada mediante la función "Restablecimiento de fábrica" en el menú en pantalla (OSD). Cambiar la configuración de fábrica o habilitar otras características podría incrementar el consumo eléctrico que podría exceder el límite especificado de ENERGY STAR.

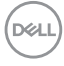

### Especificaciones del Webcam

| Resolución de vídeo y | • 2K (2560 x 1440) @ 30 fps           |
|-----------------------|---------------------------------------|
| tamaño de fotograma   | • FHD (1920 x 1080) @ 30 fps o 60 fps |
|                       | • HD (1280 x 720) @ 30 fps o 60 fps   |
| Interfaz USB          | USB 3.0                               |
| Campo de visión       | 78 grados                             |
| Obturador             | Obturador manual                      |
| Windows Hello         | Sí                                    |
| Encuadre automático   | Sí                                    |
| mediante IA           |                                       |
| Enfoque automático    | Sí                                    |
| Zoom                  | Zoom digital 4x                       |
| Apertura              | f2.0                                  |

#### Especificaciones del altavoz

| Potencia nominal del altavoz | 2 x 5 W         |
|------------------------------|-----------------|
| Respuesta de frecuencia      | 100 Hz - 20 kHz |
| Impedancia                   | 8 ohm           |

#### Especificaciones del micrófono

| Tipo de micrófono | Micrófono digital x 2 |
|-------------------|-----------------------|
|-------------------|-----------------------|

## Características físicas

| Modelo           | P2424HEB                                               |  |
|------------------|--------------------------------------------------------|--|
| Tipo de conector | Conector de DP(entrada)                                |  |
|                  | <ul> <li>Conector de DP(salida)</li> </ul>             |  |
|                  | HDMI conector                                          |  |
|                  | Conector de audio                                      |  |
|                  | RJ45 conector                                          |  |
|                  | Conector ascendente USB Type-C                         |  |
|                  | Conector ascendente USB Type-B                         |  |
|                  | • 3 conectores de puerto de descarga USB 3.2 Gen1.     |  |
|                  | <ul> <li>conectores de descarga USB Type-C.</li> </ul> |  |

Acerca del monitor | 23

DELL

| Tipo de cable de señal                                                                    | • Cable DP a DP de 1,8 m              |
|-------------------------------------------------------------------------------------------|---------------------------------------|
|                                                                                           | • Cable USB 3.2 Gen1 (A a B) de 1,8 m |
|                                                                                           | • Cable USB 3.2 Gen1 (C a C) de 1,8 m |
| Dimensiones (con base)                                                                    |                                       |
| Altura (extendida)                                                                        | 551,62 mm (21,70 ")                   |
| Altura (comprimida)                                                                       | 401,62 mm (15,81 ")                   |
| Anchura                                                                                   | 538,04 mm (21,20 ")                   |
| Profundidad                                                                               | 185,00 mm (7,30 ")                    |
| Dimensiones (sin base)                                                                    |                                       |
| Altura                                                                                    | 374,55 mm (14,75 ")                   |
| Anchura                                                                                   | 538,04 mm (21,20 ")                   |
| Profundidad                                                                               | 60,53 mm (2,38 ")                     |
| Dimensiones de la base                                                                    |                                       |
| Altura (extendida)                                                                        | 410,80 mm (16,20 ")                   |
| Altura (comprimida)                                                                       | 364,00 mm (14,30 ")                   |
| Anchura                                                                                   | 268,00 mm (10,55 ")                   |
| Profundidad                                                                               | 185,00 mm (7,30 ")                    |
| Peso                                                                                      |                                       |
| Peso con embalaje<br>incluido                                                             | 8,32 kg (18,34 lb)                    |
| Peso con el ensamblaje de<br>la base y los cables                                         | 6,46 kg (14,24 lb)                    |
| Peso sin el ensamblaje de<br>la base (para instalación<br>en pared o VESA, sin<br>cables) | 4,44 kg (9,79 lb)                     |
| Peso de la base montada                                                                   | 1,64 kg (3,62 lb)                     |

#### Características medioambientales

Normas compatibles

- · Monitor con la certificación ENERGY STAR.
- · EPEAT registrado llegado el caso. El registro EPEAT varía por país.
- Consulte https://www.epeat.net para obtener información sobre el estado de registro por país.
- TCO Certified & TCO Certified Edge.
- · Compatibilidad con RoHS.
- Monitor libre de BFR/PVC (cables externos excluidos).
- · Cumple requisitos de corriente de fuga NFPA 99.
- · Cristal sin arsénico y sin mercurio solamente en el panel.

| lemperatura        |                                    |  |
|--------------------|------------------------------------|--|
| Funcionamiento     | De 0°C a 40°C (de 32°F a 104°F)    |  |
| Sin funcionar      | De -20°C a 60°C (de -4°F a 140°F)  |  |
| Humedad            |                                    |  |
| Funcionamiento     | Del 10 % al 80% (sin condensación) |  |
| Sin funcionar      | Del 5% al 90 % (sin condensación)  |  |
| Altitud            |                                    |  |
| Funcionamiento     | 5000 m (16 404 pies) (máximo)      |  |
| Sin funcionar      | 12 192 m (40 000 pies) (máximo)    |  |
| Disipación térmica | 665,37 BTU/hora (valor máximo)     |  |
|                    | 52,89 BTU/hora (on mode)           |  |

#### Ancho de banda de vídeo

| Puerto de vídeo del<br>host        | Cable de vídeo   | Profundidad<br>de color | Resolución          |
|------------------------------------|------------------|-------------------------|---------------------|
| USB-C (modo alternativo DP 1.2)    | Cable USB-C Gen1 | 8 bits                  | 1920 x 1080 @ 60 Hz |
| USB-C (modo alternativo<br>DP 1.4) | Cable USB-C Gen1 | 8 bits                  | 1920 x 1080 @ 60 Hz |
| HDMI 1.4                           |                  | 8 bits                  | 1920 x 1080 @ 60 Hz |
| HDMI 2.0                           | Cable HDIVII 2.0 | 8 bits                  | 1920 x 1080 @ 60 Hz |
| DP 1.2                             |                  | 8 bits                  | 1920 x 1080 @ 60 Hz |
| DP 1.4                             |                  | 8 bits                  | 1920 x 1080 @ 60 Hz |

Deell

#### Ruta de audio

| Puerto de vídeo<br>del host | Cable ascendente<br>USB             | Ruta de audio                         |
|-----------------------------|-------------------------------------|---------------------------------------|
|                             |                                     | Altavoz con micrófono con cancelación |
| USB-C (Alt Mode             | Coble USB C Cop1                    | de eco                                |
| DP 1.2)                     | Caple USB-C Gen I                   | (DELL P2424HEB USB)                   |
|                             |                                     | DELL P2424HEB (audio en la pantalla)  |
|                             |                                     | Altavoz con micrófono con cancelación |
| USB-C (Alt Mode             | Cable USB-C Gen1                    | de eco                                |
| DP 1.4)                     |                                     | (DELL P2424HEB USB)                   |
| ,                           |                                     | DELL P2424HEB (audio en la pantalla)  |
| DP                          |                                     | Altavoz con micrófono con cancelación |
|                             | Cable USB-A a USB-B conectado       | de eco                                |
|                             |                                     | (DELL P2424HEB USB)                   |
|                             |                                     | DELL P2424HEB (audio en la pantalla)  |
|                             | Cable USB-A a USB-B<br>no conectado | DELL P2424HEB (audio en la pantalla)  |
| HDMI                        | Cable USB-A a USB-B<br>conectado    | Altavoz con micrófono con cancelación |
|                             |                                     | de eco                                |
|                             |                                     | (DELL P2424HEB USB)                   |
|                             |                                     | DELL P2424HEB (audio en la pantalla)  |
|                             | Cable USB-A a USB-B<br>no conectado | DELL P2424HEB (audio en la pantalla)  |

#### Ancho de banda de velocidad USB

| Host                               | Cable ascendente<br>USB | Dispositivo USB conectado<br>al puerto descendente<br>USB-A o USB-C |
|------------------------------------|-------------------------|---------------------------------------------------------------------|
| USB-C (modo alternativo DP 1.2)    | USB-C Gen1 cable        | admitido, USB 2.0/3.2 Gen1                                          |
| USB-C (modo alternativo<br>DP 1.4) | USB-C Gen1 cable        | admitido, USB 2.0/3.2 Gen1                                          |
| USB-A 2.0                          | Cable USB-A a USB-B     | admitido, USB 2.0                                                   |
| USB-A 3.2 Gen1                     | Cable USB-A a USB-B     | admitido, USB 2.0/3.2 Gen1                                          |
| USB-C 3.2 Gen1 (solo datos)        | USB-C Gen1 cable        | admitido, USB 2.0/3.2 Gen1                                          |
| USB-C 3.2 Gen2 (solo datos)        | USB-C Gen1 cable        | admitido, USB 2.0/3.2 Gen1                                          |

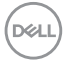

### Asignaciones de contacto

#### Puerto DP entrada

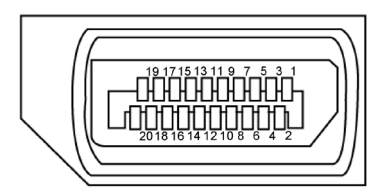

| Número Pin | 20 contactos - lado Conectado al Cable de Señal |
|------------|-------------------------------------------------|
| 1          | ML3 (n)                                         |
| 2          | TIERRA                                          |
| 3          | ML3 (p)                                         |
| 4          | ML2 (n)                                         |
| 5          | TIERRA                                          |
| 6          | ML2 (p)                                         |
| 7          | ML1 (n)                                         |
| 8          | TIERRA                                          |
| 9          | ML1 (p)                                         |
| 10         | ML0 (n)                                         |
| 11         | TIERRA                                          |
| 12         | ML0 (p)                                         |
| 13         | CONFIG1                                         |
| 14         | CONFIG2                                         |
| 15         | CANAL AUX (p)                                   |
| 16         | TIERRA                                          |
| 17         | CANAL AUX (n)                                   |
| 18         | Detección de conexión en caliente               |
| 19         | Volver                                          |
| 20         | DP_PWR                                          |

DELL

#### Puerto DP salida

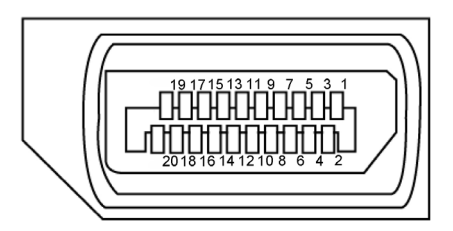

| Número Pin | 20 contactos - lado Conectado al Cable de Señal |
|------------|-------------------------------------------------|
| 1          | MLO (p)                                         |
| 2          | TIERRA                                          |
| 3          | MLO (n)                                         |
| 4          | ML1 (p)                                         |
| 5          | TIERRA                                          |
| 6          | ML1 (n)                                         |
| 7          | ML2 (p)                                         |
| 8          | TIERRA                                          |
| 9          | ML2 (n)                                         |
| 10         | ML3 (p)                                         |
| 11         | TIERRA                                          |
| 12         | ML3 (n)                                         |
| 13         | CONFIG1                                         |
| 14         | CONFIG2                                         |
| 15         | CANAL AUX (p)                                   |
| 16         | TIERRA                                          |
| 17         | CANAL AUX (n)                                   |
| 18         | Detección de conexión en caliente               |
| 19         | Volver                                          |
| 20         | DP_PWR                                          |

DELL

#### Puerto HDMI

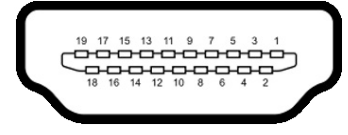

| Número Pin | 19 contactos - lado Conectado al Cable de Señal |
|------------|-------------------------------------------------|
| 1          | TMDS DATA 2+                                    |
| 2          | BLINDAJE TMDS DATA 2                            |
| 3          | TMDS DATA 2-                                    |
| 4          | TMDS DATA 1+                                    |
| 5          | BLINDAJE TMDS DATA 1                            |
| 6          | TMDS DATA 1-                                    |
| 7          | TMDS DATA 0+                                    |
| 8          | BLINDAJE TMDS DATA 0                            |
| 9          | TMDS DATA 0-                                    |
| 10         | RELOJ TMDS                                      |
| 11         | BLINDAJE DE RELOJ TMDS                          |
| 12         | RELOJ TMDS -                                    |
| 13         | CEC                                             |
| 14         | Reservado (N.C. en el dispositivo)              |
| 15         | RELOJ DDC (SCL)                                 |
| 16         | DDC DATA (SDA)                                  |
| 17         | CONEXIÓN A TIERRA                               |
| 18         | ALIMENTACIÓN +5 V                               |
| 19         | DETECCIÓN DE ENCHUFE CALENTADO                  |

Dell

#### Conector USB de Type-C

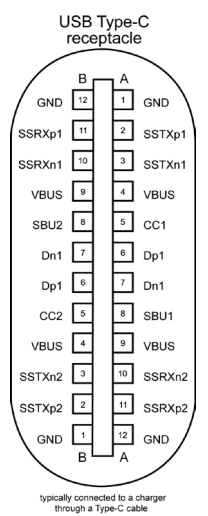

Contacto señal Contacto señal A1 GND B12 GND A2 SSTXp1 B11 SSRXp1 A3 SSTXn1 B10 SSRXn1 Α4 VBUS B9 VBUS CC1 Α5 B8 SBU2 A6 Dp1 B7 Dn1 Α7 B6 Dn1 Dp1 A8 Β5 CC2 SBU1 Α9 VBUS Β4 VBUS A10 Β3 SSTXn2 SSRXn2 SSTXp2 SSRXp2 A11 B2 A12 GND B1 GND

#### Interfaz para Universal serial Bus (USB)

Esta sección le proporciona información sobre los puertos USB disponibles en su monitor.

#### NOTA: Hasta 2A en el puerto USB descendente (puerto con el icono de batería ↔ ) con dispositivos compatibles con la carga de batería Rev 1.2; hasta 0,9A en los otros puertos descendentes USB. Hasta 3A en puerto de descarga USB Type-C (puerto con icono ↔ ) con dispositivos compatibles con 5V/3A.

Su ordenador posee los siguientes puertos USB:

- · 2 de entrada en la parte trasera.
- · 4 de salida 2 en la parte inferior y 2 en la parte trasera.

NOTA: Los puertos USB del monitor solo funcionan cuando este se encuentra en modo de espera. Si el cable USB (Type-C a Type-C) está enchufado, los puertos USB funcionan normalmente. En caso contrario, siga la configuración de la opción Otra carga USB del menú OSD. Si la configuración es "Activada durante el modo de espera", los puertos USB funcionan normalmente; de lo contrario, los puertos USB se deshabilitan. Si apaga el monitor para a continuación encenderlo, los periféricos acoplados al mismo pueden necesitar unos segundos para reanudar su funcionamiento normal.

| Velocidad de transferencia | Velocidad de datos | Consumo máximo de energía |
|----------------------------|--------------------|---------------------------|
|                            |                    | (cada puerto)             |
| super velocidad            | 5 Gbps             | 4,5 W                     |
| Alta Velocidad             | 480 Mbps           | 2,5 W                     |
| Velocidad total            | 12 Mbps            | 2,5 W                     |

#### Puerto USB de entrada

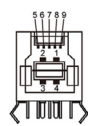

| Número de contacto | Nombre de señal |
|--------------------|-----------------|
| 1                  | VBUS            |
| 2                  | D-              |
| 3                  | D+              |
| 4                  | GND             |
| 5                  | StdB_SSTX-      |
| 6                  | StdB_SSTX+      |
| 7                  | GND_DRAIN       |
| 8                  | StdB_SSRX-      |
| 9                  | StdB_SSRX+      |
| Armazón            | Protección      |

#### Puerto USB de descarga

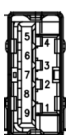

| Número de contacto | Nombre de señal |
|--------------------|-----------------|
| 1                  | VBUS            |
| 2                  | D-              |
| 3                  | D+              |
| 4                  | GND             |
| 5                  | StdA_SSRX-      |
| 6                  | StdA_SSRX+      |
| 7                  | GND_DRAIN       |
| 8                  | StdA_SSTX-      |
| 9                  | StdA_SSTX+      |
| Armazón            | Protección      |

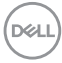

#### Puerto RJ45 (lado del conector)

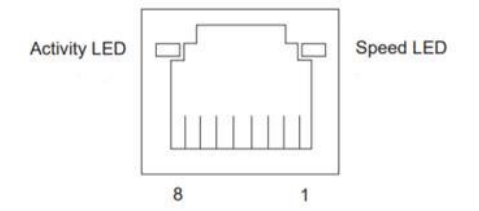

| N.º de<br>contacto | 10BASE-T<br>100BASE-T | 1000BASE-T |
|--------------------|-----------------------|------------|
| 1                  | Transmitir+           | BI_DA+     |
| 2                  | Transmitir-           | BI_DA-     |
| 3                  | Recibir+              | BI_DB+     |
| 4                  | No utilizado          | BI_DC+     |
| 5                  | No utilizado          | BI_DC-     |
| 6                  | Recibir-              | BI_DB-     |
| 7                  | No utilizado          | BI_DD+     |
| 8                  | No utilizado          | BI_DD-     |

### Instalación de controlador

Instale el controlador Realtek USB GBE Ethernet para disponible para su sistema. Este está disponible para descargarse en **https://www.dell.com/support** en la sección "Controlador y descarga".

Tasa de datos (RJ45) red via USB-C en Prioridad de datos: 1000 Mbps.

| Estado de ahorro de energía<br>del equipo | Comportamiento del sistema después de recibir el<br>comando Reactivación en LAN (WOL)         |
|-------------------------------------------|-----------------------------------------------------------------------------------------------|
| Espera moderna (S0ix)                     | El equipo y el monitor permanecen en espera pero la comu-<br>nicación de red está habilitada. |
| Espera/Suspensión (S3)                    | Tanto el equipo como el monitor están ENCENDIDOS.                                             |
| Hibernación (S4)                          | Tanto el equipo como el monitor están ENCENDIDOS.                                             |
| APAGADO/Apagado (S5)                      | Tanto el equipo como el monitor están ENCENDIDOS.                                             |

## Comportamiento de la función Reactivación en LAN

Dél

NOTA: Primero se debe configurar el BIOS del equipo para habilitar la función WOL.

NOTA: Este puerto LAN es compatible con 1000Base-T IEEE 802.3az, admite paso a través de direcciones Mac (impresa en la etiqueta del modelo) (MAPT) y reactivación en LAN (WOL, Wake-on-LAN) desde el modo de espera (solo S3) y la función Arranque UEFI\* PXE [La función Arranque UEFI PXE no es compatible con los equipos de sobremesa Dell (excepto OptiPlex 7090/3090 Ultra Desktop)]. Estas 3 funciones dependen de la configuración del BIOS y la versión del sistema operativo. La funcionalidad puede variar con equipo que no son Dell.

\*UEFI son las siglas de Unified Extensible Firmware Interface.

- NOTA: WOL S4 y WOL S5 solo son compatibles con sistemas Dell que admiten DPBS y solo con conexión USB-C. Asegúrese de que la función DPBS esté habilitada tanto en el equipo como en el monitor.
- NOTA: Cuando surja cualquier problema relacionado con WOL, los usuarios deben depurar el equipo sin monitor. Una vez solucionado el problema, conecte el monitor.

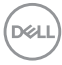

#### Estado LED del Conector RJ45:

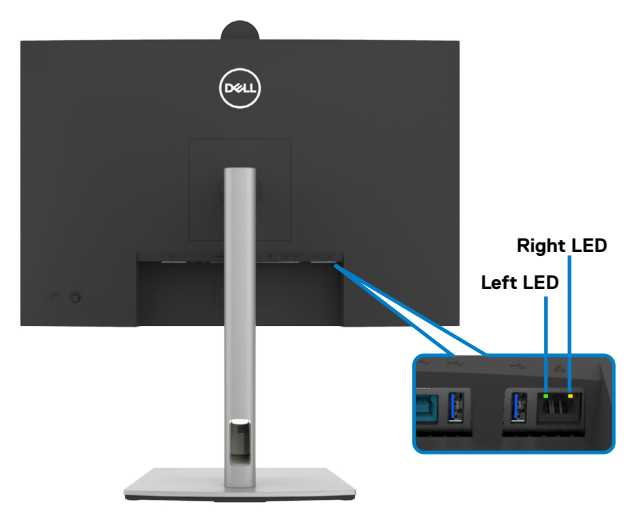

| LED         | Color         | Descripción                                                   |
|-------------|---------------|---------------------------------------------------------------|
| LED derecho | Ámbar o Verde | Indicador de velocidad:                                       |
|             |               | <ul> <li>Ámbar encendido - 1000 Mbps</li> </ul>               |
|             |               | <ul> <li>Verde encendido - 100 Mbps</li> </ul>                |
|             |               | <ul> <li>Apagado - 10 Mbps</li> </ul>                         |
| LED         | Verde         | Enlace / Indicador de actividad:                              |
| izquierdo   |               | <ul> <li>Parpadeo - Acvitidad en puerto.</li> </ul>           |
|             |               | • Verde encendido - El enlace está siendo establecido.        |
|             |               | <ul> <li>Apagado - El enlace no se ha establecido.</li> </ul> |

MOTA: Cable RJ45 es un accesorio estándar no incluido en la caja.

# Conectar y listo

Puede conectar el monitor a cualquier sistema compatible con la funcionalidad Conectar y listo (Plug-and-Play). El monitor proporciona automáticamente a su PC los datos de identificación de visualización extendida (EDID, Extended Display Identification Data) utilizando protocolos de canal de datos de visualización (DDC, Display Data Channel) para que el equipo puede configurarse y optimizar la configuración del monitor automáticamente. Muchas de las instalaciones del monitor son automáticas. Puede seleccionar configuraciones diferentes según lo desee. Para más información sobre los cambios en la configuración del monitor, consulte **Utilizar el monitor**.

# Política de calidad y píxeles del monitor LCD

Durante el proceso de fabricación del monitor LCD, no es raro que uno o más píxeles se fijen en un estado inamovible; son difíciles de ver y no afectan a la calidad o uso de la pantalla. Para obtener más información acerca de la política de calidad y píxeles del monitor Dell, consulte https://www.dell.com/pixelguidelines

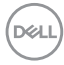
# Ergonomía

- $\triangle$  PRECAUCIÓN: Un uso inapropiado y prolongado de teclado puede provocar lesiones.
- PRECAUCIÓN: La visualización de la pantalla del monitor durante largos periodos de tiempo podría provocar fatiga visual.

Para su confort y eficiencia, siga las siguientes directrices cuando instale y utilice su PC:

- Coloque el PC de manera que el monitor y el teclado estén directamente frente a usted mientras trabaja. Hay estanterías especiales a la venta para ayudarlo a colocar correctamente el teclado.
- Para reducir el riesgo de tensión ocular y dolor de cuello, brazos, espalda y hombros producidos por el uso del monitor durante prolongados períodos de tiempo, le recomendamos que:
  - 1. Coloque la pantalla a una distancia de entre 50 y 70 cm (de 20 a 28") de sus ojos.
  - 2. Parpadee frecuentemente para humedecer sus ojos o mójelos con agua después de un uso prolongado del monitor.
  - 3. Realice descansos frecuentes durante 20 minutos cada dos horas.
  - 4. Deje de mirar al monitor y mire a un objeto alejado unos 6 metros (20 pies) del monitor durante al menos 20 segundos en los descansos.
  - 5. Realice estiramientos para liberar la tensión del cuello, los brazos, la espalda y los hombros durante los descansos.
- Asegúrese de que la pantalla del monitor está al o ligeramente por debajo del nivel en el que usted está sentado frente al monitor.
- · Ajuste la inclinación del monitor, el contraste y el brillo.
- Ajuste la luz ambiente a su alrededor (como las luces de techo, lámparas de escritorio y las cortinas o persianas de las ventanas cercanas) para minimizar los reflejos y destellos de la pantalla del monitor.
- Utilice una silla que proporcione un buen respaldo para la zona lumbar.
- Mantenga sus antebrazos en sentido horizontal con respecto a sus muñecas en una posición neutra y cómoda mientras utiliza el teclado o el ratón.
- Deje siempre un espacio para descansar las manos mientras utiliza el teclado o el ratón.
- Deje descansar sus brazos de manera natural en ambos lados.
- · Asegúrese de que sus pies descansan sobre el suelo.
- Cuando esté sentado, asegúrese de que el peso de las piernas repose sobre los pies y no sobre la parte frontal de la silla. Ajuste la altura de la silla o utilice reposapiés si fuera necesario para mantener una postura adecuada.
- Varíe sus actividades laborales. Intente organizar su trabajo de manera que no tenga que sentarse y trabajar durante periodos prolongados de tiempo. Intente ponerse de pie o levantarse y caminar a intervalos regulares.

DELL

 Mantenga la zona bajo el escritorio libre de obstrucciones y cables o cables de alimentación que puedan interferir con una postura sedente cómoda o que presenten un riesgo potencial de tropiezo.

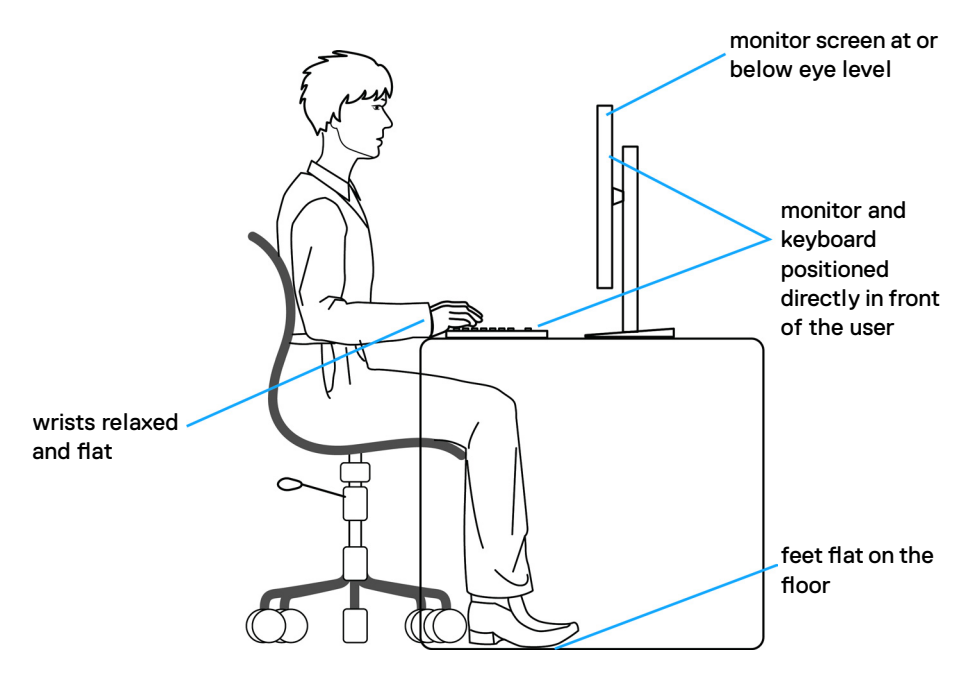

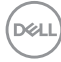

# Manipulación y transporte de la pantalla

Para asegurarse de que el monitor esté manejado de manera segura cuando se levante o se transporte, siga las directrices que se mencionan a continuación:

- · Antes de mover o levantar el monitor, apague el PC y el propio monitor.
- · Desconecte todos los cables del monitor.
- Coloque el monitor en la caja de embalaje original con los materiales de empaquetado originales.
- Soporte el borde inferior y el lateral del monitor de manera firme sin aplicar presión excesiva cuando se levante o transporte el monitor.

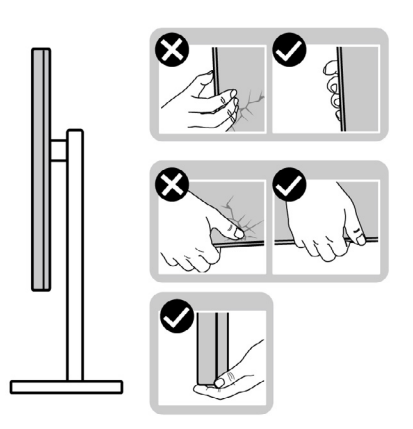

 Cuando levante o transporte el monitor, asegúrese de que la pantalla esté de espaldas a usted y no presione en la zona de la pantalla para evitar arañazos o daños.

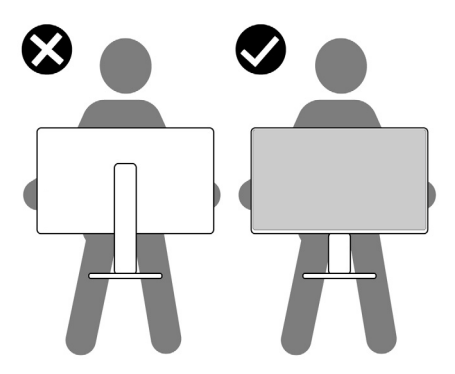

· Cuando transporte el monitor, evite cualquier choque o vibración repentina.

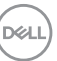

 Cuando levante o transporte el monitor, no gire el monitor de arriba a abajo mientras soporta el pedestal o el elevador. Esto podría resultar en daños accidentales al monitor o provocar lesiones personales.

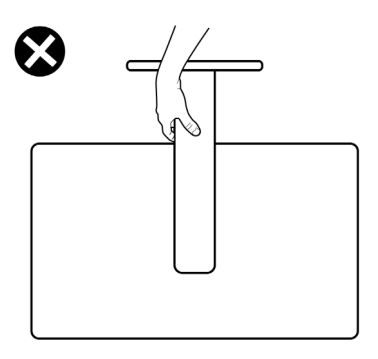

# Directrices de mantenimiento

## Limpieza del monitor

- PRECAUCIÓN: Lea y siga las Instrucciones de seguridad antes de limpiar el monitor.
- ADVERTENCIA: antes de limpiar el monitor, desenchufe el cable de alimentación de la toma de corriente eléctrica.

Para obtener información acerca de las mejores prácticas, siga las instrucciones de la lista siguiente cuando desempaquete, limpie o manipule el monitor:

- Use un paño limpio ligeramente humedecido con agua para limpiar el ensamblaje del pedestal, la pantalla y el chasis del monitor Dell. Si lo tiene disponible, utilice un tejido para limpiar pantallas o una solución adecuada para limpiar monitores Dell.
- Después de limpiar la superficie de la mesa, asegúrese de que esté completamente seca y libre de humedad o agentes de limpieza antes de colocar el monitor Dell sobre ella.
- PRECAUCIÓN: No utilice detergentes ni otros productos químicos, como benceno, disolvente, amoniaco, productos de limpieza abrasivos, alcohol o aire comprimido.
- PRECAUCIÓN: El uso de un producto de limpieza puede causar cambios en la apariencia del monitor, como decoloración del color, película lechosa en el monitor, deformación, sombras oscuras irregulares y pelado de la superficie de la pantalla.
- ADVERTENCIA: No pulverice directamente la solución de limpieza o incluso agua sobre la superficie del monitor. La pulverización directa de líquido sobre el panel rodará hasta la parte inferior del panel y corroerá los

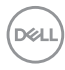

componentes electrónicos, lo que provocará daños permanentes. En su lugar, aplique una solución o agua a un material de tela suave.

- NOTA: Los daños en el monitor provocados por métodos de limpieza inadecuados y el uso de benceno, disolvente, amoniaco, productos de limpieza abrasivos, alcohol, aire comprimido o detergente de cualquier Type-Causará un Daño Inducido por el Cliente (CID). El CID no está cubierto por la garantía estándar de Dell.
  - Si observa la presencia de un polvo blanco residual cuando desempaquete el monitor, límpielo con un paño.
  - Manipule el monitor con cuidado, ya que los componentes de plástico de color oscuro pueden arañarse y presentar raspaduras de color blanco que destacarían sobre las zonas más claras del monitor.
  - Para ayudar a mantener la máxima calidad de imagen en el monitor, utilice un protector de pantalla que cambie dinámicamente y apague el monitor cuando no lo utilice.

# Instalación del monitor

## Conexión de la base

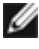

- 🜠 NOTA: El pedestal no está instalado de fábrica cuando el producto se comercializa.
- NOTA: Las instrucciones siguientes son aplicables solamente para el pedestal enviado junto con el monitor. Si está conectando un pedestal que haya comprado de otras fuentes, siga las instrucciones de instalación incluidas con ese pedestal.

#### Para acoplar el pedestal del monitor:

1. Abra la solapa frontal de la caja para obtener el soporte vertical y la base del soporte.

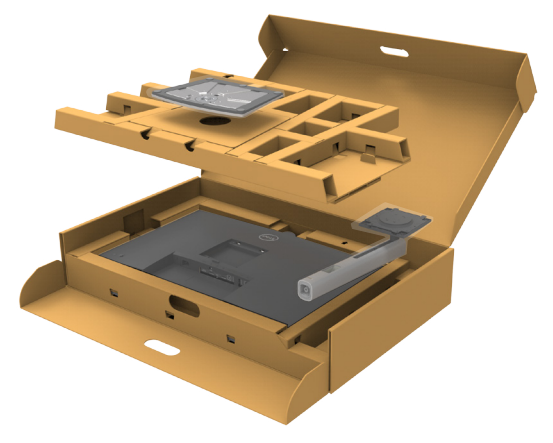

- 2. Alinee y coloque el elevador del pedestal en el pedestal.
- **3.** Abra el mango del tornillo de la parte inferior del pedestal y gírelo en sentido horario para apuntalar la instalación del pedestal.

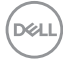

4. Cierre el mango del tornillo.

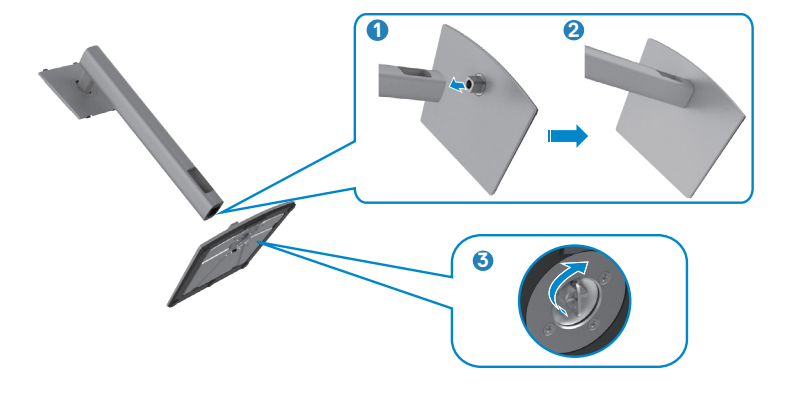

5. Abra la tapa protectora del monitor para acceder a la ranura VESA del monitor.

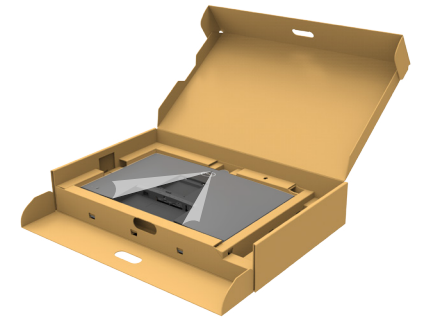

6. Deslice las pestañas del elevador del pedestal en las ranuras de la tapa trasera de la pantalla y presione hacia abajo la pantalla instalada para encajarla.

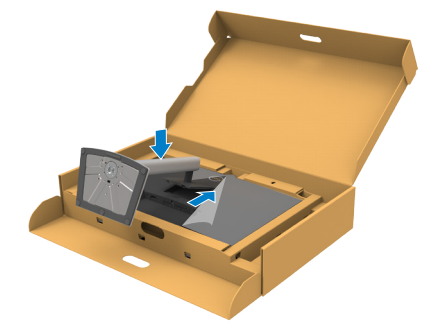

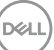

7. Agarre el elevador del pedestal y levante el monitor con cuidado; a continuación colóquelo en una superficie plana.

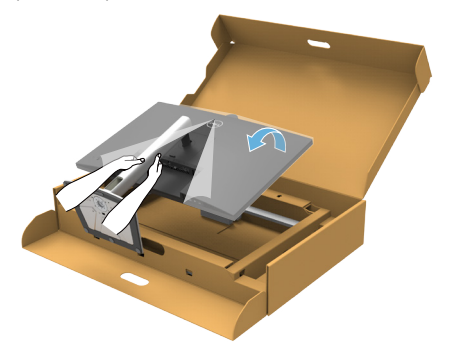

- NOTA: Agarre el elevador del pedestal fírmemente cuando levante el monitor para evitar cualquier daño accidental.
  - 8. Levante la tapa protectora desde el monitor.

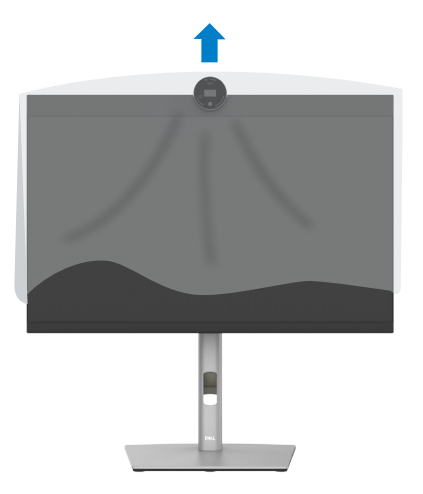

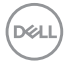

# Uso de la inclinación, la rotación y la extensión vertical

NOTA: Las instrucciones siguientes son aplicables solamente para el pedestal enviado junto con el monitor. Si está conectando un pedestal que haya comprado de otras fuentes, siga las instrucciones de instalación incluidas con ese pedestal.

#### Inclinación, giro y extensión vertical

Con la base acoplada al monitor, puede inclinar y girar este para conseguir el ángulo de visión más cómodo.

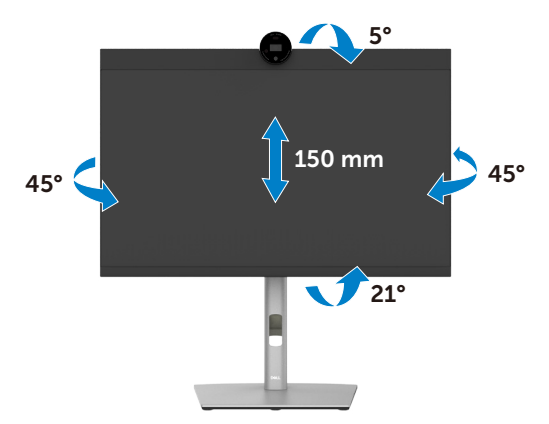

#### NOTA: La base no está instalada cuando el monitor sale de fábrica.

# Rotación de la pantalla

Antes de rotar la pantalla, extienda la pantalla verticalmente hasta que la parte superior del elevador del pedestal y, a continuación, incline la pantalla hacia atrás hasta el máximo para evitar golpear el borde inferior de la pantalla.

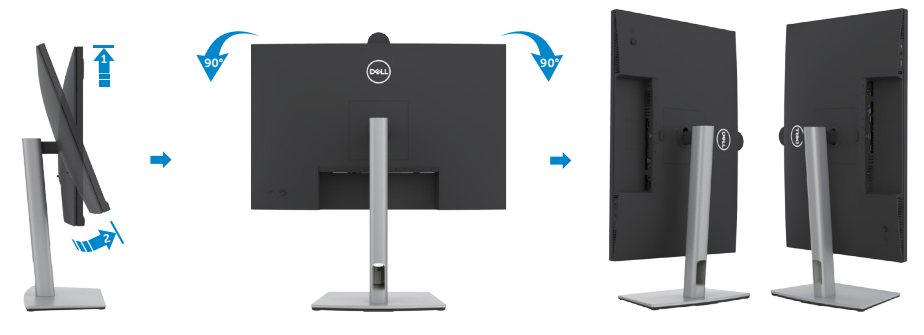

- NOTA: Para alternar la configuración de la pantalla en su PC Dell entre panorámica y vertical cuando rote la pantalla, descargue e instale el controlador de gráficos más actualizado. Para descargarlo, vaya a https://www.dell.com/support/drivers y busque el controlador apropiado.
- NOTA: Cuando la pantalla está en modo vertical, quizás experimente una degradación del rendimiento cuando utiliza aplicaciones intensivas en gráficos como por ejemplo en juegos 3D.

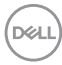

# Configure los ajustes de la pantalla del PC después de la rotación

Después de haber rotado la pantalla, complete el procedimiento ofrecido abajo para configurar los ajustes de la pantalla en su PC.

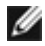

MOTA: Si está utilizando el monitor con un PC que no sea de Dell, vaya a la página web del fabricante de la tarjeta gráfica o la página web del fabricante de su PC para obtener información sobre cómo rotar los contenidos de la pantalla.

### Para configurar los Ajustes de la pantalla:

- 1. Haga clic derecho en **Desktop (Escritorio)** y clic en **Properties (Propiedades)**.
- 2. Seleccione la pestaña Settings (Ajustes) y haga clic en Advanced (Avanzados).
- 3. Si tiene una tarjeta gráfica AMD, seleccione la pestaña de Rotation (Rotación) y establezca la rotación preferida.
- 4. Si tiene una tarjeta gráfica nVidia haga clic en la pestaña nVidia, en la columna a mano izquierda seleccione NVRotate, y a continuación seleccione la rotación preferida.
- 5. Si tiene una tarjeta gráfica Intel<sup>®</sup>, seleccione la pestaña de gráficos Intel, haga clic en Graphic Properties (Propiedades de gráficos), seleccione la pestaña Rotation (Rotación), y a continuación establezca la rotación preferida.

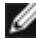

NOTA: Si no ve la opción de rotación o no funciona correctamente, vaya a https://www.dell.com/support y descargue el controlador más actualizado para su tarjeta gráfica.

# Rotación de imagen de la cámara

|                 | Windows 10 | Windows 11 |
|-----------------|------------|------------|
| Microsoft Teams | ×          | ×          |
| Zoom            | V          | V          |

✓ Admite rotación de imagen de la cámara.

× No se admite rotación de imagen de la cámara.

D&L

## Conectar el monitor

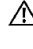

ADVERTENCIA: Antes de empezar con cualquiera de los procedimientos de esta sección, siga las Instrucciones de seguridad.

NOTA: Los monitores Dell están diseñados para funcionar de manera Ø óptima con los cables que Dell suministra dentro de la caja. Dell no garantiza la calidad y el rendimiento del vídeo si se utilizan cables que no son de Dell.

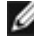

MOTA: Pase los cables a través de la ranura de administración de cables antes de conectarlos.

NOTA: No conecte todos los cables al equipo al mismo tiempo.

NOTA: Las imágenes son solo para fines ilustrativos. La apariencia del equipo puede ser diferente.

#### Para conectar el monitor al equipo:

- 1. Apague el equipo.
- 2. Conecte el cable de DisplayPort o el USB y el cable USB Type-C desde su monitor al PC.
- **3.** Encienda el monitor.
- 4. Seleccione la fuente de entrada correcta en el menú OSD del monitor y encienda el equipo.

NOTA: La configuración por defecto P2424HEB es DisplavPort 1.2. Una tarjeta gráfica DisplayPort 1.1 podría no visualizarse normalmente. Consulte problemas específicos del producto – No hay imagen cuando se utiliza la conexión DP con su PC para cambiar la configuración por defecto.

## Conectar el cable HDMI (Opcional)

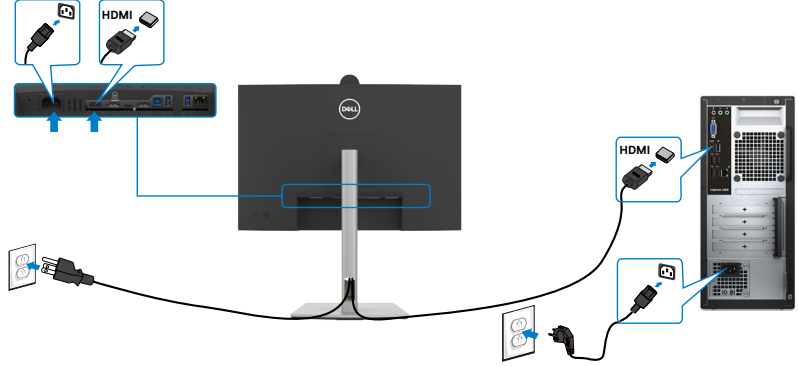

#### Conectar el cable DP

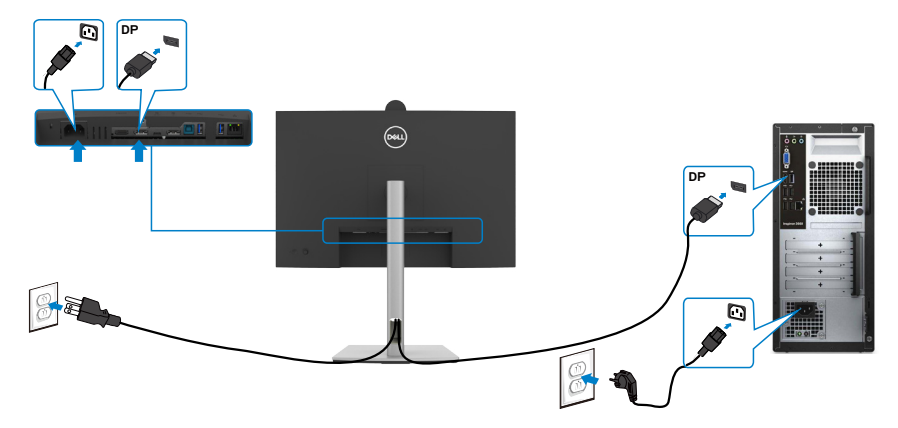

Conexión del monitor para función DP Multi-Stream Transport (MST)

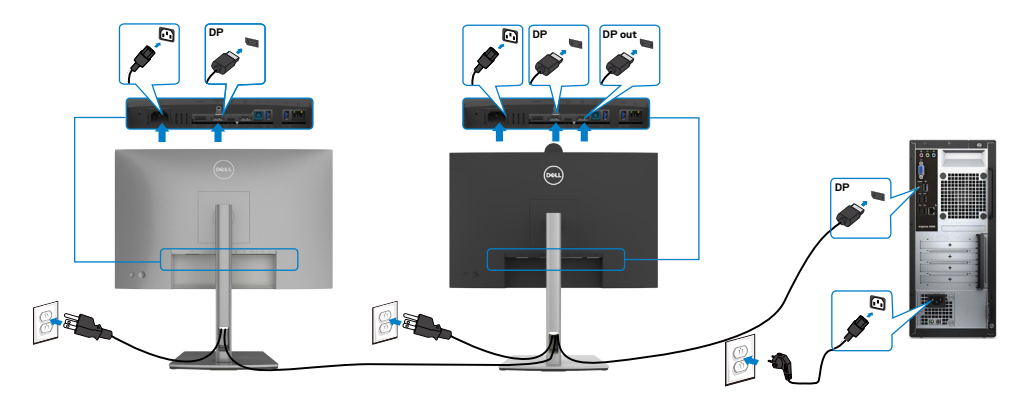

NOTA: El dispositivo admite la función DP MST. Para utilizar esta función, la tarjeta gráfica de su equipo debe contar con la certificación para utilizar DP1.2 con la opción MST.

**I** NOTA: Extraer el enchufe de goma cuando se use el conector externo DP.

Conectar el cable USB

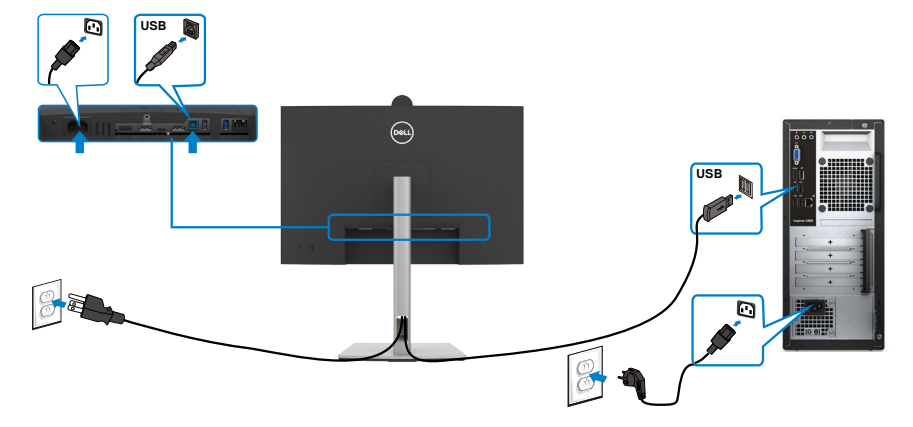

## Conectar el cable USB-C (A a C) (Opcional)

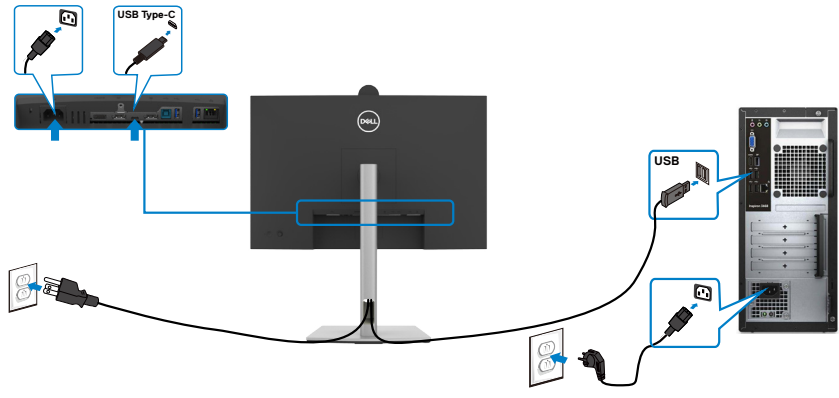

- NOTA: Esta conexión solo tiene datos disponibles y no hay vídeo. Necesita otra conexión de vídeo para mostrar.
- NOTA: El cable USB Type-A a Type-C no es el accesorio estándar incluido en la caja.

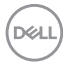

## Conectar el cable USB Type-C (C a C)

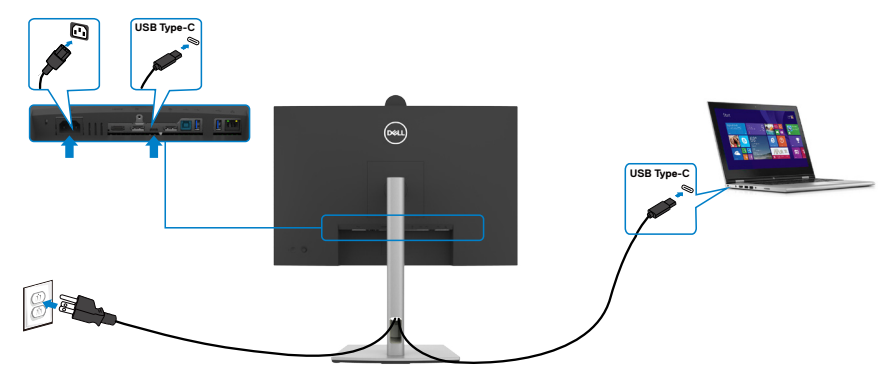

El puerto USB Type-C del monitor:

- Se puede utilizar como USB Type-C, DisplayPort 1.2 alternativamente.
- · Admite suministro de energía (PD) USB, con perfiles de hasta 90W.

NOTA: Independientemente del requisito de energía y del consumo de energía real del equipo portátil, o del tiempo de funcionamiento con carga de la batería restante, el monitor está diseñado para proporcionar energía de hasta 90W a dicho equipo portátil.

| Potencia nominal (en equipos portátiles que  | Potencia máxima de |
|----------------------------------------------|--------------------|
| tienen USB Type-C con suministro de energía) | carga              |
| 45W                                          | 45Ŵ                |
| 65W                                          | 65W                |
| 90W                                          | 90W                |
| 130 W                                        | No se admite       |

DEL

Conectar el monitor para la función de transferencia a varios monitores Multi-Stream Transport (MST) a través de USB-C

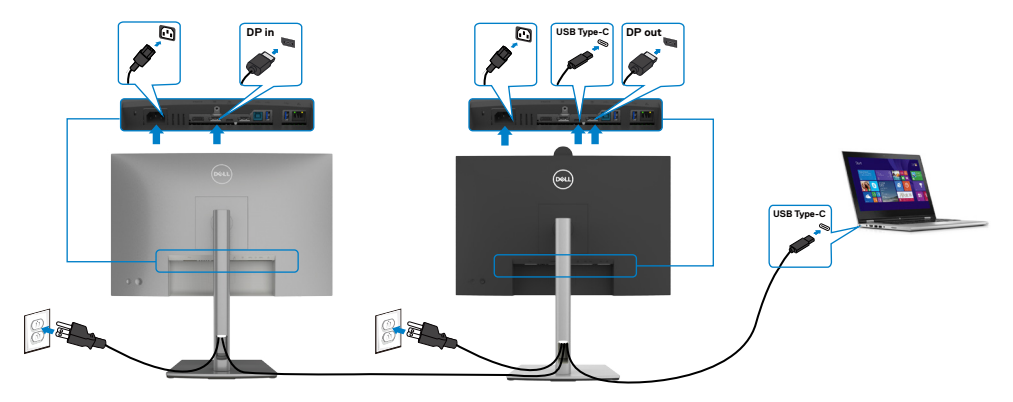

NOTA: El número máximo de P2424HEB admitidos a través de MST depende del ancho de banda de la fuente USB-C. Consulte el apartado "Problemas específicos del producto – No se muestra la imagen cuando se utiliza MST a través de USB-C".

MOTA: Extraer el enchufe de goma cuando se use el conector externo DP.

Conectar el monitor para el cable RJ45 (Opcional)

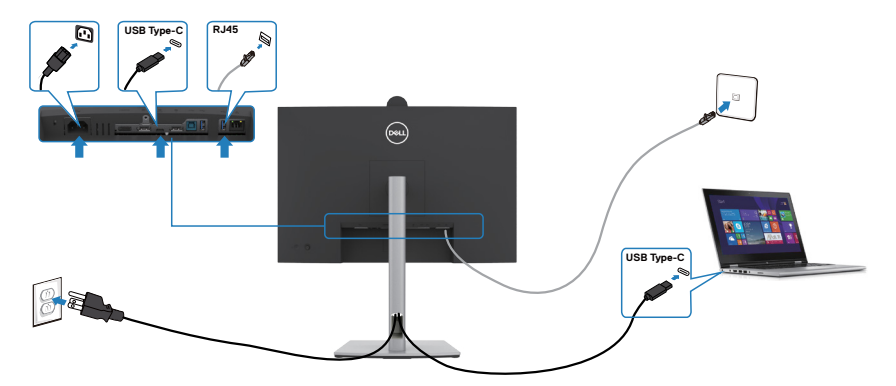

DELL

# Dell Power Button Sync (sincronización del botón de alimentación de Dell) (DPBS)

El monitor está diseñado con la función Dell Power Button Sync (sincronización del botón de alimentación de Dell) (DPBS) para controlar el estado de alimentación del PC desde el botón de alimentación del monitor.Esta función es compatible con las plataformas Dell que admiten DPBS y solo se admite a través de la interfaz USB-C.

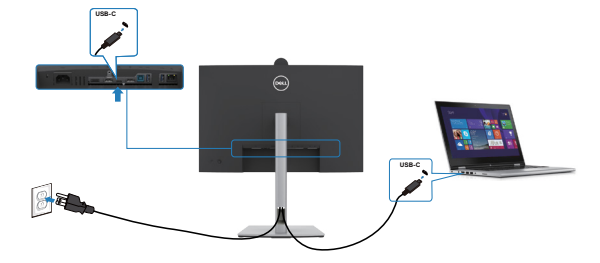

Para asegurarse de que la función DPBS está disponible por primera vez, debe realizar los siguientes pasos para las plataformas Dell que admiten DPBS en el **Panel de** 

#### control.

🖉 NOTA: DPBS solo admite el puerto con el icono 🕒 .

- NOTA: El valor predeterminado de DPBS es APAGADO. Par habilitarlo, vaya al submenú Sincronización con el botón de alimentación de Dell en el menú OSD Display (Pantalla).
- 1. Vaya a Control Panel (Panel de control).

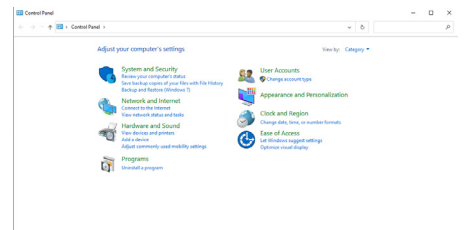

2. Seleccione Hardware and Sound (Hardware y Sonido) y a continuación Power Options (Opciones de alimentación).

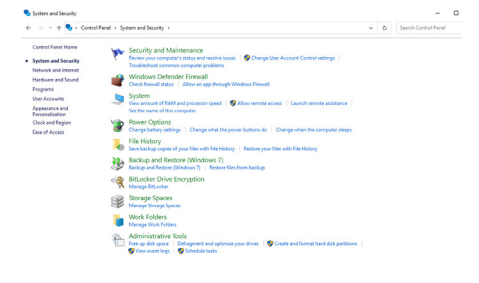

DELL

3. Vaya a System Settings (Configuración del sistema).

| e | trol Panel > Hardware and Sound > Power Options > System Settings                                                                        | ~         | õ |  | \$ |
|---|----------------------------------------------------------------------------------------------------|-----------|---|--|----|
|   |                                                                                                    |           |   |  |    |
|   | Define power buttons and turn on password protection                                                                                     |           |   |  |    |
|   | Choose the power settings that you want for your computer. The changes you make to the setting<br>page apply to all of your power plans. | s on this |   |  |    |
|   | Change settings that are currently unavailable                                                                                           |           |   |  |    |
|   | Power and sleep button settings                                                                                                    |           |   |  |    |
|   | When I press the power button: Steep ~                                                                                                   |           |   |  |    |
|   | When I press the sleep buttom: Sleep v                                                                                                   |           |   |  |    |
|   | Shutdown settings                                                                                                    |           |   |  |    |
|   | Turn on fast startup (recommended)<br>This helps start your PC faster after shutdown. Restart isn't affected. Learn More                 |           |   |  |    |
|   | Show in Power menu.                                                                                                    |           |   |  |    |
|   | Hibernate<br>Show in Power menu.                                                                                                    |           |   |  |    |
|   | I cock<br>Show in account picture menu.                                                                                                  |           |   |  |    |
|   |                                                                                                    |           |   |  |    |
|   |                                                                                                    |           |   |  |    |
|   |                                                                                                    |           |   |  |    |
|   |                                                                                                    |           |   |  |    |

4. En el menú desplegable de When I press the power button (Cuando pulso el botón de encendido), hay algunas opciones para seleccionar: Do nothing/ Sleep/Hibernate/Shut down (No hacer nada/Suspender/Hibernar/ Apagar), y puede seleccionar Sleep/Hibernate/Shut down (Suspender/ Hibernar/Apagar).

Save changes Cancel

| → * ↑ ♦ Control Panel >                                    | Hardware and Sound > Power Options > System Settings                                                                                                    | ð |                           |   | 2 |
|------------------------------------------------------------|----------------------------------------------------------------------------------------------------|---|---------------------------|---|---|
|                                                            | Define power buttons and turn on password protection                                                                                                    |   |                           |   |   |
|                                                            | Choose the power settings that you want for your computer. The changes you make to the settings on this                                                                                                    |   |                           |   |   |
|                                                            | page apply to all of your power plans.                                                                                                    |   |                           |   |   |
|                                                            | Power and stern hatton settings                                                                                                    |   |                           |   |   |
|                                                            |                                                                                                    |   |                           |   |   |
|                                                            | When I press the power buttor: Steep   Do anthing                                                                                                    |   |                           |   |   |
|                                                            | When I press the sleep buttor:                                                                                                    |   |                           |   |   |
|                                                            | Shut down                                                                                                    |   |                           |   |   |
|                                                            | Shutown settings                                                                                                    |   |                           |   |   |
|                                                            | This helps start your PC faster after shutdown. Restart isn't affected. Learn More                                                                                                    |   |                           |   |   |
|                                                            | Sleep<br>Show in Power menu.                                                                                                    |   |                           |   |   |
|                                                            | Hbernate                                                                                                    |   |                           |   |   |
|                                                            | Show in Yower menu.                                                                                                    |   |                           |   |   |
|                                                            | Show in account picture menu.                                                                                                    |   |                           |   |   |
|                                                            |                                                                                                    |   |                           |   |   |
|                                                            |                                                                                                    |   |                           |   |   |
|                                                            |                                                                                                    |   |                           |   |   |
|                                                            |                                                                                                    |   |                           |   |   |
|                                                            |                                                                                                    |   |                           |   |   |
|                                                            |                                                                                                    |   |                           |   |   |
|                                                            |                                                                                                    |   |                           |   |   |
|                                                            |                                                                                                    |   |                           |   |   |
|                                                            |                                                                                                    |   |                           |   |   |
|                                                            | Sive charges Cancel                                                                                                    |   |                           |   |   |
|                                                            | See charge Cased                                                                                                    |   |                           |   |   |
| Sutern Settings                                            | Sovethanges. Cancel                                                                                                    |   |                           |   |   |
| t System Settings                                          | Searchange. Carol                                                                                                    |   | -                         | 0 |   |
| P System Settings<br>                                      | Tex-sharps Court                                                                                                    | õ |                           | 0 |   |
| ý System Settings<br>F: → × ↑ 🇃 > Control Panel >          | Exerchanges         Center           Nations and Spool + Preve Options + System Setting         v           Define mover huttors and hum on packward endertion         v                                                                                                    | õ | - Search Control Panel    | 0 |   |
| ∰ System Settings<br>Fr → ~ ↑ 🏹 > Control Panel >          | Tare sharps         Central           National and Social + Prever Options + System Settings         v           Define power Matters and Function on password protection         Ocean eraptive matter by an under by an one-by characterized matter bits and bigs on this                                                                                                    | õ | Search Control Panel      | 0 |   |
| ð System Settings<br>⊢ → × ↑ 🍅 > Control Panel >           | Lensthamm         Control           Network and Board + Prees Option + System-String         ~           Option power behavior, and Jumo no spacemoid protection         ~           Option power behavior, and form on spacemoid protection         ~           Option power behavior, and form on spacemoid protection         ~                                                                                                    | ō |                           | 0 |   |
| bysen Settings<br>+ → + ↑ 🍎 i Central Panel i              | Tare sharps         Creat           Notices on Execut (stress - 6 years hereing)         v           Define power hydroxs and turn on password per-betchion.         Course against many production (or more password per-betchion).           Outrow power part to produce the composition of the settings on the page specific of the proposed pass.         Course page setting on course password per-betchion.           Image: Course page setting on the course password per-betchion.         Course page setting on the course parabolicity.                                                                                                    | ð | Search Control Panel      | 0 |   |
| ýspenn Settings<br>- → × ∲ 🌒 i Connol Pand i               | Learning         Const           Reduces and books + in Speen Spleing         -           Constraints         -           Optimizing power buildings and hum non-paraseted production         -           Constraints         -           Optimizing power buildings and hum non-paraseted production         -           Constraints         -           Prover and product power power building to read to be sensing to this sensing to this           Prover and product to reading substantiation           Prover and product strafts                                                                                                    | ō |                           | 0 |   |
| k System Settings<br>← → → → ☆ 🎯 + Central Panel +         | Tare sharps         Creat           Network of Social + Prever Options + System Setting         v           Define power Nutritions and future on password protection         Course system setting in the option setting on the party power pass.           Out on type wave protection on comparemental for the setting on the party power pass.         Course system setting read repairs.           Out on type wave parts on the protection         Course system setting read repairs.           Out on type wave parts on the protection         Course setting repairs the read repairs.                                                                                                    | Ō |                           | 0 |   |
| B system Settings<br>→ → → ↑ <b>(B</b> ) + Control Panel + | Instantiant     Instantiant      Instantiant      In     | ð |                           | D |   |
| Psystem Settings<br>← → → → ☆ 🎯 > Control Panel >          | There and boodt + Prever Options + System Setting         v           Defines power Motions and the prever Setting         v           Defines power Motions and the prever setting to not a setting on the composition of the setting on the composition of the setting of the setting on the composition of the setting of the setting                                                                                             | 0 | -<br>Search Control Panel | 0 |   |
| ∲ System Settings<br>                                      | Instrument         Construment           Reduces and Boyort + 1 Speen-String.         Image: Construment Speen-String.         Image: Construment Speen-String.           Prime power buildness and fum one passened protection.         Construment Speen-String.         Image: Construment Speen-String.           Prime power buildness and fum one passened protection.         Construment Speen-String.         Image: Construment Speen-String.           Prime power buildness and power buildness.         Prime power buildness and power buildness.         Image: Construment Speen-String.           Image: Construment Speen-String.         Texture String.         Texture String.         Texture String.           Image: Construment Speen-String.         Texture String.         Texture String.         Texture String.                                                                                                    | 0 | Search Control Panel      | 0 |   |
| ≹system Settings<br>৮                                      | Cover and load + Peer Option + Apten Setting      Model      Peer Option + Apten Setting      Model      Peer Option + December Option      Peer Option Peer Option      Peer Option Peer Option      Peer Option Peer Option      Peer Option Peer Option      Model      Peer Option Peer Option      Peer Option Peer Option Peer Option      Peer Option Peer Option Peer Option Peer Option      Peer Option Peer Option Peer Option Peer Option      Peer Option Peer Option Peer Option Peer Option      Peer Opt     | 0 | <br>Search Control Pavel  |   |   |
| ĝistonisting<br>E = 0 + 0 ∰k Constituel =                  | Instrument     Instrument                                                                                                    | 0 | Search-Control Panel      | 0 |   |
| Bysten Settag<br>F = − + († 300) Const Parel +             | Text starting                                                                                                    | 0 |                           | 0 | : |
| ∳pdenstellings<br>c − − − − − † ∰ + Consolfwel =           | In the second second s | 0 | Sarch Central Panel       | 0 | : |
| Bryton Satosp<br>b - → - +                                 | In a characterization of the second production of the second production      Acceleration of the second production      Acceleration of the second production of the second production      Acce     | 0 |                           | 0 |   |
| Paters Satispi<br>i                                        | Instruction       Instruction         Address and Mond + Plean Spring       Instruction         Manual Address Address Ad                                                                                                    | 0 | Farch Cottel Parel        |   |   |
| ¥hydan Satosp<br>(                                         | Exerciter      Access      Access         | 0 |                           |   | : |
| kysten Satispi<br>                                         | Instance       Instance         Address of block 1 + Specific the state of the state of the sta                                                                  | δ | Jarch Cottel Parel        |   |   |
| Protect-Satesys<br>(− −) = − ⊕ 20 + Control Panel +        | Instantial Control         Access and loads + Preor/Green + System-Instant         Access and loads on preoring access and loads on preoring access and loads on preo                                                                                   | 0 | Farch Central Panel       |   | : |
| k yana Sahapi<br>                                          | Image: Image:                               | 0 |                           |   | : |

NOTA: No seleccione **Do nothing (No hacer nada)**, de lo contrario, el botón de alimentación del monitor no podrá sincronizarse con el estado de alimentación del PC.

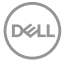

## Conectar el monitor para la DPBS por primera vez

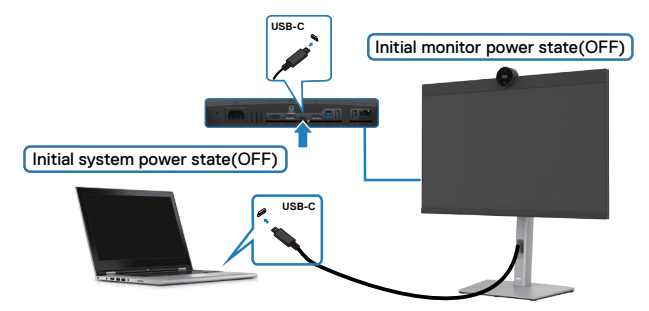

Para la primera vez que configure la función de DPBS, siga el procedimiento siguiente:

- 1. Vaya a Dell Power Button Syn (Sincronización con el botón de alimentación de Dell) en el submenú bajo Display (Pantalla) y active esta opción.
- 2. Asegúrese de que tanto el PC como el monitor estén APAGADOS.
- **3.** Conecte el cable USB Type-C del PC al monitor.
- 4. Pulse el botón de alimentación del monitor para ENCENDER el monitor.
- **5.** Tanto el monitor como el PC se ENCENDERÁN momentáneamente. Espere un momento (aproximadamente 6 segundos) y tanto el PC como el monitor se APAGARÁN.
- **6.** Pulse el botón de alimentación del monitor o el botón de alimentación del PC y tanto el PC como el monitor se ENCENDERÁN. El estado de alimentación del sistema del PC está sincronizado con el botón de alimentación del monitor.
- NOTA: Cuando el monitor y el PC estén APAGADOS por primera vez, se recomienda que primero ENCIENDA el monitor y luego conecte el cable USB Type-C del PC al monitor.
- \* Asegúrese de que verificar la compatibilidad DPBS del PC Dell.

DEL

## Al usar la función de DPBS

## Reactivar con el cable USB-C

Cuando conecta el cable USB-C, el estado del monitor o el equipo es el siguiente:

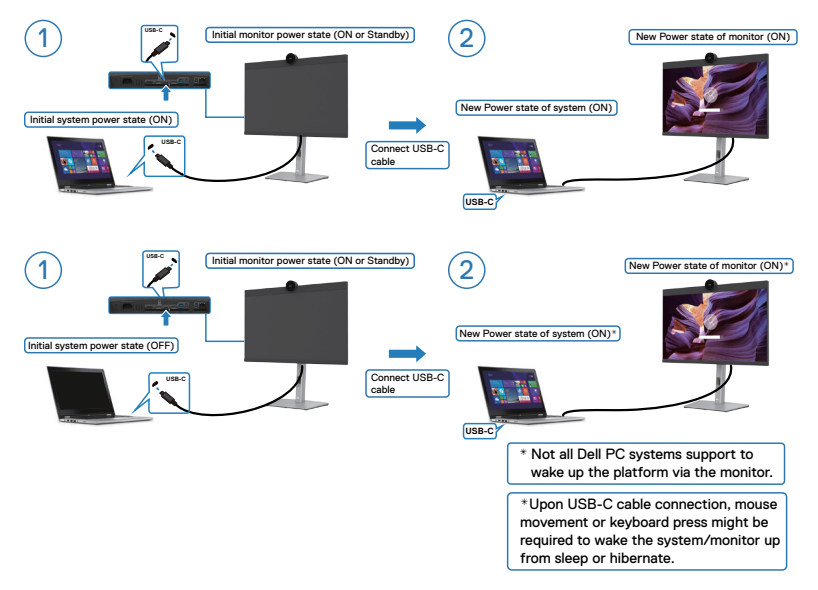

Cuando pulse el botón de alimentación del monitor o el botón de alimentación del PC, el estado del monitor/PC es el siguiente:

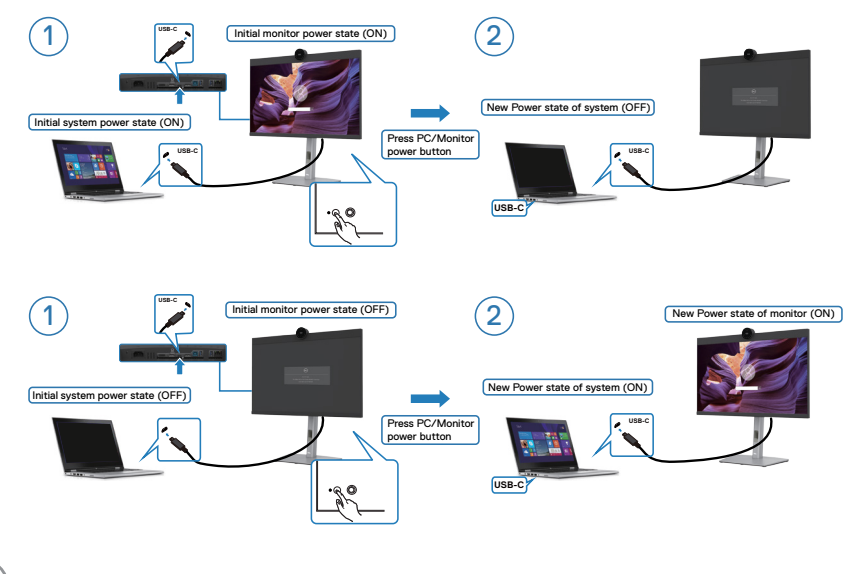

Dell

Cuando el monitor y el estado de alimentación del PC estén ENCENDIDOS, si mantiene pulsado durante 4 segundos el botón de alimentación del monitor, la pantalla le preguntará si desea apagar el PC.

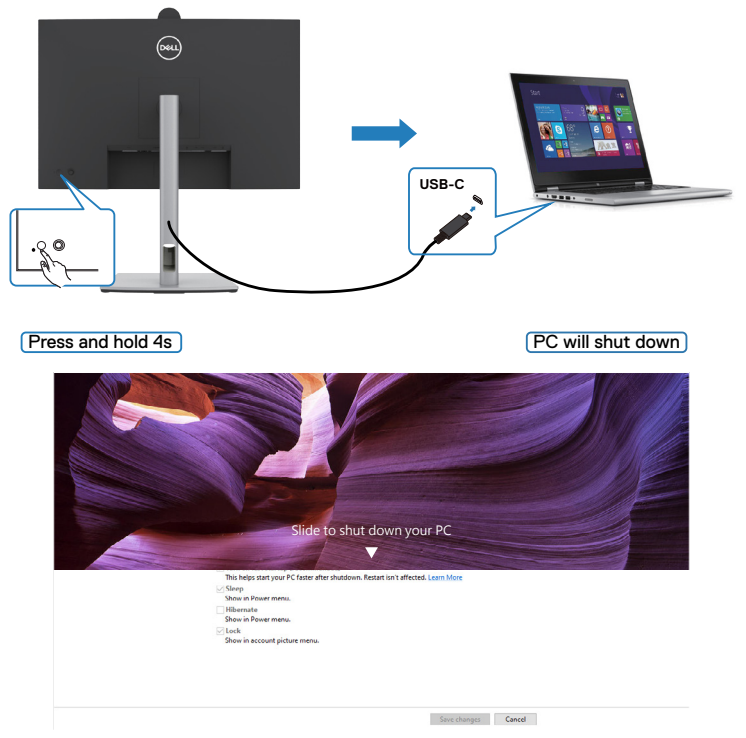

Cuando el monitor y el estado de alimentación del PC estén ENCENDIDOS, si

mantiene pulsado durante 10 segundos el botón de alimentación del monitor, el PC se apagará.

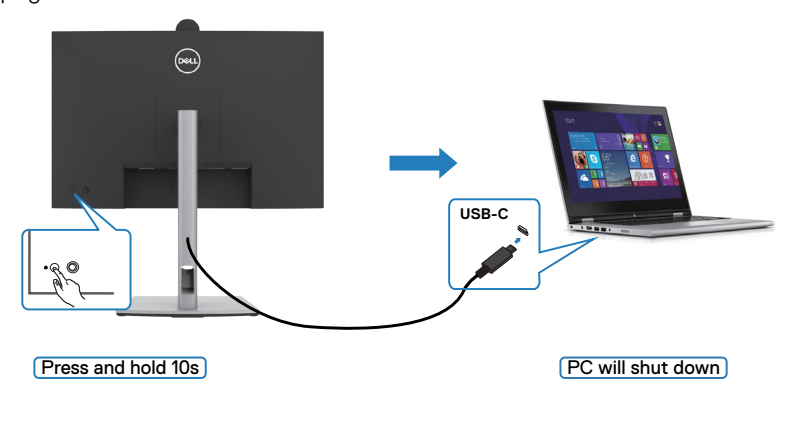

DELL

# Conexión del monitor para la función USB-C Multi-Stream Transport (MST) en modo DPBS

Un PC está conectado a dos monitores en un estado de alimentación inicial del sistema DESACTIVADO y el estado de alimentación del sistema del PC está sincronizado con el botón de alimentación del Monitor 1. Cuando pulse el botón de alimentación del Monitor 1 o del PC, tanto el Monitor 1 como el PC se ENCENDERÁN. Mientras tanto, el Monitor 2 permanecerá APAGADO. Debe pulsar manualmente el botón de alimentación del Monitor 2 para ENCENDERLO.

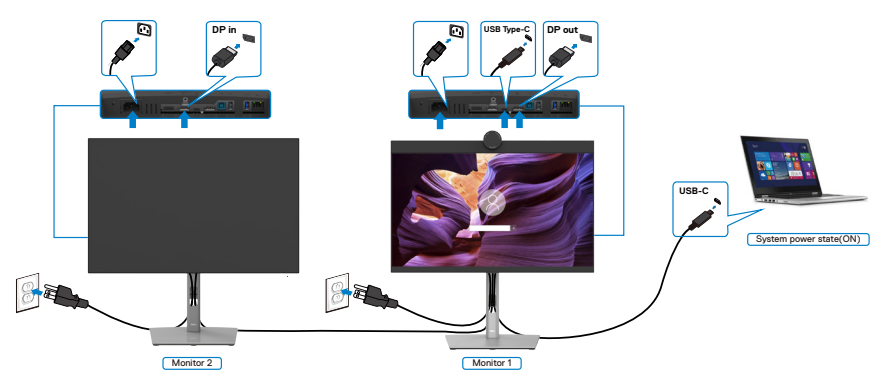

De manera similar, un PC está conectado a dos monitores en un estado de alimentación inicial del sistema ACTIVADO y el estado de alimentación del sistema del PC está sincronizado con el botón de alimentación del Monitor 1. Cuando pulse el botón de alimentación del Monitor 1 o del PC, tanto el Monitor 1 como el PC se APAGARÁN. Mientras tanto, el Monitor 2 permanecerá en modo de reposo. Debe pulsar manualmente el botón de alimentación del Monitor 2 para APAGARLO.

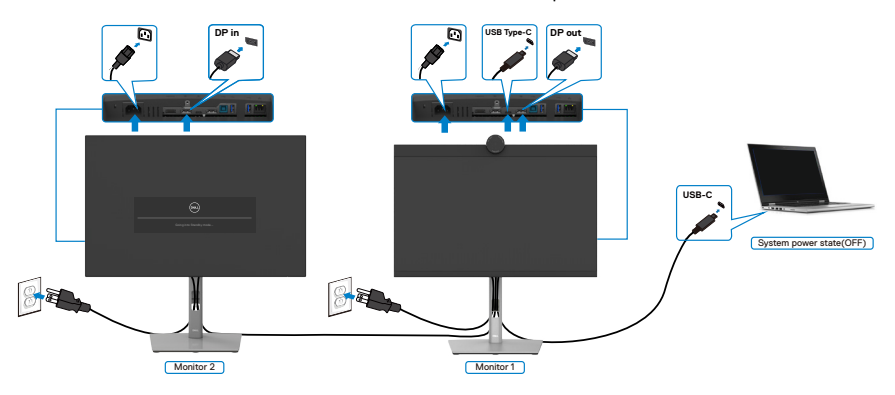

Deell

## Conexión del monitor para USB-C en modo DPBS

La plataforma Dell PC\* tiene dos puertos USB-C, por lo que el estado de alimentación tanto del Monitor 1 como del Monitor 2 pueden sincronizarse con el equipo.

Mientras el PC y dos monitores están en un estado de alimentación inicial del sistema ACTIVADO, al presionar el botón de alimentación en el Monitor 1 o en el Monitor 2, se APAGARÁ el PC, el Monitor 1 y el Monitor 2.

\* Asegúrese de que verificar la compatibilidad DPBS del PC Dell.

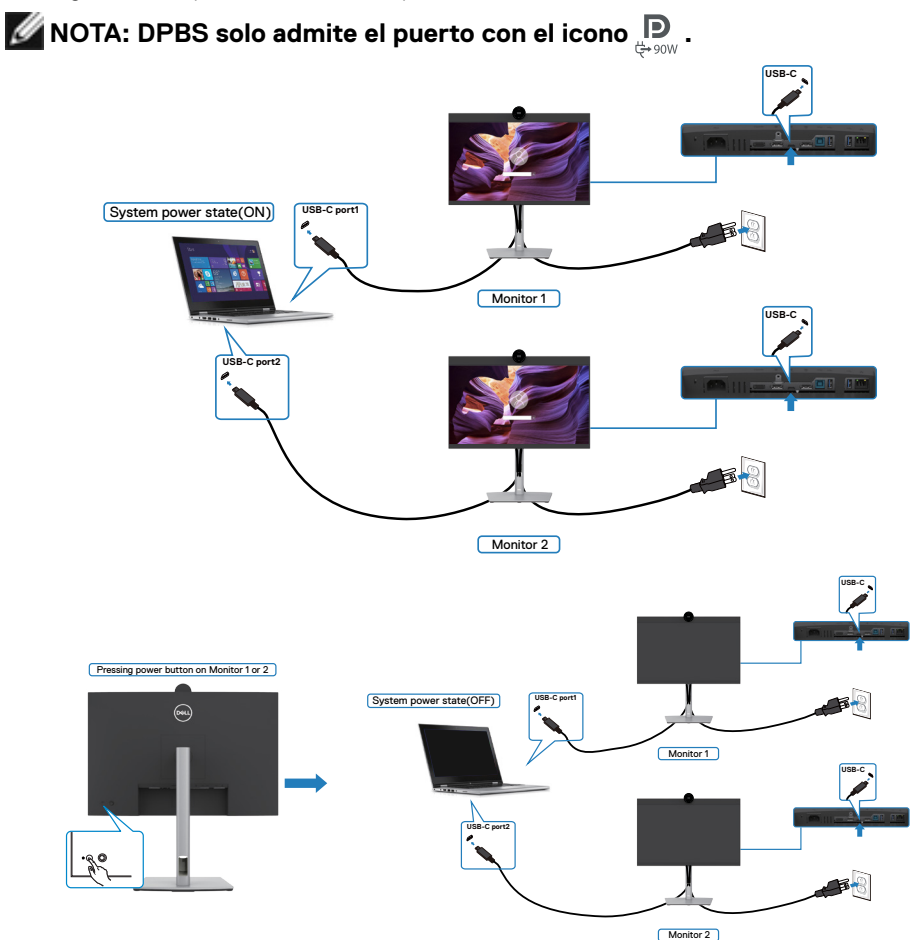

DELL

Asegúrese de configurar como activa **Carga mediante USB-C**  $\Leftrightarrow$  **90W** en el modo apagado. Mientras el PC y dos monitores están en un estado de alimentación inicial del sistema DESACTIVADO, al presionar el botón de alimentación en el Monitor 1 o en el Monitor 2, se ENCENDERÁ el PC, el Monitor 1 y el Monitor 2.

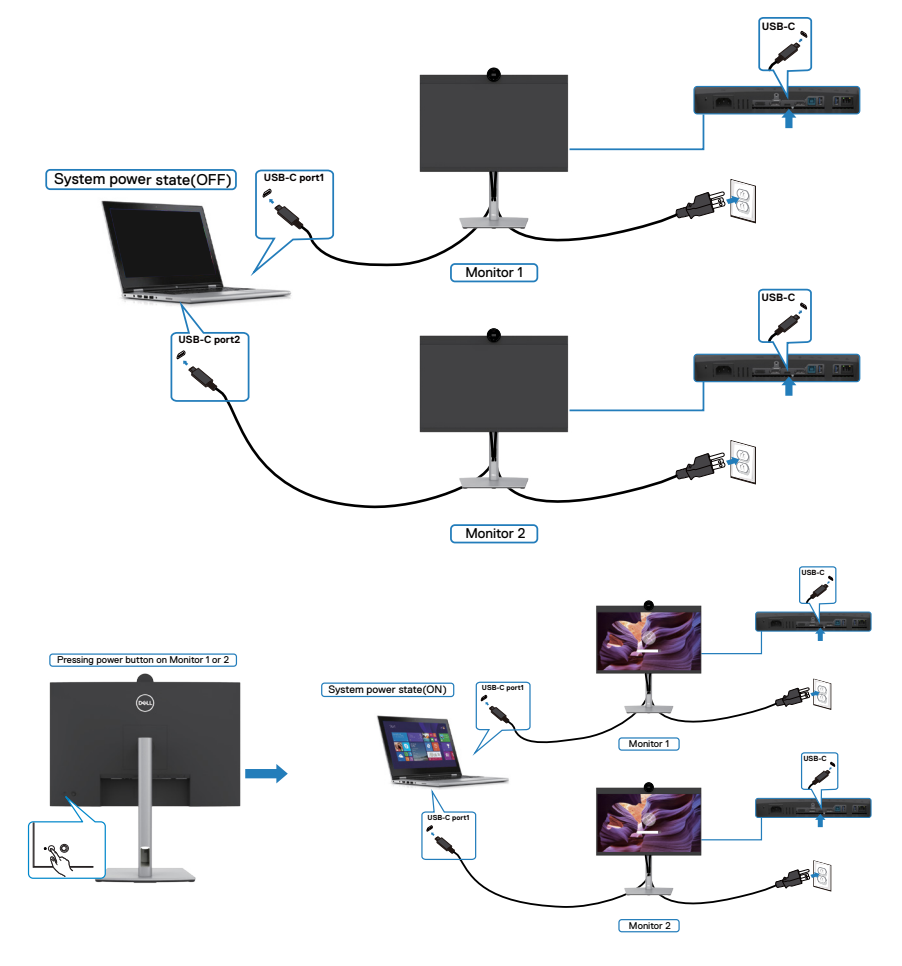

## Organizar los cables

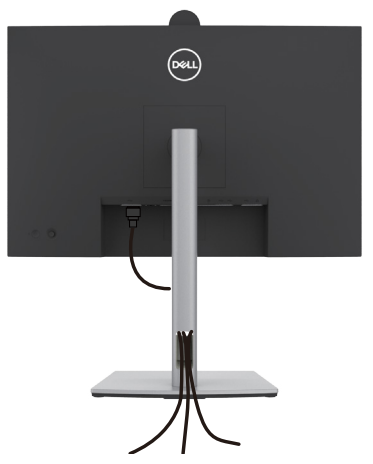

Tras acoplar todos los cables necesarios a su monitor y PC, (consulte la sección **Conectar el monitor** correspondiente a la conexión de los cables), organice todos ellos tal y como se muestra anteriormente.

Si el cable no llega hasta el PC, puede conectarse directamente al PC sin pasar por la ranura del soporte del monitor.

## Utilizar la cámara web del monitor

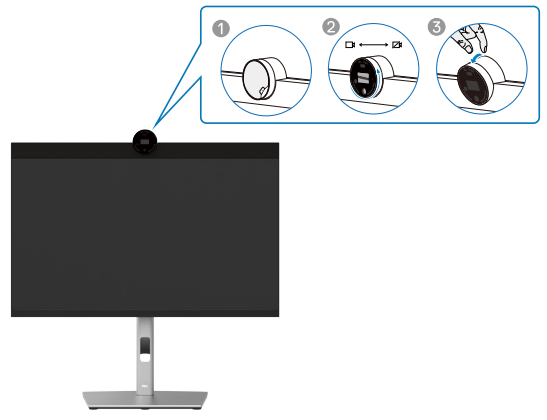

#### La cámara web ofrece lo siguiente:

- · La cámara ofrece un ajuste de inclinación de 0 a 20 grados
- · Vídeo 2K a 30 fps y vídeo Full HD a 60 fps
- · Encuadre automático mediante IA
- Zoom digital x4
- · Campo de visión ajustable con enfoque automático
- · Compatibilidad con alto intervalo dinámico (HDR) y reducción de ruido de vídeo
- · Compatibilidad con las funciones Walk Away Lock y Wake on Approach
- · Compatibilidad con Windows Hello
- · Personalización adicional mediante Dell Peripheral Manager

#### Encuadre automático (encuadre de un solo usuario):

- Si el usuario se encuentra a menos de 2 metros de la cámara web, esta habilitará el encuadre automático.
- Función (encuadre de un solo usuario) y ajuste el encuadre para centrarse en el usuario. Puede habilitar el encuadre automático para asegurarse de que la cámara siempre lo mantenga en el centro del encuadre.

#### HDR y reducción de ruido de vídeo:

• El HDR de superposición digital de la cámara web garantiza una calidad de imagen superior en entornos de iluminación extrema, mientras que la reducción de ruido de vídeo elimina automáticamente la granularidad de las imágenes en condiciones de poca luz.

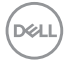

## **Dell Peripheral Manager**

#### ¿Qué es Dell Peripheral Manager?

La aplicación Dell Peripheral Manager lo ayuda a administrar y configurar diferentes periféricos Dell conectados a su PC. Permite al usuario realizar cambios en la configuración de la cámara web del dispositivo y proporciona personalización adicional.

Para obtener más detalles sobre la aplicación y las personalizaciones disponibles para Dell P2424HEB, busque la Guía del usuario de Dell Peripheral Manager en https://www.dell.com/support.

## Asegurar el monitor utilizando el cierre Kensington (opcional)

La ranura para cierre de seguridad está ubicada en la parte inferior del monitor. (Ver **Ranura para cierre de seguridad**) Asegure el monitor a una mesa utilizando el cierre de seguridad Kensington.

Para más información sobre el uso del cierre Kensington (adquirido por separado), consulte la documentación que se envía junto al cierre.

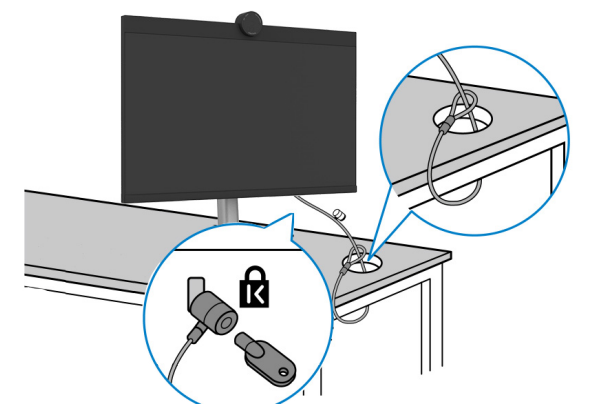

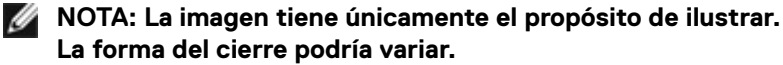

DELL

## Desmontar la base del monitor

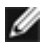

MOTA: Para evitar arañazos en la pantalla LCD cuando quite el pedestal, asegúrese de que el monitor está colocado sobre una superficie blanda y manipúlelo con cuidado.

MOTA: Los siguientes pasos se aplican específicamente para quitar el pedestal que se suministra con el monitor. Si guita el pedestal que adquirió en cualquier otro lugar, siga las instrucciones de instalación incluidas con dicho pedestal.

Para quitar la base:

- PRECAUCIÓN: Coloque la pantalla del monitor en el escritorio. Tenga en cuenta que la cámara web sobresale ligeramente de la pantalla del monitor. Proteja la superficie de la cámara web para evitar que el escritorio la desgaste.
  - **1.** Ubique el monitor sobre un paño suave o un cojín.
  - 2. Presione sin soltar el botón de liberación de la base.
  - 3. Levante la base alejándola del monitor.

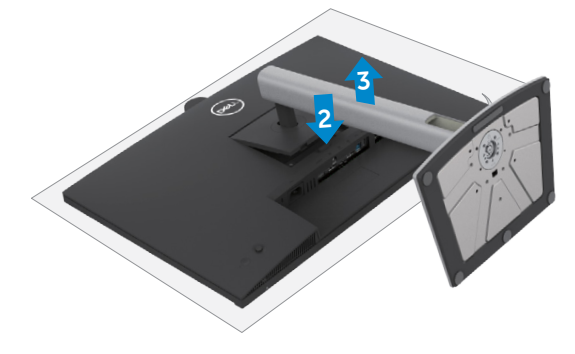

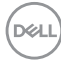

## Instalación en pared (opcional)

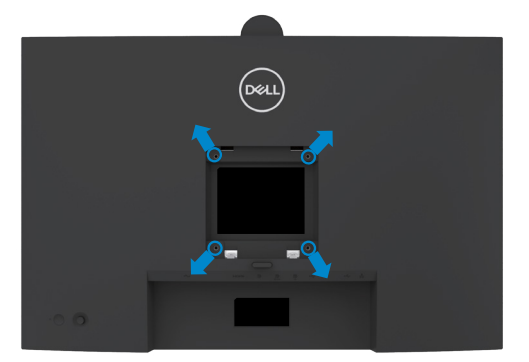

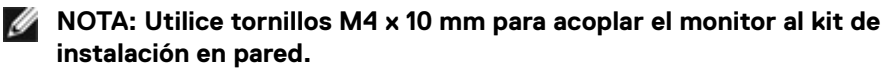

Consulte las instrucciones incluidas con el kit de montaje en pared compatible con VESA.

- 1. Coloque el monitor en un paño suave o cojín, sobre una mesa plana y estable.
- Desmonte el pedestal.Para obtener más información, consulte la sección Extraer el pedestal del monitor.
- **3.** Utilice un destornillador Phillips para retirar los cuatro tornillos que fijan la cubierta de plástico.
- 4. Acople el soporte de instalación del kit para instalación en pared al monitor.
- **5.** Instale el monitor en la pared. Para obtener más información, consulte la documentación incluida con el kit de instalación en pared.
- NOTA: Solamente para uso con el soporte de instalación en pared homologado por UL, CSA o GS que tenga un peso y una carga mínimos de 17,76 kg (39,15 lb).

Dél

# Utilizar el monitor

# Encienda el monitor

Pulse el Dotón para encender el monitor.

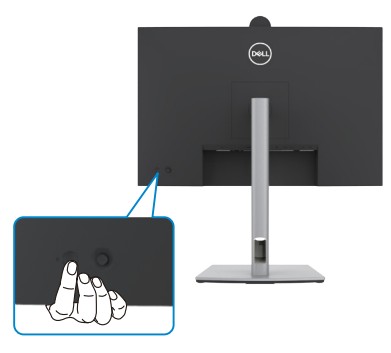

## Uso del control de mando

Utilice el control de mando de la parte trasera del monitor para realizar ajustes en el menú OSD.

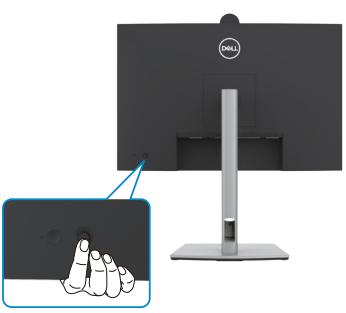

Para modificar los ajustes de OSD utilice el control del mando en la parte trasera del monitor y haga lo siguiente:

- 1. Pulse el mando para abrir el lanzador del menú OSD.
- **2.** Mueva el mando hacia arriba, abajo, centro, izquierda y derecha para alternar entre las opciones de menú OSD.

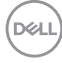

## Funciones del mando

#### Funciones Descripción

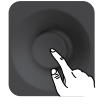

Pulse el botón del mando para ejecutar el lanzador del menú OSD.

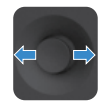

Para navegación a derecha e izquierda.

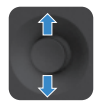

Para navegación hacia arriba y hacia abajo.

# Uso del lanzador del menú

Pulse el mando para abrir el lanzador del menú OSD.

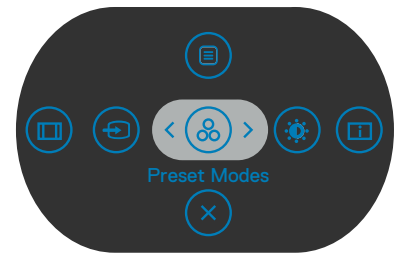

#### lanzador del menú

- · Mueva el mando hacia arriba para abrir el menú principal.
- Mueva el mando a derecha o izquierda para seleccionar las teclas de acceso directo deseadas.
- Mueva el mando hacia abajo para salir.

DEL

## Detalles del lanzador de menú

| Botón del panel trasero                                               | Descripción                                                                                                  |
|-----------------------------------------------------------------------|----------------------------------------------------------------------------------------------------|
|                                                                       | Utilice este botón de <b>Menu (Menú)</b> para iniciar el menú<br>en pantalla (OSD) y seleccione el menú OSD. |
| Botón de acceso directo:<br>Menu (Menú)                               |                                                                                                    |
| 8                                                                     | Utilice este botón para escoger modos de color<br>preestablecidos en una lista.                              |
| Botón de acceso directo:<br>Preset Modes<br>(Modos predefinidos)      |                                                                                                    |
|                                                                       | Para acceder directamente a los deslizadores de ajuste de <b>Brightness/Contrast (Brillo/Contraste)</b> .    |
| Botón de acceso directo:<br>Brightness/Contrast<br>(Brillo/Contraste) |                                                                                                    |
|                                                                       | Utilice este botón para escoger en una lista de <b>Display</b><br>Info (Información de pantalla).            |
| Display Info (Información de<br>pantalla)                             |                                                                                                    |
|                                                                       | Utilice este botón para escoger en una lista de <b>Aspect</b><br>Ratio (Relación de aspecto).                |
| Aspect Ratio<br>(Relación de aspecto)                                 |                                                                                                    |
| Ð                                                                     | Utilice este botón para elegir en una lista de fuentes de entrada.                                           |
| Input Source (Fuente<br>entrada)                                      |                                                                                                    |
| $\mathbf{X}$                                                          | Utilice este botón para regresar al menú principal o salir<br>del menú OSD.                                  |
| Exit (Salida)                                                         |                                                                                                    |

La siguiente tabla describe los iconos del lanzador de menú:

DELL

## Botón del panel frontal

Utilice los botones situados en el panel frontal del monitor para ajustar la configuración de la imagen.

| Botón        | Descripción                                                                                 |
|--------------|---------------------------------------------------------------------------------------------|
|              | Utilice esta opción para desbloquear la función del menú<br>OSD.                            |
| Arriba Abajo |                                                                                             |
| 2            | Utilice el botón <b>Anterior</b> para regresar al menú anterior.                            |
| Anterior     |                                                                                             |
| 3            | Utilice el botón <b>Siguiente</b> para ir al siguiente nivel o para seleccionar una opción. |
| Siguiente    |                                                                                             |
| 4            | Utilice el botón <b>Marcar</b> para confirmar su selección.                                 |
| Marcar       |                                                                                             |

DELL

# Uso del menú principal

| lcono | Menú y submenús                 | Descripción                                                                                                    |
|-------|---------------------------------|----------------------------------------------------------------------------------------------------|
|       | Brightness/                     | Activar el ajuste Brightness/Contrast (Brillo/Contraste).                                                                         |
|       | Contrast (Brillo/<br>Contraste) | e 24 Monitor                                                                                                    |
|       |                                 | - ∰: Brillo/Contraste :                                                                                                    |
|       |                                 | Fuente entrada                                                                                                    |
|       |                                 | Q Pantalla                                                                                                    |
|       |                                 | ტ изв                                                                                                    |
|       |                                 | ជ្យ៖ Audio y Webcam                                                                                                    |
|       |                                 | III Menú                                                                                                    |
|       |                                 | ☆ Personalizar                                                                                                    |
|       |                                 |                                                                                                    |
|       |                                 | і і<br>75% 75% < Salir                                                                                                    |
|       |                                 |                                                                                                    |
|       |                                 |                                                                                                    |
|       | Brightness<br>(Brillo)          | Ajusta la luminancia de la retroiluminación (Intervalo: 0 - 100).                                                                 |
|       |                                 | Mueva el mando hacia arriba para aumentar el brillo.                                                                              |
|       |                                 | Mueva el mando hacia abajo para reducir el brillo.                                                                                |
|       | Contrast                        | Ajuste primero la opción <b>Brightness (Brillo)</b> y después la                                                                  |
|       | (Contraste)                     | opción <b>Contrast (Contraste)</b> solamente si son necesarios más ajustes.                                                       |
|       |                                 | Mueva el mando hacia arriba para aumentar el contraste y hacia abajo para reducirlo (Intervalo: 0 - 100).                         |
|       |                                 | La función <b>Contrast (Contraste)</b> ajusta el grado de diferencia entre la oscuridad y la claridad de la pantalla del monitor. |

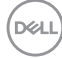

#### Icono Menú y submenús Descripción

 Input Source (Fuente de entrada) Selecciona entre las diferentes entradas de vídeo que están conectadas a su monitor.

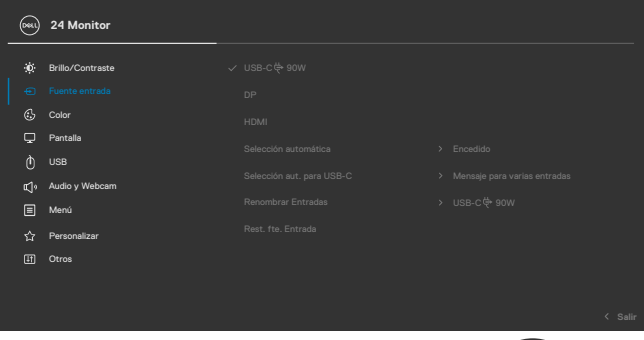

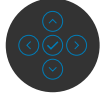

| USB-C ഻ 90W                  | Seleccione la entrada USB-C 🔶 90W cuando esté<br>utilizando el conector USB-C 😓 90W Pulse el botón del<br>mando para confirmar la selección.                           |
|------------------------------|----------------------------------------------------------------------------------------------------|
| DP<br>(DisplayPort)          | Seleccione la entrada <b>DP (DisplayPort)</b> cuando esté<br>utilizando el conector <b>DP (DisplayPort)</b> . Pulse el botón<br>del mando para confirmar la selección. |
| HDMI                         | Seleccione la entrada <b>HDMI</b> cuando esté utilizando el conector HDMI. Pulse el botón del mando para confirmar la selección.                                       |
| Auto Select                  | Le permite buscar fuentes de entrada disponibles.                                                                                                    |
| (Selección<br>automática)    | Pulse 📀 para seleccionar esta función.                                                                                                    |
| Selección aut.<br>para USB-C | <ul> <li>Pulse</li></ul>                                                                                                    |
|                              | <ul> <li>Sí: el módulo de escala siempre cambia al vídeo USB-C<br/>sin preguntar mientras está conectado mediante USB-C.</li> </ul>                                    |
|                              | <ul> <li>No: el módulo de escala NO cambiará automáticamente<br/>al vídeo USB-C desde otra entrada disponible.</li> </ul>                                              |

| Icono   | Menú y submenús                            | Descripción                                                                                                    |
|---------|--------------------------------------------|----------------------------------------------------------------------------------------------------|
|         | Rename Inputs<br>(Renombrar<br>entradas)   | Permite renombrar las entradas.                                                                                                    |
|         | Reset Input<br>Source<br>(Restablecer      | Restablece todos los ajustes del menú <b>Input Source</b><br>(Fuente de entrada) a los valores de fábrica.<br>Pulse 🕑 para seleccionar esta función.                                |
|         | fuente de entrada)                         | · · · · · · · · · · · · · · · · · · ·                                                                                                    |
| 3       | Color                                      | Ajusta el modo de configuración de color.                                                                                                    |
| $\odot$ |                                            | (con) 24 Monitor                                                                                                    |
|         |                                            | # Brillo/Contraste       Modes predefinides       ) Exténder         © Fuente entrada       Formatio color entrada       ) R03         © Coor       Restablacer color         © USB |
|         | Preset Modes<br>(Modos<br>preestablecidos) | Cuando seleccione Modos predefinidos, puede elegir <b>Estándar,</b><br><b>Película, Juego, Cálido, Frío</b> o <b>Color personalizado</b> en la<br>lista.                            |
|         |                                            | Metal         Modes predefinidas         ✓ Extinutar           Potente entrada         Formatio color entrada         Pelicule                                                      |
|         |                                            | Color Hue Juegos                                                                                                    |

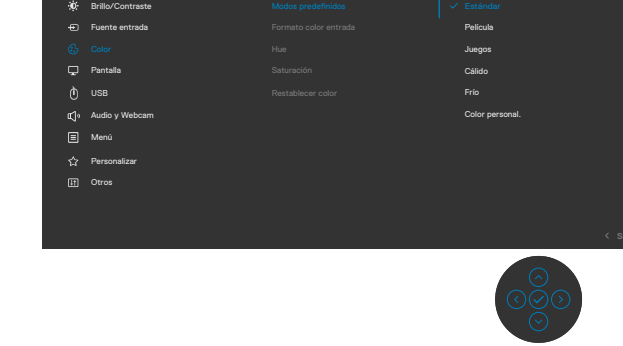

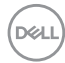
| Icono | Menú y submenús                                           | Descripción                                                                                                    |
|-------|-----------------------------------------------------------|----------------------------------------------------------------------------------------------------|
|       |                                                           | <ul> <li>Estándar: Configuración de color por defecto;<br/>este monitor utiliza un panel de luz azul baja y está<br/>certificado por TUV para reducir la salida de luz azul y<br/>crear una imagen más relajante y menos estimulante<br/>cuando se lee contenido en la pantalla.</li> <li>Película: Ideal para películas.</li> <li>Juego: Ideal para la mayoría de aplicaciones de juegos</li> <li>Warm (Cálido): Presenta colores a temperaturas de<br/>color más bajas. La pantalla aparece más cálida con el<br/>filtro rojo/amarillo.</li> <li>Cool (Frío): Presenta colores a temperaturas de<br/>color más oltan.</li> </ul> |
|       |                                                           | <ul> <li>Custom Color (Color personalizado): Le permite<br/>ajustar la configuración de color manualmente.<br/>Presione los botones izquierdo y derecho para ajustar<br/>los valores Rojo, Verde y Azul y crear su propio modo<br/>de color preestablecido.</li> </ul>                                                                                                    |
|       | Input Color<br>Format<br>(Formato de<br>color de entrada) | <ul> <li>Le permite establecer el modo de entrada de vídeo en.</li> <li><b>RGB:</b> Seleccione esta opción si el monitor está conectado a un equipo o reproductor multimedia que admite salida RGB.</li> <li><b>YCbCr:</b> Seleccione esta opción si el reproductor de multimedia solamente admite la salida YCbCr.</li> </ul>                                                                                                    |
|       |                                                           | 24 Monitor         **       Brillo/Contraste         Modos predsifinidos         **       RGB         **       RGB         **       RGB         **       Partalia         **       Partalia         **       Restablecer color         **       Audo y Webcam         **       Menú                                                                                                    |

< Salir

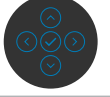

I

Utilizar el monitor

| Icono | Menú y submenús             | Des                                                                                 | cripción           |                  |    |               |
|-------|-----------------------------|-------------------------------------------------------------------------------------|--------------------|------------------|----|---------------|
|       | Hue                         | Utilice el mando para ajustar el matiz de 0 a 100.                                  |                    |                  |    |               |
|       | (Matiz)                     | <b>NOTA:</b> Ajuste del tono sólo está disponible para Película y modo Juego .      |                    |                  |    |               |
|       | Saturation                  | Utilice el mando para ajustar la saturación de 0 a 100.                             |                    |                  |    |               |
|       | (Saturación)                | <b>NOTA:</b> Saturación sólo está disponible para Película y modo Juego .           |                    |                  |    |               |
|       | Reset Color<br>(Restablecer | Restablece la configuración de color del monito valores predeterminados de fábrica. |                    |                  |    | monitor a los |
|       | color)                      | Puls                                                                                | se 🕑 para selecció | onar esta funció | n. |               |
|       | Display                     | Utilice el menú Display (Pantalla) para ajustar la imagen.                          |                    |                  |    |               |
| L.L.  | (Pantalla)                  | <b></b>                                                                             | ) 24 Monitor       |                  |    |               |
|       |                             | ÷¢÷                                                                                 | Brillo/Contraste   |                  |    | 16:9          |
|       |                             | €                                                                                   | Fuente entrada     |                  |    | 50%           |
|       |                             | ٩                                                                                   | Color              |                  |    | Normal        |
|       |                             | 9                                                                                   |                    |                  |    | Apagado       |
|       |                             | Q                                                                                   | USB                |                  |    | Apagado       |
|       |                             | Ц°                                                                                  | Audio y Webcam     |                  |    | Apagado       |
|       |                             |                                                                                     | Menú               |                  |    |               |
|       |                             |                                                                                     | Personalizar       |                  |    |               |
|       |                             | II                                                                                  | Otros              |                  |    |               |
|       |                             |                                                                                     |                    |                  |    | < Salir       |
|       |                             |                                                                                     |                    |                  |    | $\odot$       |

| Aspect Ratio<br>(Relación de<br>aspecto)  | Permite ajustar la proporción de la imagen a <b>16:9, 4:3, 5:4</b> .                                                      |
|-------------------------------------------|----------------------------------------------------------------------------------------------------|
| Sharpness<br>(Nitidez)                    | Da un aspecto más nítido o más suave a la imagen.<br>Mueva el mando arriba y abajo para ajustar la nitidez de 0<br>a 100. |
| Response Time<br>(Tiempo de<br>respuesta) | Permite ajustar el tiempo de respuesta entre normal o rápido.                                                             |

| ida DP, establecido en ON<br>T (fuera de DP) y establecido en<br>shabilita la función MST.<br>le de descarga DP/USB Tipo-C y<br>IP están conectados, el monitor<br>:TIVADO automáticamente.<br>se realizará una vez después                                      |
|----------------------------------------------------------------------------------------------------|
| ida DP, establecido en ON<br>T (fuera de DP) y establecido en<br>shabilita la función MST.<br>le de descarga DP/USB Tipo-C y<br>IP están conectados, el monitor<br>TIVADO automáticamente.<br>se realizará una vez después                                       |
| res de fábrica o la visualización.<br>Conexión del monitor para<br>ream Transport (MST).                                                                                                    |
| (sincronización do múltiples                                                                                                    |
| (sincronización de multiples<br>que varios monitores conectados<br>DisplayPort sincronicen un grupo<br>raciones OSD en segundo plano.<br>Multi-Monitor Sync"<br>núltiples monitores), está<br>Display (Pantalla) para permitir al<br>ibilitar la sincronización. |
| el estado de alimentación del sistema o<br>nentación del monitor.                                                                                                    |
|                                                                                                    |

través de la interfaz USB-C.

a los valores de fábrica.

Pulse 🕗 para seleccionar esta función.

Dell)

**Reset Display** 

(Restablecer

pantalla)

| 1   | ~   |
|-----|-----|
| (D% | ŁL) |
|     |     |

Dell que tengan incorporada la función DPBS y solo se admite a

Restablece todos los ajustes del menú **Display (Pantalla)** 

#### Icono Menú y submenús Descripción USB Le permite ajustar el puerto ascendente USB para las señales de entrada DP/HDMI, de forma que el puerto descendente USB del monitor (Por ejemplo, teclado y ratón) se puede utilizar con las señales de entrada actuales al conectar un ordenador a cualquiera de los puertos ascendentes. Cuando utilice solo un puerto ascendente, el puerto ascendente conectado estará activo. (mail) 24 Monitor Brillo/Contraste Fuente entrada Color Pantalla Audio v Webcan **c**1• 🗐 Menú **NOTA:** Para prevenir daños o pérdida de datos, antes de cambiar los puertos ascendentes USB, asegúrese de que el ordenador conectado al puerto ascendente USB del monitor NO está utilizando ningún dispositivo USB. Show KVM

Show KVM Setup Guide (Mostrar la guía de configuración de KVM) monitor NO está utilizando ningún dispositivo USB. Seleccione esta opción y siga los pasos si desea conectar varios equipos al monitor y usar una configuración de teclado y ratón.

Dell

| Icono | Menú y submenús        | Descripción                                                                                                    |
|-------|------------------------|----------------------------------------------------------------------------------------------------|
| Ę.    | Audio y cámara<br>web  | Utilice el menú Audio Settings (Configuración de audio)         para ajustar la configuración de audio.         image: setting a setting a sett |
|       | Volume<br>(Volumen)    | Permite subir y bajar el volumen del altavoz.<br>Mueva el mando arriba y abajo para ajustar la nitidez de 0 a<br>100.                                                                                                    |
|       | Altavoz y<br>micrófono | Seleccione Habilitar las funciones de altavoz y micrófono.<br>Mueva el joystick para seleccionar Silenciar o Anular<br>silencio para el altavoz o el micrófono.                                                                                                    |
|       |                        | e       24 Monitor         **       Brito/Contraste         @       Fuenta entrada         @       Caler         Pantala       Altract grantation         @       UBB         Calmara well/Bentod presentala       Matrofore (Desactor stance)         @       Marci         @       Marci         @       Marci         @       Marcio y Notario         @       Marcio         @       Marcio         @       Persoalicar         @       Persoalicar                                                                                                    |

**NOTA:** Al deshabilitar la opción "Altavoz y micrófono" se desactivará todo el módulo de audio. El volumen y los perfiles de audio aparecerán atenuados.

**NOTA:** La posibilidad de deshabilitar la opción "Altavoz y micrófono" en el menú OSD solo es aplicable para la versión de firmware del monitor M2T104 y versiones superiores.

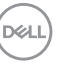

| lcono                                                                                                    | Menú y submenús                 | Descripción                                                                                                    |  |  |
|----------------------------------------------------------------------------------------------------|---------------------------------|----------------------------------------------------------------------------------------------------|--|--|
|                                                                                                    | Cámara web<br>y sensor de       | Seleccione Habilitar o Deshabilitar la función Cámara web y sensor de presencia.                                                                                                    |  |  |
|                                                                                                    | presencia                       | <b>NOTA:</b> Al deshabilitar "Cámara web y sensor de presencia" se apagará todo el módulo de la cámara web; la cámara web y el sensor no aparecerán en el sistema.                                                                                                    |  |  |
|                                                                                                    |                                 | Gire la cámara para bloquear y desbloquear su obturado                                                                                                    |  |  |
| <ul> <li>Perfiles de audio</li> <li>Expanda esta opción para mostrar los distinaudio.</li> <li>Modo Voz: realza la voz. Es ideal para lla vídeo.</li> <li>Modo Película: realza la voz y el sonido frecuencia, para una experiencia de visua vídeo más inmersiva.</li> <li>Modo Juegos: potencia las frecuencias que mejora la sensación de espacio y oria juegos.</li> <li>Modo Música: proporciona un perfil de</li> </ul> |                                 | <ul> <li>Expanda esta opción para mostrar los distintos perfiles de audio.</li> <li>Modo Voz: realza la voz. Es ideal para llamadas de voz y vídeo.</li> <li>Modo Película: realza la voz y el sonido de baja frecuencia, para una experiencia de visualización de vídeo más inmersiva.</li> <li>Modo Juegos: potencia las frecuencias bajas y altas, lo que mejora la sensación de espacio y orientación en los juegos.</li> <li>Modo Música: proporciona un perfil de ecualización</li> </ul> |  |  |
|                                                                                                    |                                 | plano para una fiel reproducción de la música.                                                                                                    |  |  |
|                                                                                                    | Reiniciar Audio<br>y Cámara web | Restablece los valores predeterminados de fábrica de toda<br>la configuración del menú Audio y cámara web.                                                                                                    |  |  |
| ≡                                                                                                    | Menu (Menú)                     | Seleccione esta opción para ajustar la configuración del<br>menú OSD como, por ejemplo, los idiomas de dicho menú,<br>la cantidad de tiempo que el menú permanece en pantalla,<br>etc.                                                                                                    |  |  |
|                                                                                                    |                                 | 🐜 24 Monitor                                                                                                    |  |  |
|                                                                                                    |                                 | **       Brillor/Contraste       Idoma       > Español         ©       Fuente entrada       Rotación       Seleccionar //         ©       Coor       Transparencia       > 20         Pentalia       Temporizador       > 20s         ©       USB       Bloquear       > Deshabilitado         ©       Marci         ©       Marci         ©       Personalizar         ©       Orros                                                                                                    |  |  |
|                                                                                                    |                                 |                                                                                                    |  |  |

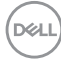

| lcono | Menú y submenús                                                                  | Descripción                                                                                                    |                                                                                      |                                                                                    |
|-------|----------------------------------------------------------------------------------|----------------------------------------------------------------------------------------------------|--------------------------------------------------------------------------------------|------------------------------------------------------------------------------------|
|       | Language<br>(Idioma)                                                             | Le permite establecer<br>de idioma para el men                                                                                                    | una de las siguien<br>ú OSD:                                                         | ites ocho opciones                                                                 |
|       | (Inglés, Español, Francés, Alemán, Portu<br>Ruso, Chino simplificado o Japonés). |                                                                                                    |                                                                                      | ugués de Brasil,                                                                   |
|       | Rotación                                                                         | Gira la OSD 0,90 ó 270 g                                                                                                    |                                                                                      |                                                                                    |
|       |                                                                                  | Puede ajustar el menú conforme a la rotación de la pa                                                                                                    |                                                                                      |                                                                                    |
|       | Transparency<br>(Transparencia)                                                  | Seleccione este opció<br>menú moviendo el ma<br>100).                                                                                                    | n para cambiar la<br>Indo arriba o abajo                                             | transparencia del<br>) (Intervalo: 0 -                                             |
|       | Timer<br>(Temporizador)                                                          | <ul> <li>OSD Hold Time (Tiempo de permanencia de OSD):</li> <li>Permite establecer el tiempo que el menú OSD permanece<br/>activo después de presionar un botón.</li> <li>Mueva el mando para ajustar de control deslizante en<br/>incrementos de 1 segundo, de 5 a 60 segundos.</li> </ul> |                                                                                      |                                                                                    |
|       |                                                                                  |                                                                                                    |                                                                                      |                                                                                    |
|       | Lock<br>(Bloquear)                                                               | Con los botones de control del monitor bloqueados, puede<br>evitar que las personas accedan a los controles. También<br>impide la activación accidental de varios monitores<br>colocados uno junto a otro.                                                                                  |                                                                                      |                                                                                    |
|       |                                                                                  | (viu) 24 Monitor                                                                                                    |                                                                                      |                                                                                    |
|       |                                                                                  | <ul> <li>♣ Brillo/Contraste</li> <li>Puente entrada</li> <li>Cotor</li> <li>Pentala</li> <li>O USB</li> <li>USB</li> <li>USB</li> <li>Audo y Webcam</li> <li>Menoi</li> <li>Menoi</li> <li>Otros</li> </ul>                                                                                 | ldioma<br>Rotación<br>Transparencia<br>Trengorizador<br>Bioquear<br>Restablacer menú | ✓ Botones Marci<br>Botón de encendido<br>Botones Mera ÷ Encendido<br>Deshabilitado |

- Botones de menú: a través del menú OSD para bloquear los botones de menú.
- **Botón de alimentación:** a través del menú OSD para bloquear el botón de alimentación.
- Botones de menú y alimentación: a través del menú OSD para bloquear los botones de menú y de alimentación.
- **Deshabilitar:** Mueva el botón de control izquierdo sin soltar durante 4 segundos.

| lcono | Menú y submenús        | Descripción                                        |                            |                        |          |  |
|-------|------------------------|----------------------------------------------------|----------------------------|------------------------|----------|--|
|       | Reset Menu             | Restablece todos los ajustes del menú <b>Reset</b> |                            |                        |          |  |
|       | (Restablecer           | (Restablecer) a los valores de fábrica.            |                            |                        |          |  |
|       | menú)                  | Pulse 🖓 para seleccionar esta función              |                            |                        |          |  |
| ٨     | Personalize            |                                                    |                            |                        |          |  |
| 23    | (Personalizar)         | 🙉 24 Monitor                                       |                            |                        |          |  |
|       | (                      | 🔅 Brillo/Contraste                                 | Atajo de teclado 1         |                        |          |  |
|       |                        | Fuente entrada                                     |                            |                        |          |  |
|       |                        | 🕒 Color                                            |                            |                        |          |  |
|       |                        | Pantalla                                           |                            |                        |          |  |
|       |                        | ф изв                                              |                            |                        |          |  |
|       |                        | n Audio y Webcam                                   |                            |                        |          |  |
|       |                        |                                                    |                            |                        |          |  |
|       |                        | IT Otros                                           |                            |                        |          |  |
|       |                        |                                                    |                            |                        |          |  |
|       |                        |                                                    |                            |                        | -the     |  |
|       |                        |                                                    |                            |                        |          |  |
|       |                        |                                                    |                            |                        |          |  |
|       | Shortcut key 1         |                                                    |                            |                        |          |  |
|       | (Tecla de acceso       |                                                    | Delectón de como           | ata Fuanta da          |          |  |
|       | (Tecia de acceso       | Seleccione entre                                   | Relacion de aspe           | cto, Fuente de         |          |  |
|       | directo 1)             | entrada, Modos                                     | preestablecidos            | , Brillo/Contraste,    |          |  |
|       | Shortcut key 2         | Información de                                     | <b>la pantalla</b> estable | ecido como tecla de    |          |  |
|       | Shortcut key 3         | acceso directo.                                    |                            |                        |          |  |
|       | Shortcut key 4         | -                                                  |                            |                        |          |  |
|       | Shortcut key 5         |                                                    |                            |                        |          |  |
|       | Power Button           | Permite establece                                  | er el estado de la lu      | z de alimentación par  | ra       |  |
|       | LED (LED               | ahorrar energía.                                   |                            |                        |          |  |
|       | de botón               | 5                                                  |                            |                        |          |  |
|       | ac boton<br>anoandida) |                                                    |                            |                        |          |  |
|       |                        |                                                    |                            |                        |          |  |
|       | USB-C Charging         | Le permite habilita                                | ar o deshabilitar la       | función de carga       |          |  |
|       | 📥 90W (Carga           | USB-C Charging                                     | g ⇔ 90W (Carga             | USB-C 🗇 90W)           |          |  |
|       | mediante USB-C         | mientras el monito                                 | or está apagado.           | · · · · ·              |          |  |
|       | ⇔ 90W)                 | NOTA: Cuando A                                     | sta función está h         | ahilitada, nodrá carda | r        |  |
|       | τ                      |                                                    | popitivo mávil o tr        | avés del coble LISP (  | `        |  |
|       |                        |                                                    |                            |                        | <i>ر</i> |  |
|       |                        | incluso cuando el                                  | monitor este apad          | ado                    |          |  |

(D&LL

| lcono      | Menú y submenús                                              | Descripción                                                                                                    |
|------------|--------------------------------------------------------------|----------------------------------------------------------------------------------------------------|
|            | Other USB<br>Charging (Carga<br>de otro USB)                 | Permite habilitar o deshabilitar la función de Other USB<br>Charging (Otra carga USB) durante el modo de espera del<br>monitor.<br><b>NOTA:</b> Cuando esta función esté habilitada, podrá cargar<br>su teléfono móvil a través del cable USB-A, incluso cuando<br>el monitor esté en modo de reposo.                                                                                                    |
|            | Fast Wakeup<br>(Activación<br>rápida)                        | Acelera el tiempo de recuperación desde el modo de espera.                                                                                                    |
|            | Reset<br>Personalization<br>(Restablecer<br>personalización) | Restablece todos los ajustes del menú <b>Personalize</b><br>( <b>Personalizar)</b> a los valores de fábrica.<br>Pulse ⊘ para seleccionar esta función.                                                                                                    |
| <u>i</u> t | Others<br>(Otros)                                            | Seleccione esta opción para ajustar la configuración OSD,<br>como el acondicionamiento <b>DDC/CI (Canal de datos de</b><br><b>pantalla/Interfaz de comando)</b> , <b>LCD Conditioning</b><br><b>(Acondicionamiento LCD)</b> , etc.                                                                                                    |
|            |                                                              | ★     Brilor/Contraste     Información Partalla     Seleccionar √       ➡     Rente entrada     DDC/Cl     >     Encedido       ©     Color     Condicionamiento LCD     >     Apagado       ➡     Partalla     Firmware     M2T101       ©     USB     Etiqueta de servicio     ABCDEFG       Q1     Audo y Webcam     Artodiagnóstico     Beleccionar √       ■     Menú     Restablecer otros       ☆     Personatizar     Restablecer     ENERCY STAR <sup>a</sup> ①     Otros |

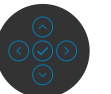

Dell

| lcono | ono Menú y submenús Descripción              |                                              |                                                                                                    |                                                                                               |  |
|-------|----------------------------------------------|----------------------------------------------|----------------------------------------------------------------------------------------------------|-----------------------------------------------------------------------------------------------|--|
|       | Display Info<br>(Información de<br>pantalla) | Muestra la configuración actual del monitor. |                                                                                                    |                                                                                               |  |
|       |                                              | Pulse 🔗 para seleccionar esta función.       |                                                                                                    |                                                                                               |  |
|       |                                              | Dest                                         | 24 Monitor                                                                                                    |                                                                                               |  |
|       |                                              |                                              |                                                                                                    | USB-C ∉•90W                                                                                   |  |
|       |                                              |                                              |                                                                                                    | 1920 × 1080, 60 Hz, 24-bit                                                                    |  |
|       |                                              |                                              |                                                                                                    | USB-C 씆 90W                                                                                   |  |
|       |                                              |                                              |                                                                                                    | DP 1.2                                                                                        |  |
|       |                                              |                                              |                                                                                                    | HDMI 1.4                                                                                      |  |
|       |                                              |                                              |                                                                                                    | -                                                                                             |  |
|       |                                              |                                              |                                                                                                    | 8.1Gbps                                                                                       |  |
|       |                                              |                                              |                                                                                                    | USB C                                                                                         |  |
|       |                                              |                                              |                                                                                                    | P2424HEB                                                                                      |  |
|       |                                              |                                              |                                                                                                    | M2T101                                                                                        |  |
|       |                                              |                                              | Etiqueta de servicio:                                                                                           | СN073К0                                                                                       |  |
|       | DDC/CI                                       | DDC/<br>permit<br>color,                     | <b>CI</b> (Canal de datos de<br>te a los parámetros del<br>etc.) ajustarse mediant<br>bilitar osta función solo | pantalla/Interfaz de comando)<br>monitor (brillo, balance de<br>e el software de su PC. Puede |  |

color, etc.) ajustarse mediante el software de su PC. Puede deshabilitar esta función seleccionando **Off (Apagado)**. Habilitar esta función para una mejor experiencia de usuario y un rendimiento óptimo de su monitor.

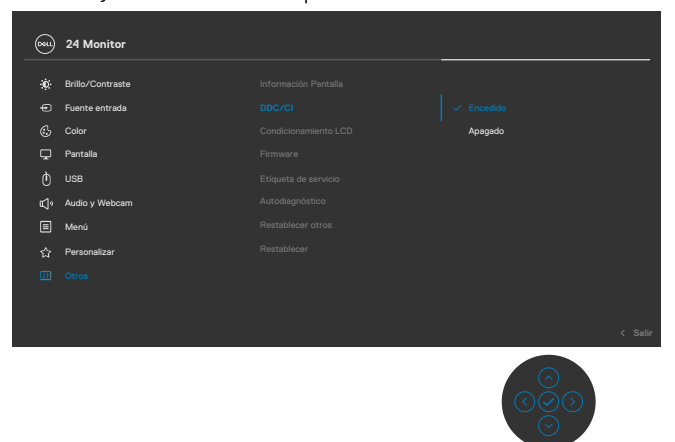

#### Icono Menú y submenús Descripción

LCD Conditioning LCD)

Esta función ayuda a reducir los casos menores de (Acondicionamiento retención de imagen. Dependiendo del grado de retención de imagen, el programa puede tardar cierto tiempo para ejecutarse. Puede habilitar esta función seleccionando On (Encendido).

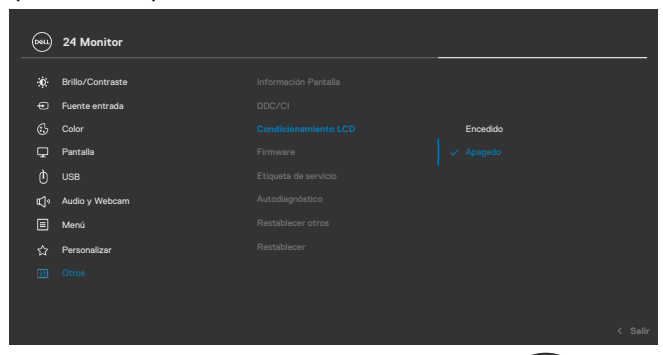

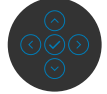

| Firmware                                 | Muestra la versión de firmware de su monitor.                                                                                                    |
|------------------------------------------|----------------------------------------------------------------------------------------------------|
| Service Tag<br>(Etiqueta de<br>servicio) | Muestra la etiqueta servicio. La etiqueta de servicio es<br>un identificador alfanumérico único que permite a Dell<br>identificar las especificaciones del producto y acceder a la<br>información de la garantía. |
|                                          | <b>NOTA:</b> La etiqueta de servicio también se imprime en una etiqueta ubicada en la parte posterior de la cubierta.                                                                                             |
| Self- Diagnostics<br>(Autodiagnósticos)  | Utilice esta opción para ejecutar el diagnóstico integrado; ver <b>Diagnóstico integrado</b> .                                                                                                    |
| Reset Others<br>(Restablecer             | Restablece todos los ajustes del menú <b>Others (Otros)</b> a los valores de fábrica.                                                                                                    |
| otros)                                   | Pulse 📀 para seleccionar esta función.                                                                                                    |
| Factory Reset<br>(Restauración de        | Permite restaurar las configuraciones predeterminadas de fábrica de todos los valores predefinidos.                                                                                                    |
| fábrica)                                 | Estas también son las configuraciones para las pruebas<br>ENERGY STAR®.                                                                                                    |

### Utilizar la función de bloqueo OSD

Puede bloquear los botones de control del panel delantero para prevenir el acceso al menú OSD y/o el botón de alimentación.

#### Utilice el menú de Bloqueo para bloquear el botón/los botones.

1. Seleccione una de las siguientes opciones.

| <b>D</b> N1 | 24 Monitor       |  |   |                         |  |
|-------------|------------------|--|---|-------------------------|--|
| ÷œ          | Brillo/Contraste |  |   |                         |  |
| Ð           | Fuente entrada   |  |   |                         |  |
| 65          |                  |  |   |                         |  |
| ç           | Pantalla         |  |   |                         |  |
| Ò           |                  |  |   |                         |  |
| ф           | Audio y Webcam   |  | В | otón de encendido       |  |
|             |                  |  | B | otones Menú + Encendido |  |
| 습           | Personalizar     |  |   | eshabilitado            |  |
| Ħ           | Otros            |  |   |                         |  |
|             |                  |  |   |                         |  |
|             |                  |  |   |                         |  |

2. Aparecerá el siguiente mensaje.

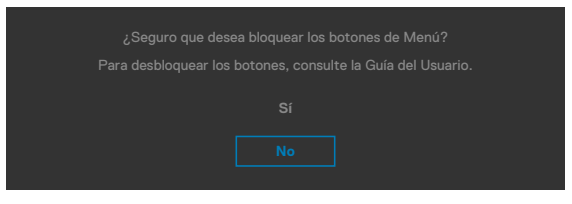

3. Seleccione Sí para bloquear los botones. Una vez bloqueados, al pulsar cualquier

botón de control aparecerá el icono de bloqueo 🔒

#### Utilice el botón de control para bloquear el botón/los botones.

Pulse el botón de control de navegación direccional izquierdo durante cuatro segundos, y un menú aparecerá en la pantalla.

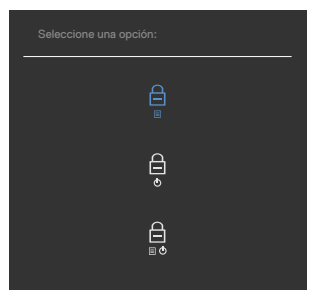

Seleccione una de las siguientes opciones:

| Opciones                     | Descripción                                                                                                    |
|------------------------------|----------------------------------------------------------------------------------------------------|
| 1                            | <ul> <li>Seleccione esta opción para bloquear la función del menú</li> <li>OSD.</li> </ul>                                                           |
| Bloqueo de le                | os botones de                                                                                                    |
| me                           | enú                                                                                                    |
| 2                            | Utilice esta opción para bloquear el botón de alimentación.<br>Esto evitará que el usuario apague el monitor utilizando el<br>botón de alimentación. |
| Bloqueo d<br>alimer          | el botón de<br>ntación                                                                                                    |
| 3                            | Utilice esta opción para bloquear el menú OSD y el botón de alimentación para apagar el monitor.                                                     |
| Bloqueo de le<br>menú y de a | os botones de<br>alimentación                                                                                                    |

#### Para bloquear el botón/los botones:

Pulse el botón de control de navegación direccional izquierdo durante cuatro segundos hasta que un menú aparezca en la pantalla. La tabla siguiente describe las opciones para desbloquear los botones de control del panel frontal.

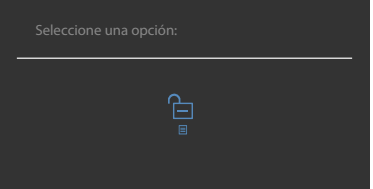

| Орс | iones                                               | Descripción                                                                                                    |
|-----|-----------------------------------------------------|----------------------------------------------------------------------------------------------------|
| 1   |                                                     | Seleccione esta opción para bloquear la función del menú<br>OSD.                                                                                     |
| E   | Bloqueo de los botones de<br>menú                   |                                                                                                    |
| 2   | ¢                                                   | Utilice esta opción para bloquear el botón de alimentación.<br>Esto evitará que el usuario apague el monitor utilizando el<br>botón de alimentación. |
|     | Bloqueo del botón de<br>alimentación                |                                                                                                    |
| 3   |                                                     | Utilice esta opción para bloquear el menú OSD y el botón de alimentación para apagar el monitor.                                                     |
| E   | Bloqueo de los botones de<br>menú y de alimentación |                                                                                                    |

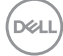

#### Configuración inicial

Cuando seleccione elementos del menú OSD de Restablecer valores de fábrica de la función Otros, aparecerá el siguiente mensaje:

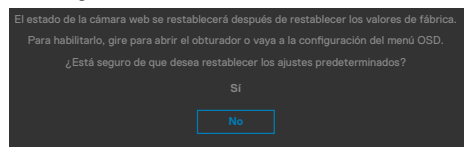

Cuando seleccione "**Sí**" para restablecer la configuración predeterminada, aparecerá el siguiente mensaje:

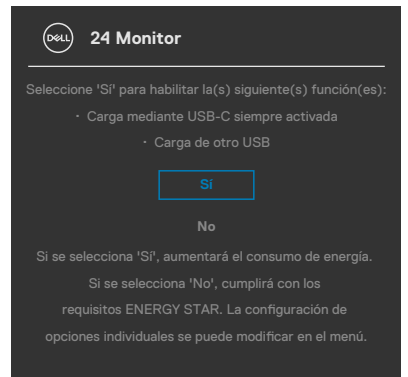

D&L

#### Mensajes de advertencia OSD

Cuando el monitor no admita un determinado modo de resolución, puede aparecer el siguiente mensaje:

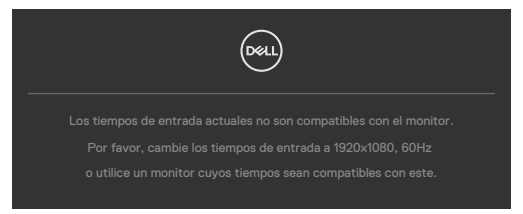

Esto significa que el monitor no puede sincronizarse con la señal que está recibiendo desde el PC. Consulte la sección **Especificaciones del monitor** para conocer los intervalos de frecuencia horizontal y vertical que puede manejar este monitor. El modo recomendado es **1920 x 1080**.

Puede aparecer el siguiente mensaje antes de que la función DDC/Cl se deshabilite.

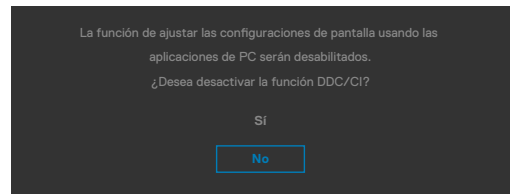

Cuando el monitor entre en el Modo de espera, se mostrará el siguiente mensaje:

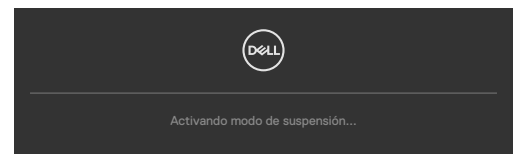

Activa su PC y reactive el monitor para acceder al menú OSD.

Si presiona cualquier botón que no sea el de alimentación, aparecerán los siguientes mensajes en función de la entrada seleccionada:

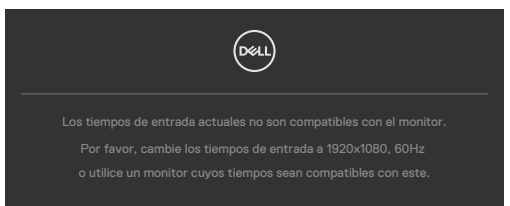

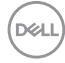

Se muestra un mensaje mientras el cable compatible con el modo alterno DP se conecta al monitor en las siguientes condiciones:

- Cuando Selección automática para **USB-C** se establece en Solicitar para varias entradas.
- · Cuando el cable USB-C se conecta al monitor.

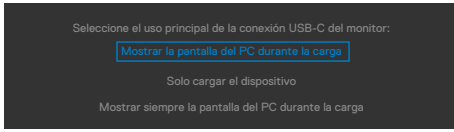

Si el monitor se conecta con dos puertos o más, cuando se selecciona **Auto** de la fuente de entrada, cambiará al siguiente puerto con señal.

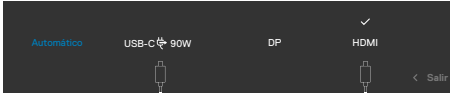

Seleccione elementos OSD del Encendido en Modo de espera en característica Personalizar, aparecerá el siguiente mensaje:

Si ajusta el nivel de Brillo por encima del nivel por defecto del 75%, aparecerá el siguiente mensaje:

- Cuando el usuario selecciona «Sí», el mensaje de alimneación se muestra solo una vez.
- Cuando el usuario selecciona «No», el mensaje de advertencia de alimentación aparecerá otra vez.
- El mensaje de advertencia de alimentación aparecerá otra vez solo cuando el usuario activa la Reconfiguración de Fabrica en el menú OSD.

Si se selecciona la entrada USB Type-C/DP/HDMI y el cable correspondiente no está conectado, aparece un cuadro de diálogo flotante como el que se muestra abajo.

# NOTA: El mensaje puede ser ligeramente diferente en función de la señal de entrada conectada.

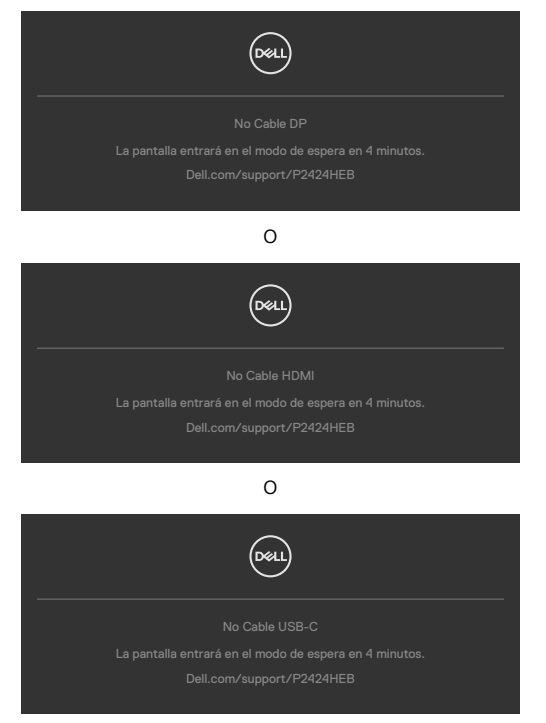

Si el cable de transmisión USB no está conectado y presiona el botón **Teams/ Hookswitch/ Mute (Teams/Botón para descolgar/Silenciar)**, aparecerá el siguiente mensaje:

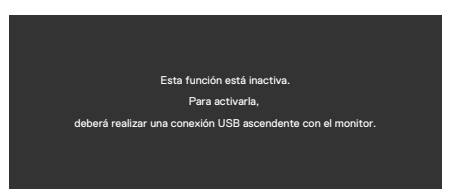

NOTA: Para que funcionen los botones de Teams/Botón para descolgar/ Bajar volumen/Subir volumen/Silenciar, debe conectar el cable USB de entrada (Type-A a Type-B o Type-C a Type-C) desde el PC al monitor.

Consulte la sección Solucionar problemas para obtener más información.

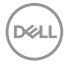

#### Configuración de resolución máxima

# NOTA: Los pasos pueden variar ligeramente según la versión de Windows que tenga.

Para establecer la resolución máxima del monitor:

En Windows 8.1:

- 1. En Windows 8.1, seleccione el icono Escritorio para cambiar al escritorio clásico.
- 2. Haga clic con el botón derecho en el escritorio y haga clic en Screen Resolution (Resolución de pantalla).
- 3. Si tiene más de un monitor conectado, asegúrese de seleccionar P2424HEB.
- **4.** Haga clic en la lista desplegable **Screen Resolution (Resolución de pantalla)** y seleccione **1920 x 1080**.
- 5. Haga clic en OK (Aceptar).

En Windows 10 / Windows 11:

- 1. Haga clic decrecho en el escritorio y clic en **Display Settings (Configuración de** pantalla).
- 2. Si tiene más de un monitor conectado, asegúrese de seleccionar P2424HEB.
- 3. Haga clic en la lista desplegable Resolución de pantalla y seleccione 1920 × 1080.
- **4.** Haga clic en Conservar cambios.

Si no aparece **1920 × 1080** como una opción, debe actualizar el controlador gráfico a la versión más reciente. Dependiendo de su PC, complete uno de los siguientes procedimientos:

Si tiene un equipo de escritorio o portátil Dell:

Vaya a la página **https://www.dell.com/support** especifique la etiqueta de servicio y descargue el controlador más reciente para la tarjeta gráfica.

Si está utilizando un PC que no es de Dell (portátil o sobremesa):

- Vaya al sitio de soporte de su equipo que no es Dell y descargue los controladores de las tarjetas gráficas más recientes.
- Vaya al sitio web de la tarjeta gráfica y descargue los controladores de las tarjetas gráficas más recientes.

DEL

#### Multi-Monitor Sync (sincronización de múltiples monitores)(MMS)

El Multi-Monitor Sync (sincronización de múltiples monitores) le permite que varios monitores conectados en cadena a través de DisplayPort sincronicen un grupo predefinido de configuraciones OSD en segundo plano.

Una opción de OSD, "Multi-Monitor Sync" (sincronización de múltiples monitores), está disponible en el menú Display (Pantalla) para permitir al usuario habilitar/deshabilitar la sincronización.

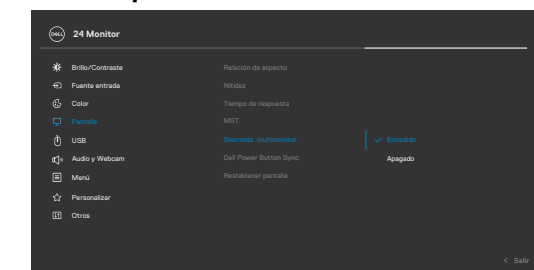

MOTA: MMS no es compatible con la interfaz HDMI.

Si el Monitor 2 admite la Multi-Monitor Sync (sincronización de múltiples monitores), su opción MMS se establecerá automáticamente en **On (Activado)** para la sincronización.

Si no se desea tener la sincronización de la configuración de OSD entre monitores, esta función se puede desactivar configurando la opción MMS de cualquiera de los monitores en **Off (Desactivado)**.

|   | 24 Monitor       |          |  |
|---|------------------|----------|--|
| * | Brillo/Contraste |          |  |
|   |                  |          |  |
|   |                  |          |  |
|   |                  |          |  |
|   |                  | Encedido |  |
|   | Audio y Webcam   |          |  |
|   | Menů             |          |  |
|   | Personalizer     |          |  |
|   |                  |          |  |
|   |                  |          |  |
|   |                  |          |  |

#### Configuración de OSD para sincronizar

- Brightness (Brillo)
- Contrast (Contraste)
- Preset Modes (Modos predefinidos)
- · Color Temperature (Temperatura de color)
- Custom Color (RGB Gain) (Personalizar color) (Ganancia RGB)
- Hue (Movie, Game mode) (Matiz) (Película, Modo de juego)
- · Saturation (Movie, Game mode) (Saturación) (Película, Modo de juego)
- Response Time (Tiempo de respuesta)
- Sharpness (Nitidez)

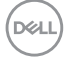

# Configuración de Multi-Monitor Sync (sincronización de múltiples monitores) (MMS)

Durante el encendido inicial o la conexión del nuevo monitor, la sincronización de la configuración del usuario solo comienza si la MMS está encendida. Todos los monitores deben sincronizarse con la configuración del Monitor 1

|    | 24 Monitor        |         |  |
|----|-------------------|---------|--|
| 36 | Prillo (Contrasto |         |  |
| *  | Brito/Contraste   |         |  |
| ÷  | Fuente entrada    |         |  |
|    |                   |         |  |
|    |                   |         |  |
|    |                   |         |  |
|    | Audio y Webcam    | Apagado |  |
|    | Menú              |         |  |
|    | Personalizar      |         |  |
|    |                   |         |  |
|    |                   |         |  |
|    |                   |         |  |
|    |                   |         |  |

Después de la primera sincronización, la sincronización posterior se lleva a cabio mediante cambios en el grupo predefinido de configuraciones del menú OSD desde cualquier monitor de la cadena. Cualquier monitor puede iniciar los cambios en sentido descendente y ascendente.

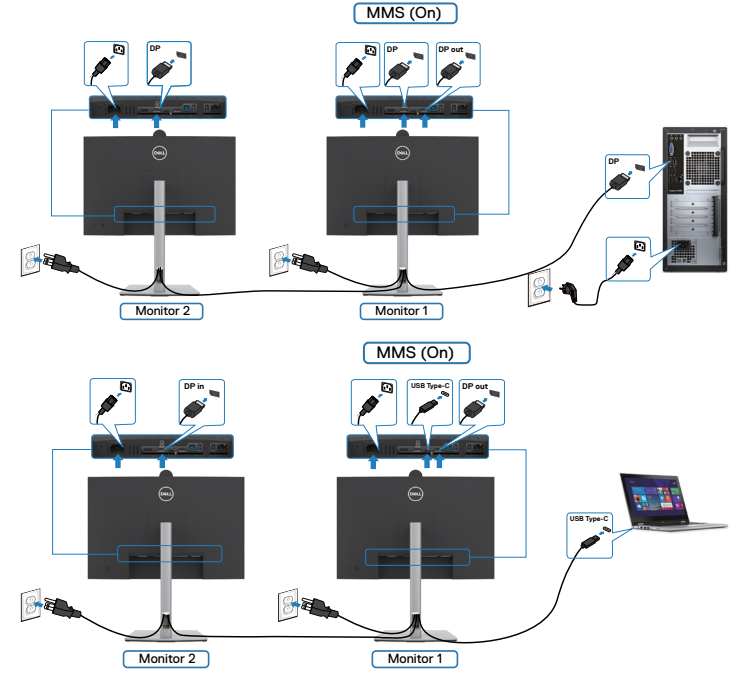

NOTA: Puede utilizar el dispositivo USB en el monitor 1 o en el monitor 2 solamente después de haber conectado el cable USB (C a A o B a A o C a C) entre el equipo y el monitor.

Deell

## Configuración de Windows Hello

En Windows® 10 / Windows® 11:

Vaya al menú principal de Windows y seleccione Settings (Configuración).

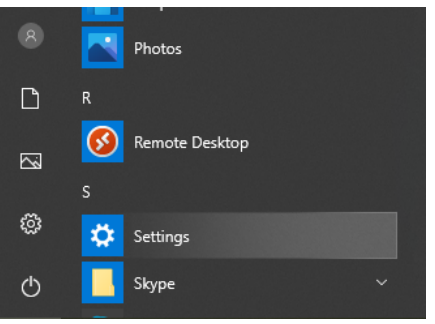

Vaya a Accounts (Cuentas).

|   |                                                   |   |                                                            | W              | indows Settings                         |   |                                                          |   |                                                         |
|---|---------------------------------------------------|---|------------------------------------------------------------|----------------|-----------------------------------------|---|----------------------------------------------------------|---|---------------------------------------------------------|
|   |                                                   |   | [                                                          | Find a setting |                                         | P |                                                          |   |                                                         |
| ⊒ | System<br>Display; sound, notifications;<br>power |   | Devices<br>Bluetooth, printers, mouse                      | ۵              | Phone<br>Link your Android, iPhone      | ۲ | Network & Internet<br>WI-FI, airplane mode, VPN          | ø | Personalization<br>Background, lock screen, colors      |
| E | Apps<br>Uninstall, defaults, optional<br>features | 8 | Accounts<br>Your accounts, email, sync,<br>work, family    | A <del>₹</del> | Time & Language<br>Speech, region, date | ⊘ | Gaming<br>Game bar, captures,<br>broadcasting, Game Mode | ው | Ease of Access<br>Narrator, magnifier, high<br>contrast |
| Q | Search<br>Find my files, permissions              | 0 | Cortana<br>Cortana language, parmissions,<br>notifications | ۵              | Privacy<br>Location, camera, microphone | C | Update & Security<br>Windows Update, recovery,<br>backup |   |                                                         |

Pulse sobre **Sign-in options (Opciones de inicio de sesión)**. Debe configurar un PIN antes de poder darse de alta en Windows Hello.

| Sign: a point option       Sign: a point option       Sign: a point option <t< th=""><th>4- Settings</th><th></th><th>- a ×</th><th>A.</th></t<>                                                                                                    | 4- Settings                    |                                                                                                    | - a ×                           | A. |
|----------------------------------------------------------------------------------------------------|--------------------------------|----------------------------------------------------------------------------------------------------|---------------------------------|----|
| Image: Specific Specific Specif                                    | Ω Home                         | Sign-in options                                                                                                    |                                 |    |
| Aussie     Base state date states in the state states in the state and in the state and in the state and intervent and intervent a                                             | Find a setting $$\mathcal{P}$$ | Manage how you sign in to your device                                                                                               | Related settings<br>Lock screen | 1  |
| Image: Section 1       Image: Section 1       Image: Section 1 <td< th=""><th>Accounts</th><th>Select a sign-in option to add, change, or remove it.</th><th></th><th></th></td<>                                                                                                    | Accounts                       | Select a sign-in option to add, change, or remove it.                                                                               |                                 |    |
| Example description       Inclusion description       Inclusion description       Inclusion description         Image: Description description       Image: Description description       Image: Description description       Image: Description description         Image: Description description       Image: Description description       Image: Description description       Image: Description description         Image: Description description       Image: Description description       Image: Description description       Image: Description description         Image: Description description       Image: Description description       Image: Description description description       Image: Description description desc                                                                                                    | Aš Your Info                   | U Windows Hello Face<br>This option is currently unavailable—click to learn more                                                    | Get help                        |    |
| Image: Special section       Image: Special section         Image: Special section       Image: Special section         Image: Special secti                                                                                                    | ED Email & accounts            | Windows Hullo Regergentet This option is currently unavailable—click to learn more                                                  |                                 |    |
| Note and a read of a set of a set                                                    | Q Sign-in options              | Windows Helio PN This option is currently unavailableclick to learn more                                                            |                                 |    |
| Air Model Americana       Image: Air Model Americana         Image: Air Model Americana       Image: Air Model Americana         Image: Air Model Americana       Image: Air Model Americana         Image: Air Model Americana       Image: Air Model Americana         Image: Air Model Americana       Image: Air Model Americana         Image: Air Model Americana       Image: Air Model Americana         Image: Air Model Americana       Image: Air Model Americana         Image: Air Model Americana       Image: Air Model Americana         Image: Air Model Americana       Image: Air Model Americana         Image: Air Model Americana       Image: Air Model Americana         Image: Air Model Americana       Image: Air Model Americana         Image: Air Model Americana       Image: Air Model Americana         Image: Air Model Americana       Image: Air Model Americana         Image: Air Model Americana       Image: Air Model Americana         Image: Air Model Americana       Image: Air Model Americanaa         Image: Air Model Americana       Image: Air Model Americanaa         Image: Air Model Americanaa       Image: Air Model Americanaa         Image: Air Model Americanaa       Image: Air Model Americanaa         Image: Air Model Americanaa       Image: Air Model Americanaa         Image: Air Model Americanaa       Image: Air Mod                                                                                                    | Access work or school          | Sign is with a physical security key                                                                                                |                                 |    |
| Image: Set of any active and active active acti                                                   | A, Family & other users        | C Personal                                                                                                    |                                 |    |
|                                                                                                    | O Sync your settings           | Sign in with your account's password                                                                                                |                                 |    |
| See Operandic lock  The construction of the structure data provides the structure data provides the structure da                     |                                | Picture Passeerd This option is currently unavailableclick to learn more                                                            |                                 |    |
| <sup>9</sup> © granmic lock  The set of the set of t           |                                |                                                                                                    |                                 |    |
| Windows can whence the property of the Windows the section of the Section Section Secti                                                  |                                | *A Dynamic lock                                                                                                    |                                 |    |
| Anse Warden's to activate all by lock your decise all any public assys      Handring & Schwardening      Handring & Schwardening      Handring & Handring & Han                         |                                | Windows can use devices that are pained to your PC to know when<br>you're away and look your PC when those devices go out of range. |                                 |    |
| Reaction & Active Anton<br>Law Annow<br>Fixey<br>Dear second and the partial address on the spin e second.<br>The second address and the spin e and address and the spin e second.<br>The second address address and the spin e address address a<br>address address address address address address address address address address address address address address address address address address address address address address address address address address address address address add |                                | Allow Windows to automatically lock your device when you're away                                                                    |                                 |    |
| Last news  Privacy  Base manufactures tants and year and address on the spin in stears.  Compared address on the spin in stears and strateging engines and  The spin in the spin in the spin in the spin in stears and  The spin in the spin in the sp                   |                                | Bustooth & other devices                                                                                                    |                                 |    |
| Privacy<br>Extra neurosci danti kryta na na prasta altabitas son the signs in passes.<br>Compose<br>Compose alta tha anternational familia antraga son y devices and<br>regioner presentational familia antraga son y devices and<br>regioner presentational familia antraga son y devices and<br>regioner presentational familia antraga son y devices and<br>composed for the son of the son of t      |                                | Learn more                                                                                                    |                                 |    |
| Control of darks and an or wand allottes on the days in tensor.      Control of the darks and and wand allottes on the days in tensor.      Control of the darks and and the darks and the darks                         |                                | Privary                                                                                                    |                                 |    |
| Or     Or                          |                                | Does servert detsit nurb se nu ansil addees on the sinule smean                                                                     |                                 |    |
| Uter en grape als the basenessed free with eng usery device and engenesses of the end of the end of                   |                                | • or                                                                                                    |                                 |    |
| Con Law more                                                                                                    |                                | Use my sign in info to automatically finish setting up my device and<br>reopper my app after an update or restart.                  |                                 |    |
| Learn more                                                                                                    |                                | 💽 01                                                                                                    |                                 |    |
|                                                                                                    |                                | Learn more                                                                                                    |                                 | _  |

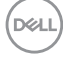

Pulse en Add (Añadir) debajo de PIN y entre para Set up a PIN (Configurar un PIN). Ingrese el nuevo PIN y confirme el PIN, y luego pulse en OK.

| Create a password |        |
|-------------------|--------|
| New password      |        |
| Confirm password  |        |
| Password hint     |        |
|                   |        |
|                   |        |
|                   |        |
|                   |        |
|                   |        |
|                   |        |
| Next              | Cancel |

Una vez que haya hecho esto, las opciones para configurar Windows Hello se desbloquearán. Pulse en **Set up (Instalar)** debajo de **Windows Hello** y acceda a **Windows Hello setup (Instalar Windows Hello)**.

| ← Settings              |                                                                                                    |                  | - | σ | × |
|-------------------------|----------------------------------------------------------------------------------------------------|------------------|---|---|---|
| © Home                  | Sign-in options                                                                                                    |                  |   |   |   |
| Find a setting P        | Manage how you sign in to your device                                                                                                    | Related settings |   |   | 1 |
| Accounts                | Select a sign-in option to add, change, or remove it.                                                                                                    | Lock screen      |   |   |   |
| AC Your into            | Compared and the second and the second and the                       | Get help         |   |   |   |
| Q, Sign-in options      | Lead in house<br>Set up                                                                                                    |                  |   |   |   |
| Access work or school   | Windows Helio Engegrint                                                                                                    |                  |   |   |   |
| A. Family & other users | w insigned a cananty unavailable—crick to learn more                                                                                                    |                  |   |   |   |
| C Sync your settings    | This option is currently unavailable—click to learn more                                                                                                    |                  |   |   |   |
|                         | Sign in with a physical security key                                                                                                    |                  |   |   |   |
|                         | Sign is with your account's password                                                                                                    |                  |   |   |   |
|                         | Ficture Password<br>Swipe and top your Invorte photo to unlock your device                                                                                                    |                  |   |   |   |
|                         | Require sign-in<br>If purch tiers may when board Mindows require you'ts sign in againt.<br>Toway frame v                                                                                                    |                  |   |   |   |
|                         | <sup>™</sup> G Dynamic lock <sup>™</sup> Understandig and the set of the set of the |                  |   |   |   |
|                         |                                                                                                    |                  |   |   |   |

DEL

El siguiente mensaje aparecerá; pulse en Get started (Comenzar).

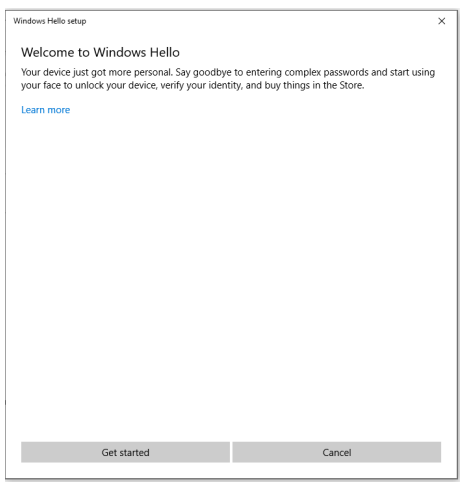

Siga mirando directamente a la pantalla y sitúese de manera que su cara esté en el centro de la imagen que aparece en la pantalla. A continuación, la cámara web registrará su cara.

| Windows Hello setup                   | ×      |
|---------------------------------------|--------|
|                                       |        |
|                                       |        |
|                                       |        |
|                                       |        |
|                                       |        |
|                                       |        |
|                                       |        |
|                                       |        |
|                                       |        |
| Keep looking directly at your camera. |        |
|                                       |        |
|                                       |        |
|                                       |        |
|                                       |        |
|                                       |        |
|                                       | Cancel |

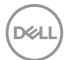

Cuando se muestre el siguiente mensaje, pulse en **Close (Cerrar)** para salir de la **Windows Hello setup (Instalación de Windows Hello)**.

| Windows Hello setup                                                                                                    |       | × |
|----------------------------------------------------------------------------------------------------|-------|---|
| All set!                                                                                                    |       |   |
| Use your face the next time you want to unlock your device.                                                                                                    |       |   |
| Tip: If you wore glasses while setting up Windows Hello, select Improve recognition to go<br>through the setup again without them. This will help us recognize you either way. |       |   |
| Improve recognition                                                                                                    |       |   |
|                                                                                                    |       |   |
|                                                                                                    |       |   |
|                                                                                                    |       |   |
|                                                                                                    |       |   |
|                                                                                                    |       |   |
|                                                                                                    |       |   |
|                                                                                                    |       |   |
|                                                                                                    |       |   |
|                                                                                                    |       |   |
|                                                                                                    |       |   |
|                                                                                                    |       |   |
|                                                                                                    |       |   |
|                                                                                                    |       |   |
|                                                                                                    |       |   |
|                                                                                                    |       |   |
|                                                                                                    |       |   |
|                                                                                                    | Close |   |
|                                                                                                    |       |   |
| t                                                                                                    |       | _ |

Una vez que lo haya configurado, hay otra opción para mejorar el reconocimiento. Pulse en **Improve recognition (Mejorar el reconocimiento)** si es necesario.

# Establecimiento de la cámara web del monitor como configuración predeterminada en el sistema operativo

Cuando se utiliza un portátil con cámara web integrada para conectar este monitor, en la interfaz del administrador de dispositivos podrá encontrar la cámara web integrada del portátil y la cámara del monitor Normalmente, se encuentran en estado habilitado y la configuración predeterminada está usando la cámara web integrada del portátil.

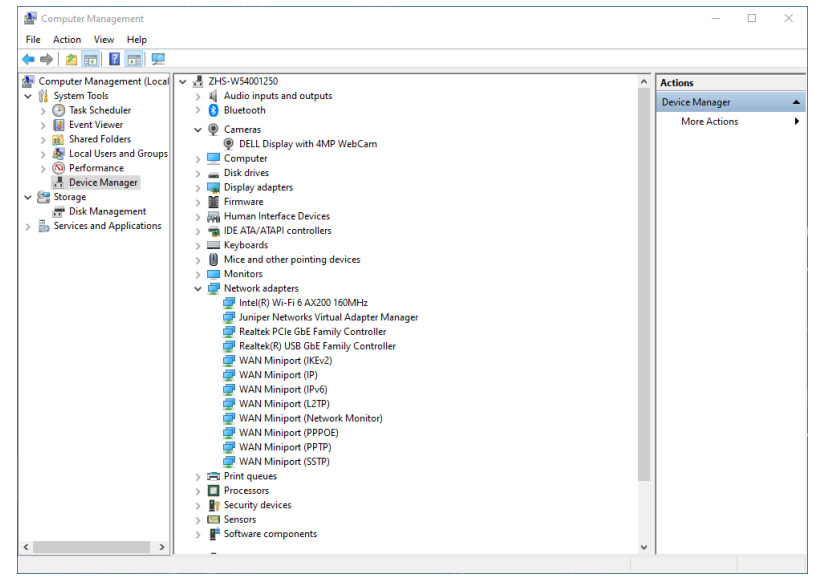

Si desea configurar la cámara del monitor como valor predeterminado, es necesario desactivar la cámara web integrada del portátil. Para identificar la cámara web integrada del portátil, siga estas instrucciones:

Haga clic con el botón derecho en **Pantalla DELL con cámara web de 4 MP** y haga clic en **Propiedades** para abrir **Propiedades de Pantalla DELL con cámara web de 4 MP**.

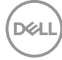

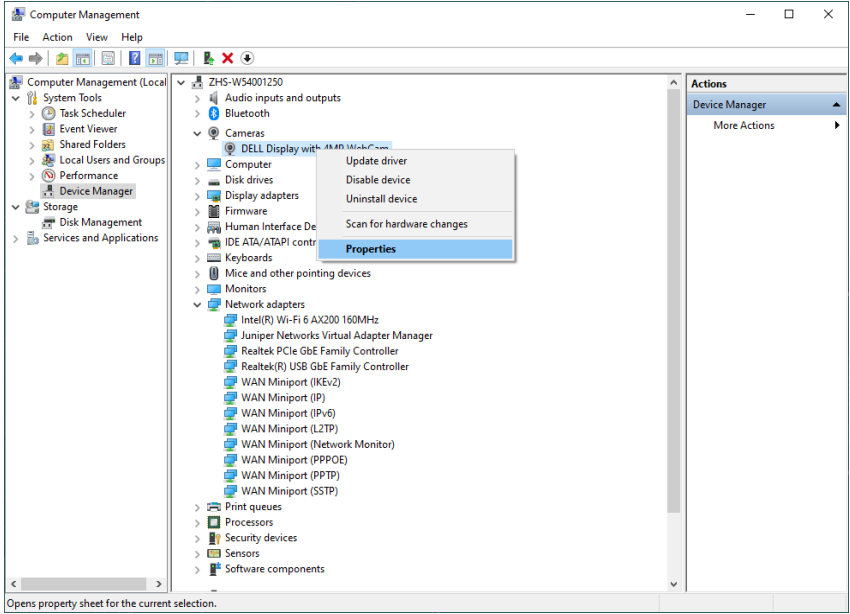

| DELL Display with 4MP WebCam Properties |                                 |                                        | Х |  |
|-----------------------------------------|---------------------------------|----------------------------------------|---|--|
| General                                 | Driver Details                  | Events                                 |   |  |
| Ð                                       | DELL Display with 4MP WebCam    |                                        |   |  |
|                                         | Device type:                    | Cameras                                |   |  |
|                                         | Manufacturer:                   | Microsoft                              |   |  |
|                                         | Location:                       | 0000.0014.0000.020.003.000.000.000.000 |   |  |
| ─ Devic<br> This                        | e status<br>device is working p | roperty.                               |   |  |
|                                         |                                 | ~                                      |   |  |
|                                         |                                 |                                        |   |  |
|                                         |                                 |                                        |   |  |
|                                         |                                 | OK Cance                               |   |  |

DELL

Vaya a **Details > Property (Detalles > Propiedades)** y seleccione **Hardware Ids** (Identificadores de Hardware).

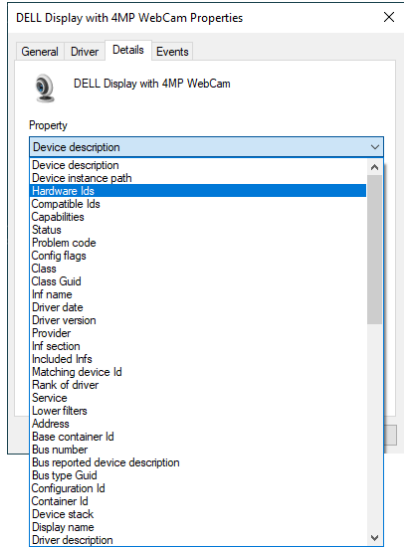

El campo **Value (Valor)** mostrará los detalles de los identificadores de hardware de esta **Pantalla DELL con cámara web de 4 MP**. Los identificadores de hardware de la cámara web integrada del portátil y de la cámara web del monitor son diferentes. Para el P2424HEB, los identificadores de hardware de la cámara web del monitor se mostrarán como a continuación:

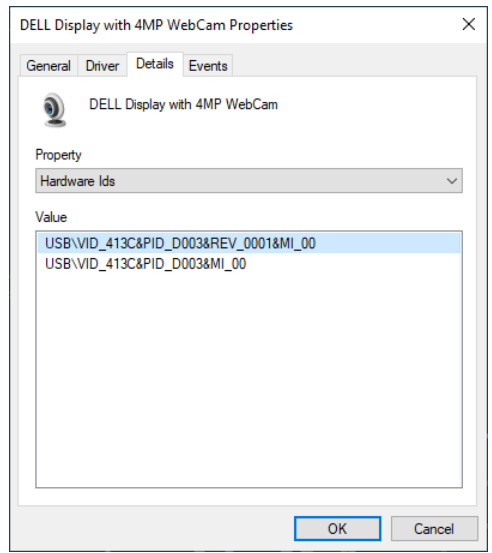

Dell

Haga clic con el botón derecho del ratón en **PC/Notebook (PC/Portátil)** cámara web , la cual tiene diferentes identificadores de hardware, y a continuación haga clic en **Disable (Deshabilitar)**.

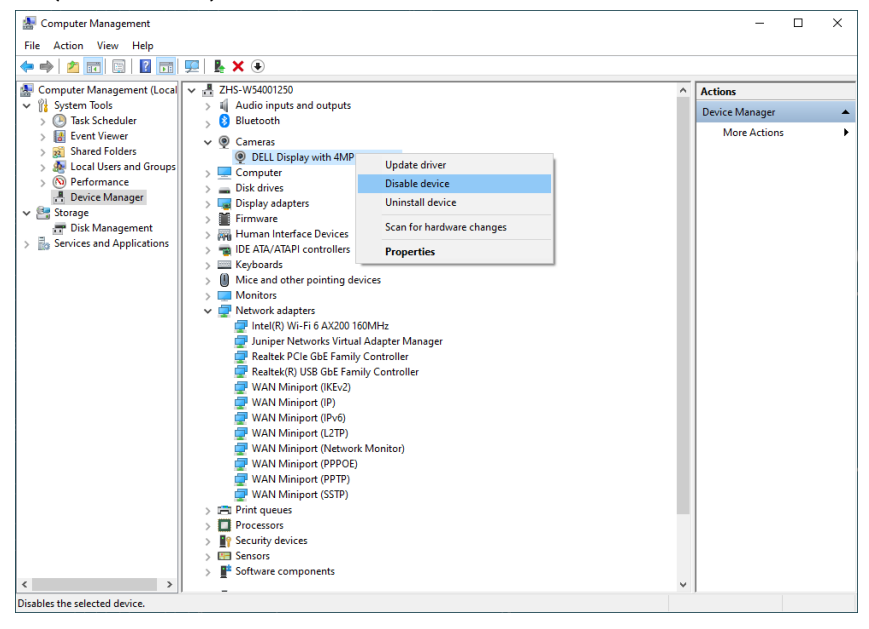

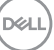

Se mostrará el siguiente mensaje:

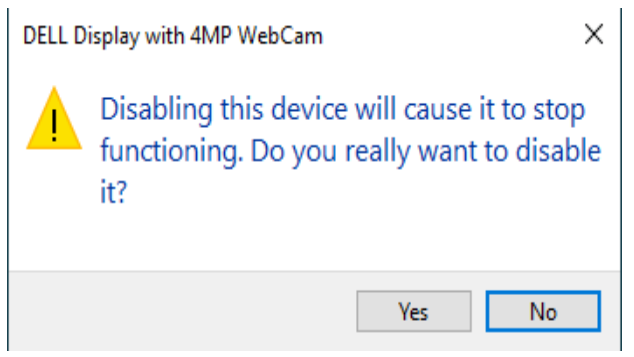

Haga clic en Yes (Sí) La cámara web integrada del portátil estará desactivada y la cámara web del monitor se utilizará como el valor predeterminado Reinicie el portátil.

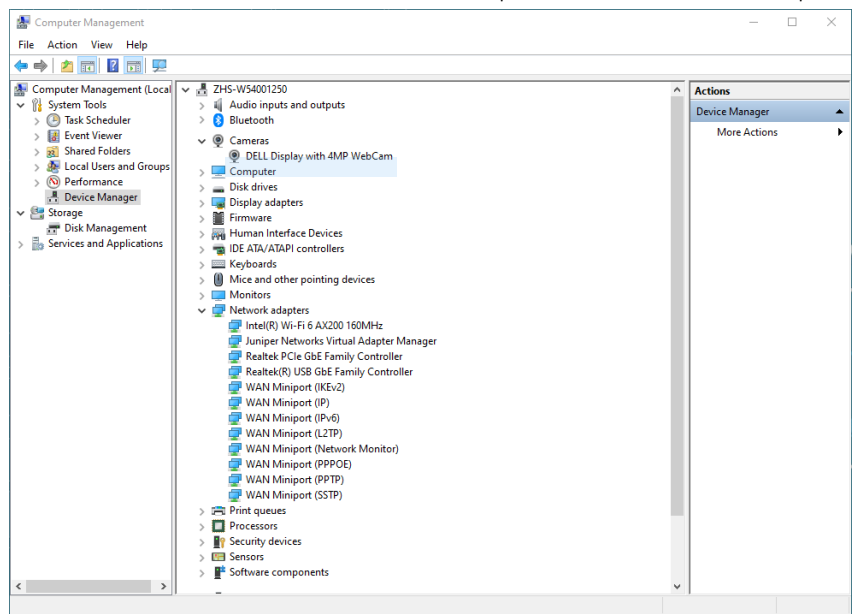

# Establecimiento del altavoz del monitor como configuración predeterminada en el sistema operativo

Cuando el PC se conecte a varios altavoces, si desea configurar el altavoz del monitor como el valor predeterminado, siga estas instrucciones:

Haga clic con el botón derecho del ratón en Volume (Volumen) en el área de notificación de la barra de tareas de Windows.

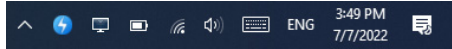

Haga clic en n **Playback devices (Dispositivos de reproducción)** para entrar en la interfaz de configuración de **Sound (Sonido)**.

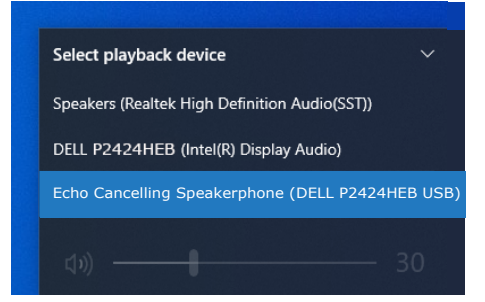

Si solo el cable HDMI o DP se conecta desde su monitor al equipo, solo un altavoz denominado **DELL P2424HEB** desde el monitor se mostrará en la configuración de la interfaz de configuración de **Sound (Sonido)**.

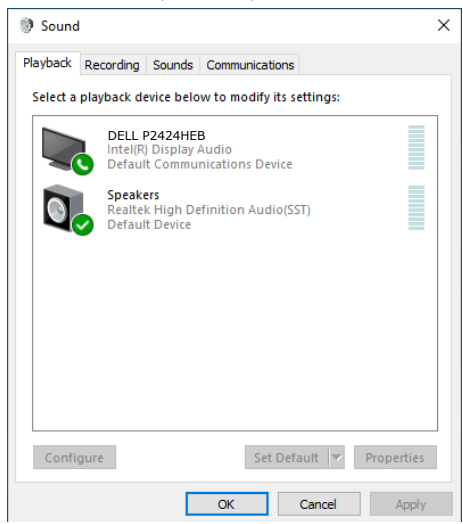

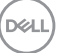

Haga clic en **DELL P2424HEB**, y luego haga clic en **Set Default (Establecer como predeterminado)**, y el altavoz del monitor se utilizará como valor predeterminado.

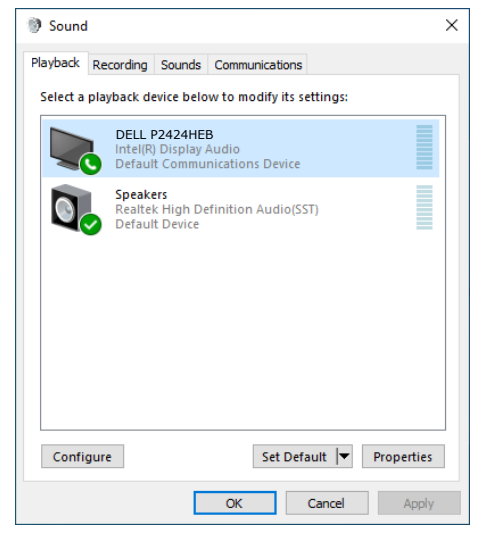

Haga clic en OK (ACEPTAR) para salir de la configuración de Sound (Sonido).

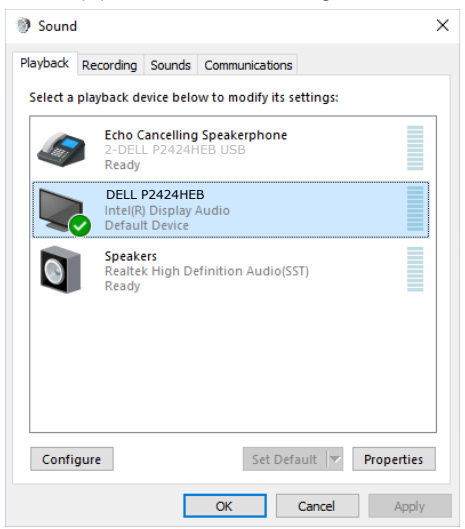

Si el cable USB y el cable HDMI o DP están conectados desde entre el monitor y el equipo, se mostrarán dos rutas de audio denominadas **DELL P2424HEB** y Teléfono de manos libres **con cancelación de eco (P2424HEB)** desde el monitor. El monitor **P2424HEB** muestra opciones para dos rutas de audio compatibles en el monitor.

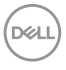

- La ruta de audio Teléfono de manos libres con cancelación de eco es donde el audio se transmite a través de USB. Esto podría ser a través de un cable USB-C a USB-C o bien un cable USB-A a USB-B. Ya que la ruta del micrófono se transmite de vuelta desde el monitor al equipo mediante USB, esta selección es necesaria para las aplicaciones de conferencia VoIP/UC. La grabación y reproducción de audio funcionará en esta selección.
- La ruta de audio DELL P2424HEB es donde el audio se transmite a través del modo alternativo HDMI/DP. En esta selección, no habrá compatibilidad con el micrófono. Esta selección es solo adecuada para la reproducción de Audio.

El rendimiento de la reproducción de audio es el mismo en cualquiera de las rutas de audio. Para aplicaciones de conferencias UC, Dell Technologies recomienda seleccionar la ruta de audio predeterminada Altavoz con micrófono con cancelación de eco.

NOTA: Cuando seleccione la ruta de audio Dell P2424HEB asegúrese de que el volumen de Altavoz con micrófono con cancelación de eco esté establecido en un valor medio o alto; de lo contrario, el volumen máximo de Dell P2424HEB puede sonar bajo, ya que está limitado por el volumen de Altavoz con micrófono con cancelación de eco. Por ejemplo, cuando el volumen de Altavoz con micrófono con cancelación de eco esté al 50 % y el de Dell P2424HEB esté establecido al 100 %, también puede tener el mismo nivel de sonido que el anterior.

### Caso de uso de altavoz monitor y micrófono del monitor

|                                             | Caso de uso admitido                                                       |                                                      |  |
|---------------------------------------------|----------------------------------------------------------------------------|------------------------------------------------------|--|
| Selección de la ruta de audio               | Participar en una<br>videoconferencia y hablar<br>al micrófono del monitor | Escuchar la reproducción<br>de audio, música y vídeo |  |
| Altavoz con micrófono<br>cancelación de eco | V                                                                          | V                                                    |  |
| DELL P2424HEB                               |                                                                            | V                                                    |  |

El audio **Altavoz con micrófono con cancelación de eco** que usa la ruta USB es apropiado cuando el usuario desea hablar al micrófono del monitor.

La ruta de audio **Altavoz con micrófono con cancelación de eco** ayuda a eliminar o reducir la aparición de eco durante una llamada de conferencia. El eco se refiere al reflejo involuntario de la voz del usuario, que vuelve a percibirla, lo que puede crear una experiencia distractiva y desagradable. También puede grabar su voz utilizando el micrófono del monitor. La ruta de audio Altavoz con micrófono con cancelación de eco

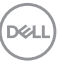

es ideal para llamadas de videoconferencia realizadas con la aplicación Microsoft Teams o Zoom.

El audio **Dell P2424HEB** que utiliza la ruta I2S es apropiado cuando lo único que desea el usuario es escuchar la reproducción de audio, música o vídeo y no es necesario hablar o grabar su voz.

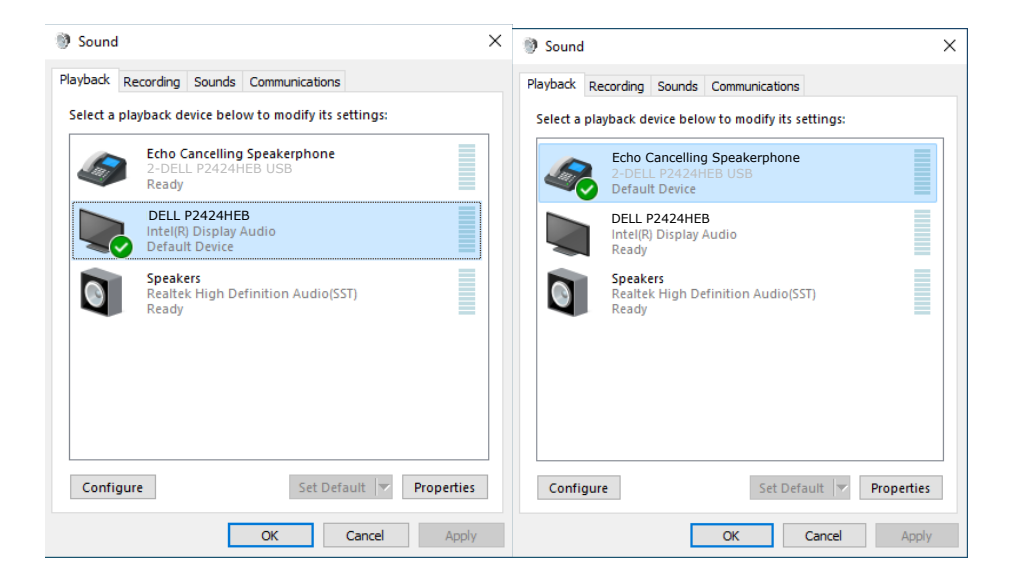

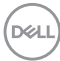

## Solucionar problemas

ADVERTENCIA: Antes de empezar con cualquiera de los procedimientos de esta sección, siga las Instrucciones de seguridad.

## Comprobación automática

El monitor le proporciona una función de comprobación automática que comprueba si el monitor funciona adecuadamente. Si el monitor y su PC están conectados correctamente, pero la pantalla del monitor permanece oscura, ejecute la comprobación automática del monitor llevando a cabo los pasos siguientes:

- **1.** Apague tanto su PC como el monitor.
- Desenchufe el cable del vídeo de la parte trasera de su PC. Para asegurar un funcionamiento adecuado de la prueba automática, desconecte todos los cables digitales y analógicos de la parte posterior del PC.
- 3. Encienda el monitor.

El cuadro de diálogo flotante debe aparecer en la pantalla (contra un fondo negro) si el monitor no detecta una señal de vídeo y funciona correctamente. En el modo de comprobación automática, el LED de alimentación permanece iluminado en color blanco. Además, en función de la entrada seleccionada, uno de los cuadros de diálogo que se muestra a continuación recorrerá continuamente la pantalla.

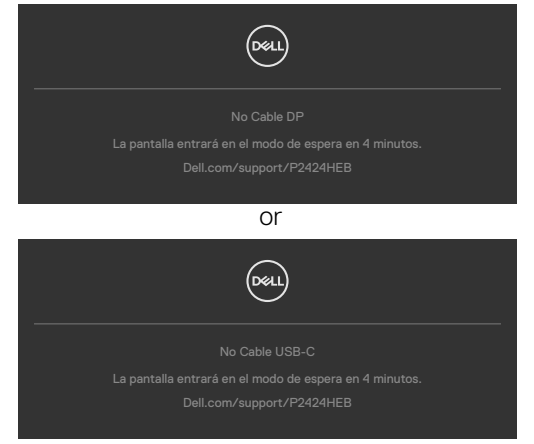

- **4.** Este cuadro también aparece durante el funcionamiento normal del sistem si el cable de vídeo se desconecta o daña.
- **5.** Apague el monitor y reconecte el cable de vídeo; a continuación encienda el PC y el monitor.

Si la pantalla del monitor permanece en blanco después de haber realizado el procedimiento anterior, compruebe el controlador de vídeo y su PC, ya que el monitor funciona correctamente.

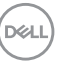

## Diagnóstico integrado

El monitor cuenta con una herramienta de diagnósticos integrados que ayuda a determinar si las anomalías de la pantalla que está experimentando son un problema inherente al monitor o a su PC y tarjeta de vídeo.

|    | 24 Monitor       |  |      |
|----|------------------|--|------|
|    | Brillo/Contraste |  |      |
|    | Fuente entrada   |  |      |
|    |                  |  |      |
|    | Pantalla         |  |      |
|    |                  |  |      |
| ¢۵ | Audio y Webcam   |  |      |
|    | Menú             |  |      |
|    | Personalizar     |  |      |
|    |                  |  |      |
|    |                  |  |      |
|    |                  |  |      |
|    |                  |  | < Si |
|    |                  |  | 000  |

#### Para ejecutar los diagnósticos integrados:

- 1. Asegúrese de que la pantalla está limpia (sin partículas de polvo en la superficie de la pantalla).
- 2. Seleccione los elementos de Autodiagnósticos del menú OSD de la función Otros.
- **3.** Presione el botón del joystick para iniciar los diagnósticos. Se muestra una pantalla gris.
- **4.** Observe si la pantalla tiene defectos o anormalidades.
- 5. Toque el mando una vez más hasta que se muestre una pantalla roja.
- 6. Observe si la pantalla tiene defectos o anormalidades.
- **7.** Repita los pasos 5 y 6 hasta que la pantalla muestre colores verde, azul, negro y blanco. Atento a cualquier anormalidad o defecto.

La comprobación finaliza cuando aparezca la pantalla de texto. Para salir, toque el control del mando otra vez.

Si no detecta ninguna anomalía en la pantalla con la herramienta de diagnósticos integrados, el monitor funciona correctamente. Compruebe la tarjeta de vídeo y su PC.

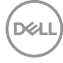
#### **Problemas comunes**

La tabla siguiente incluye información general sobre problemas comunes del monitor que puede encontrar y las posibles soluciones:

| Síntomas<br>comunes                                  | El problema                                                    | Soluciones posibles                                                                                                    |
|------------------------------------------------------|----------------------------------------------------------------|----------------------------------------------------------------------------------------------------|
| No hay vídeo/<br>LED de<br>alimentación<br>apagado   | No hay imagen                                                  | <ul> <li>Asegúrese de que el cable de vídeo que<br/>conecta el monitor y su PC esté conectado de<br/>forma correcta y segura.</li> <li>Utilizando otro equipo eléctrico, compruebe<br/>que la toma de corriente eléctrica funciona<br/>correctamente.</li> <li>Asegúrese de que el botón de alimentación<br/>esté completamente presionado.</li> <li>Asegúrese de que se selecciona la fuente de<br/>entrada correcta a través del menú Fuente de<br/>entrada.</li> </ul> |
| No hay vídeo/<br>LED de<br>alimentación<br>encendido | No hay imagen o<br>no tiene brillo                             | <ul> <li>Aumente los controles de brillo y contraste<br/>mediante el menú OSD.</li> <li>Realizar comprobación de función de autotest<br/>del monitor.</li> <li>Compruebe que no haya contactos doblados ni<br/>rotos en el conector del cable de vídeo.</li> <li>Ejecute los diagnósticos integrados.</li> <li>Asegúrese de que se selecciona la fuente de<br/>entrada correcta a través del menú Fuente de<br/>entrada.</li> </ul>                                       |
| Píxeles<br>desaparecidos                             | La pantalla LCD<br>tiene puntos                                | <ul> <li>Ciclo de encendido y apagado.</li> <li>Un píxel permanentemente apagado es un defecto<br/>natural que puede darse en la tecnología LCD.</li> <li>Para obtener más información acerca de la<br/>política de calidad y píxeles del monitor Dell,<br/>consulte el sitio de soporte técnico de Dell en:<br/>https://www.dell.com/pixelguidelines.</li> </ul>                                                                                                    |
| Píxeles<br>bloqueados                                | La pantalla LCD<br>tiene puntos<br>brillantes                  | <ul> <li>Ciclo de encendido y apagado.</li> <li>Un píxel permanentemente apagado es un defecto<br/>natural que puede darse en la tecnología LCD.</li> <li>Para obtener más información acerca de la<br/>política de calidad y píxeles del monitor Dell,<br/>consulte el sitio de soporte técnico de Dell en:<br/>https://www.dell.com/pixelguidelines.</li> </ul>                                                                                                    |
| Problemas con<br>el brillo                           | La imagen está<br>demasiado oscura<br>o demasiado<br>brillante | <ul> <li>Restablezca la configuración de fábrica del<br/>monitor.</li> <li>Ajuste los controles de brillo y contraste<br/>mediante el menú OSD.</li> </ul>                                                                                                    |
| Problemas<br>relacionados con<br>la seguridad        | Señales visibles<br>de humo o<br>chispas                       | <ul> <li>No realice ninguno de los pasos incluidos en la sección de solución de problemas.</li> <li>Póngase en contacto con Dell inmediatamente.</li> </ul>                                                                                                    |

DELL

| Síntomas<br>comunes                                                                                                    | El problema                                                                                                    | Soluciones posibles                                                                                                    |
|----------------------------------------------------------------------------------------------------|----------------------------------------------------------------------------------------------------|----------------------------------------------------------------------------------------------------|
| Problemas<br>intermitentes                                                                                                    | El monitor se<br>enciende y se<br>apaga de forma<br>aleatoria                                                                                                    | <ul> <li>Asegúrese de que el cable de vídeo que<br/>conecta el monitor y su PC esté conectado de<br/>forma correcta y segura.</li> <li>Restablezca la configuración de fábrica del<br/>monitor.</li> <li>Ejecute la comprobación de la función de<br/>comprobación automática para determinar si<br/>este problema intermitente también ocurre en<br/>el modo de comprobación automática.</li> </ul> |
| Ausencia de<br>color                                                                                                    | Ausencia de color<br>de la imagen                                                                                                    | <ul> <li>Realice la autocomprobación del monitor.</li> <li>Asegúrese de que el cable de vídeo que<br/>conecta el monitor y su PC esté conectado de<br/>forma correcta y segura.</li> <li>Compruebe que no haya contactos doblados ni<br/>rotos en el conector del cable de vídeo.</li> </ul>                                                                                                    |
| Color incorrecto                                                                                                    | Color de imagen<br>incorrecto                                                                                                    | <ul> <li>Cambie la configuración de la opción Modos<br/>predeterminados en el menú OSD Color según<br/>la aplicación.</li> <li>Ajuste el valor R/G/B en Color personal. en el<br/>menú OSD Color.</li> <li>Cambie la opción Formato de color de entrada<br/>a PC RGB o YPbPr en el menú OSD Color.</li> <li>Ejecute los diagnósticos integrados.</li> </ul>                                          |
| Retención<br>de imagen<br>provocada por<br>dejar una imagen<br>estática en el<br>monitor durante<br>un prolongado<br>período de tiempo | Aparecen<br>sombras tenues<br>en la pantalla<br>provocadas<br>por la imagen<br>estática<br>mostrada                                                                                                    | <ul> <li>Ajuste la pantalla para que se apague después<br/>de algunos minutos de tiempo de inactividad<br/>de la pantalla. Esta función se puede ajustar en<br/>Opciones de energía (Windows) o en Ahorro<br/>de energía (Mac).</li> <li>De forma alternativa, utilice un protector de<br/>pantalla que cambie dinámicamente.</li> </ul>                                                             |
| El micrófono/la<br>cámara web no<br>funciona                                                                                           | <ul> <li>El cable USB no<br/>está enchufado<br/>o no se ha<br/>seleccionado<br/>la fuente USB<br/>correcta</li> <li>No establecer el<br/>micrófono o la<br/>cámara web del<br/>monitor como<br/>dispositivo<br/>predeterminado</li> </ul> | <ul> <li>Enchufe el cable USB (Tipo-A a Tipo-B o<br/>Tipo-C a Tipo-C) y, si conecta tanto el puerto<br/>USB-C como el puerto USB-B, cambie la<br/>fuente USB en el menú OSD.</li> <li>Seleccione el micrófono/la cámara web del<br/>monitor como predeterminado en el lado del<br/>PC.</li> <li>Toque el botón Mic y asegúrese de que el LED<br/>de silencio del micrófono esté apagado.</li> </ul>  |

| Problema                                                                                                    | El problema                                                                                        | Soluciones posibles                                                                                                    |
|----------------------------------------------------------------------------------------------------|----------------------------------------------------------------------------------------------------|----------------------------------------------------------------------------------------------------|
| La imagen de<br>la pantalla es<br>demasiado<br>pequeña                                                                 | La imagen<br>está centrada<br>en la pantalla,<br>pero no ocupa<br>todo el área de<br>visualización | <ul> <li>Compruebe la configuración Relación de<br/>aspecto en el menú OSD Pantalla.</li> <li>Restablezca la configuración de fábrica del<br/>monitor.</li> </ul>                                                                                                    |
| El monitor no se<br>puede ajustar<br>con el control<br>del joystick<br>ubicado en la<br>parte posterior<br>del monitor | El menú OSD<br>no aparece en la<br>pantalla                                                        | <ul> <li>Apague el monitor, desenchufe el cable de<br/>alimentación del monitor, vuelva enchufarlo y,<br/>por último, encienda el monitor.</li> </ul>                                                                                                    |
| No hay señal de<br>entrada cuando<br>se presionan<br>los controles de<br>usuario                                       | No hay imagen,<br>el LED se ilumina<br>en blanco.                                                  | <ul> <li>Compruebe la fuente de señal. Asegúrese<br/>de que su PC no se encuentra en el modo<br/>de ahorro de energía moviendo el ratón o<br/>presionando cualquier tecla del teclado.</li> <li>Compruebe si el cable de señal está<br/>correctamente conectado. Si es necesario,<br/>vuelva a conectar el cable de señal.</li> <li>Reinicie el equipo o el reproductor de vídeo.</li> </ul> |
| La imagen no<br>ocupa toda la<br>pantalla                                                                              | La imagen no<br>puede ocupar la<br>altura o anchura<br>de la pantalla                              | <ul> <li>Debido a los diferentes formatos de vídeo<br/>(relación de aspecto) de los DVD, el monitor<br/>puede mostrarse a pantalla completa.</li> <li>Ejecute los diagnósticos integrados.</li> </ul>                                                                                                    |
| No hay imagen<br>cuando se utiliza<br>la conexión DP<br>con su PC                                                      | Pantalla negra                                                                                     | <ul> <li>Compruebe a qué estándar de pertenece<br/>su tarjeta gráfica. Descargue e instale el<br/>controlador de la tarjeta gráfica más reciente.</li> <li>Algunas tarjetas gráficas de DP 1.1a no pueden<br/>admitir monitores con DP1.2 / DP1.4</li> </ul>                                                                                                    |
| No hay ninguna<br>imagen cuando<br>se utiliza la<br>conexión USB                                                       | Pantalla en<br>negro                                                                               | <ul> <li>Compruebe si la interfaz USB Type-C del<br/>dispositivo admite el modo alternativo DP.</li> <li>Compruebe si el dispositivo necesitaba más de<br/>90 W de potencia de carga.</li> </ul>                                                                                                    |
| Iype-C con<br>el equipo de                                                                                             |                                                                                                    | La interfaz USB Type-C del dispositivo no<br>admite el modo alternativo DP.                                                                                                    |
| portátil, etc.                                                                                                    |                                                                                                    | Establezca Windows en el modo de proyección.                                                                                                    |
|                                                                                                    |                                                                                                    | Asegurese de que el cable USB Type-C no está dañado.                                                                                                    |

### Problemas específicos del producto

Solucionar problemas | 111

| Problema                                                                                                    | El problema                                                              | Soluciones posibles                                                                                                    |
|----------------------------------------------------------------------------------------------------|--------------------------------------------------------------------------|----------------------------------------------------------------------------------------------------|
| No hay carga<br>cuando se utiliza                                                                                           | No hay carga                                                             | • Compruebe si el dispositivo admite uno de los perfiles de carga de 5 V, 9 V, 15 V o 20 V.                                                                                                    |
| la conexión<br>USB Type-C                                                                                                   |                                                                          | <ul> <li>Compruebe si el equipo portátil necesita un<br/>adaptador de alimentación de más de 90 W.</li> </ul>                                                                                                    |
| con el equipo<br>de sobremesa,<br>portátil, etc.                                                                            |                                                                          | • Si el equipo portátil necesita un adaptador de<br>alimentación de más de 90 W, es posible que no<br>se cargue con la conexión USB Type-C.                                                                                                    |
|                                                                                                    |                                                                          | <ul> <li>Asegúrese de que solamente utiliza el<br/>adaptador aprobado de Dell o el adaptador<br/>incluido con el producto.</li> </ul>                                                                                                    |
|                                                                                                    |                                                                          | <ul> <li>Asegúrese de que el cable USB Type-C no está<br/>dañado.</li> </ul>                                                                                                    |
| Carga<br>intermitente<br>cuando se utiliza<br>la conexión<br>USB Type-C<br>con el equipo<br>de sobremesa,<br>portátil. etc. | Carga<br>intermitente                                                    | <ul> <li>Compruebe si el consumo máximo de energía<br/>del dispositivo es superior a 90 W.</li> </ul>                                                                                                    |
|                                                                                                    |                                                                          | <ul> <li>Asegúrese de que solamente utiliza el<br/>adaptador aprobado de Dell o el adaptador<br/>incluido con el producto.</li> </ul>                                                                                                    |
|                                                                                                    |                                                                          | <ul> <li>Asegúrese de que el cable USB Type-C no está<br/>dañado.</li> </ul>                                                                                                    |
| No se muestra la<br>imagen cuando<br>se utiliza MST a<br>través de USB<br>Tipo-C                                            | Pantalla en<br>negro o el<br>segundo DUT<br>no está en modo<br>Principal | <ul> <li>Entrada USB Tipo-C: vaya al menú OSD;</li> <li>en Información de pantalla, compruebe si<br/>la Velocidad de enlace es HBR2 o HBR3;</li> <li>si la Velocidad de enlace es HBR2, le<br/>recomendamos que utilice un cable USB Tipo-C<br/>a DP para activar la función MST.</li> </ul> |
| No hay conexión<br>de red                                                                                                   | La red está caída<br>o intermitente                                      | <ul> <li>Compruébela para asegurar que la prioridad<br/>de datos es seleccionada en OSD. No cambie<br/>el botón de alimentación On/Off (Encendido/<br/>Apagado) cuando la red está conectada,<br/>mantenga el botón de alimentación en On<br/>(Encendido).</li> </ul>                        |

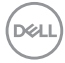

| Problema                                                                                                    | El problema                                                                      | Soluciones posibles                                                                                                    |
|----------------------------------------------------------------------------------------------------|----------------------------------------------------------------------------------|----------------------------------------------------------------------------------------------------|
| El puerto<br>LAN no está<br>funcionando                                                                                                    | Configuración<br>de Sistema<br>Operativo o<br>emisión de<br>conexión de<br>cable | <ul> <li>Asegúrese de que la BIOS y controladores más<br/>actualizados para su PC estén instalados en el<br/>PC.</li> </ul>                                                                          |
|                                                                                                    |                                                                                  | <ul> <li>Asegúrese de que el controlador RealTek</li> <li>Gigabit Ethernet esté instalado en el</li> <li>Administrador de Dispositivos de Windows.</li> </ul>                                        |
|                                                                                                    |                                                                                  | <ul> <li>Si la Instalación de BIOS tiene la opción LAN/<br/>GBE Habilitada/Deshabilitada, asegúrese de<br/>que está Habilitada.</li> </ul>                                                           |
|                                                                                                    |                                                                                  | <ul> <li>Asegúrese de que el cable Ethernet está<br/>conectado de manera segura al monitor y al<br/>concentrador/enrutador/cortafuegos.</li> </ul>                                                   |
|                                                                                                    |                                                                                  | • Compruebe el estado LED del cable Ethernet<br>para confirmar la conectividad. Reconecte<br>ambos extremos del cable Ethernet si el LED<br>no se ha encendido.                                      |
|                                                                                                    |                                                                                  | • Apaque primero el PC y desenchufe el cable<br>Type-C y el cable de alimentación del monitor. A<br>continuación, encienda el PC, enchufe el cable<br>de alimentación del monitor y el cable Type-C. |
| Los botones                                                                                                    | Los botones                                                                      | Utiliza la aplicación Microsoft Teams® para                                                                                                    |
| del monitordel monitor(Silenciar / Bajar(Silenciar / Bajarvolumen / Subirvolumen / Subirvolumen / Botónvolumen / Botónpara descolgar)para descolgar)no funcionanno funcionancon la aplicaciónMicrosoft | (Silenciar / Bajar<br>volumen / Subir<br>volumen / Botón                         | <ul> <li>Icono de llamada para aceptar / rechazar la<br/>llamada</li> <li>Aiuste de bajada / subida de volumen</li> </ul>                                                                            |
|                                                                                                    | Silenciar / reactivar micrófono                                                  |                                                                                                    |
|                                                                                                    | · Activar o desactivar vídeo                                                     |                                                                                                    |
|                                                                                                    |                                                                                  |                                                                                                    |
| IEATIS"                                                                                                    | Chrome OS /<br>Ubuntu                                                            |                                                                                                    |

| Problema                                                                                                    | El problema                                                                                                    | Soluciones posibles                                                                                                    |
|----------------------------------------------------------------------------------------------------|----------------------------------------------------------------------------------------------------|----------------------------------------------------------------------------------------------------|
| Los auriculares<br>con micrófono<br>(conector<br>combinado<br>de 3,5 mm)<br>no funcionan<br>con el botón<br>de silenciar /<br>reactivar del<br>monitor | Los auriculares<br>con micrófono<br>(conector<br>combinado<br>de 3,5 mm)<br>no funcionan<br>con el botón<br>de silenciar /<br>reactivar del<br>monitor    | <ul> <li>Use el icono del micrófono de la aplicación<br/>UC (por ejemplo, Microsoft Teams, Skype<br/>Empresarial (Skype for Business), Zoom, etc.)<br/>para silenciar / reactivar el micrófono.</li> <li>Seleccione la ruta de audio "Altavoz con<br/>micrófono con cancelación de eco" en la<br/>"Configuración de sonidos" en la aplicación UC.</li> <li>Conecte el cable USB-C a C o el cable USB-A<br/>to B.</li> </ul> |
| Al pulsar el<br>botón de bajar /<br>subir el volumen<br>o el botón de<br>silenciar, el LED<br>no parpadea                                              | Al pulsar el<br>botón de bajar /<br>subir el volumen<br>o el botón de<br>silenciar, el LED<br>no parpadea<br>cuando está solo<br>conectado a<br>HDMI o DP | Conecte el cable USB-A a USB-B                                                                                                    |
| La cámara web<br>o el micrófono<br>no funcionan                                                                                                    | La cámara o<br>el micrófono<br>no funcionan<br>cuando están<br>solo conectados<br>a HDMI o DP                                                             | Conecte el cable USB-A a USB-B                                                                                                    |
| El puerto<br>Ethernet (RJ45)<br>no se puede<br>conectar a<br>Internet                                                                                  | El puerto<br>Ethernet (RJ45)<br>no se puede<br>conectar a<br>Internet en Win<br>10 / Win 11                                                               | Cambie el ahorro de energía del controlador LAN<br>de Activado a Desactivado                                                                                                    |
| No hay sonido<br>desde los<br>altavoces                                                                                                    | No sale sonido<br>de los altavoces<br>cuando<br>reproduce<br>audio/vídeo en<br>su sistema                                                                 | <ul> <li>Asegúrese de que ha establecido el dispositivo<br/>de reproducción predeterminado como Altavoz<br/>con micrófono con cancelación de eco o <b>DELL</b><br/><b>P2424HEB</b> en el sistema.</li> <li>Apague el monitor, desenchufe el cable de<br/>alimentación del monitor, vuelva enchufarlo y,<br/>por último, encienda el monitor.</li> <li>Restablezca la configuración de fábrica del<br/>monitor.</li> </ul>   |

Døll

| Problema                                                                                                    | El problema                                                                                                    | Soluciones posibles                                                                                                    |
|----------------------------------------------------------------------------------------------------|----------------------------------------------------------------------------------------------------|----------------------------------------------------------------------------------------------------|
| El volumen del<br>altavoz es bajo o<br>suena suave.                                                                | El volumen<br>del altavoz es<br>bajo o suena<br>suave cuando<br>la opción de<br>altavoz es <b>DELL</b><br><b>P2424HEB</b> en<br>la interfaz de<br>configuración de<br>sonido. | <ul> <li>Aumente el volumen del altavoz de DELL<br/>P2424HEB al máximo en la interfaz de<br/>configuración de sonido</li> <li>Presione el botón Subir volumen para aumentar<br/>el volumen del altavoz DELL P2424HEB</li> <li>Si selecciona la ruta de audio DELL<br/>P2424HEB, asegúrese de que el volumen<br/>del Teléfono de manos libres con cancelación<br/>de eco esté configurado en medio o alto. De<br/>lo contrario, el volumen máximo de DELL<br/>P2424HEB puede sonar suave porque está<br/>limitado por el volumen del Teléfono de manos<br/>libres con cancelación de eco. Por ejemplo,<br/>cuando el volumen del Teléfono de manos libres<br/>con cancelación de eco esté al 50 % y el del<br/>DELL P2424HEB esté establecido al 100 %,<br/>tendrá el mismo nivel de sonido que el anterior.</li> </ul> |
| El altavoz no<br>emite sonido                                                                                      | No hay sonido<br>procedente<br>del altavoz del<br>monitor durante<br>una llamada de<br>Teams o Zoom.                                                                          | <ul> <li>Seleccione la misma ruta de audio en<br/>la aplicación Teams o Zoom que la de la<br/>configuración Sonido del sistema operativo.</li> </ul>                                                                                                    |
| Los botones<br>Subir volumen<br>y Bajar volumen<br>del monitor no<br>se sincronizan<br>con el sistema<br>operativo | Al presionar los<br>botones Subir<br>volumen o<br>Bajar volumen<br>del monitor,<br>el volumen<br>en el sistema<br>operativo no<br>se aumenta ni<br>disminuye.                 | <ul> <li>Seleccione la ruta de audio "Altavoz con<br/>micrófono con cancelación de eco" en la<br/>configuración Sonido del sistema operativo del<br/>equipo portátil.</li> <li>Seleccione la ruta de audio "Altavoz con<br/>micrófono con cancelación de eco" en la<br/>aplicación UC.</li> <li>Conecte el cable USB-C a C o el cable USB-A<br/>a B.</li> </ul>                                                                                                    |

| Problema                                                                         | El problema                                                                                                    | Soluciones posibles                                                                                                    |
|----------------------------------------------------------------------------------|----------------------------------------------------------------------------------------------------|----------------------------------------------------------------------------------------------------|
| No se detecta la<br>cámara web.                                                  | No se detecta la<br>cámara web en<br>el Administrador<br>de dispositivos<br>de Windows.                             | <ul> <li>Asegúrese de que el cable USB ascendente<br/>está conectado entre el monitor y el ordenador<br/>o portátil.</li> <li>Asegúrese de que la opción Cámara web<br/>y sensor de presencia del menú OSD está<br/>establecida en Habilitada.</li> </ul>                                                                                                    |
|                                                                                  |                                                                                                    | <ul> <li>Vuelva a conectar el cable USB ascendente al<br/>equipo de sobremesa o portátil.</li> </ul>                                                                                                    |
|                                                                                  | La cámara web<br>no se detecta<br>en el software<br>Dell Peripheral<br>Manager para<br>Windows                      | • Para admitir el monitor P2424HEB, utilice Dell<br>Peripheral Manager versión 1.7.0 o posterior.                                                                                                    |
| La cámara web<br>no se puede<br>conectar o la<br>cámara web está<br>desconectada | No se pudo<br>detectar la<br>cámara del<br>monitor o no<br>se pudo volver<br>a cambiar a<br>la cámara del<br>equipo | <ul> <li>Restablezca la configuración de fábrica del<br/>monitor.</li> <li>Apague el monitor, desenchufe el cable de<br/>alimentación del monitor, vuelva enchufarlo y,<br/>por último, encienda el monitor.</li> <li>Seleccione la cámara del monitor nuevamente<br/>en la configuración de cámara o vídeo de la<br/>aplicación de conferencia UC.</li> </ul>                                                                                                    |
| Micrófono<br>silenciado                                                          | El micrófono<br>está silenciado<br>en el<br>Administrador de<br>dispositivos de<br>Windows                          | <ul> <li>Asegúrese de que el cable USB ascendente<br/>está conectado entre el monitor y el ordenador<br/>o portátil.</li> <li>Asegúrese de que la opción "Micrófono" del<br/>menú OSD esté establecida en Activar silencio.</li> <li>Vuelva a conectar el cable USB ascendente al<br/>equipo de sobremesa o portátil.</li> <li>Asegúrese de que el micrófono esté habilitado o<br/>no silenciado en el monitor. Si el LED de silencio<br/>del micrófono se ilumina en rojo permanente (lo<br/>que significa que el micrófono está silenciado),<br/>presione el botón del micrófono para anular su<br/>silencio.</li> <li>Asegúrese de que el micrófono del monitor está<br/>seleccionado y habilitado o no silenciado en la<br/>configuración de la aplicación UC.</li> </ul> |

Dell

| Problema                                                                         | El problema                                                                                                    | Soluciones posibles                                                                                                    |
|----------------------------------------------------------------------------------|----------------------------------------------------------------------------------------------------|----------------------------------------------------------------------------------------------------|
| El volumen del<br>micrófono es<br>bajo o suena<br>suave                          | El volumen del<br>micrófono es<br>bajo o suena<br>suave para el<br>otro participante<br>durante una<br>llamada de audio<br>o vídeo | <ul> <li>Asegúrese de que el módulo de cámara web<br/>está desplegado. El LED del botón Silencio se<br/>apagará (lo que significa que el micrófono no<br/>está silenciado).</li> <li>Ajuste la distancia entre el usuario y el<br/>micrófono. El usuario debe evitar sentarse<br/>demasiado lejos del micrófono. La distancia más<br/>óptima entre el usuario y el micrófono es de<br/>70 cm.</li> <li>Asegúrese de que el micrófono del monitor esté<br/>seleccionado y habilitado o no silenciado en la<br/>configuración de la aplicación UC.</li> <li>Aumente el volumen del micrófono en la<br/>interfaz de configuración de sonido en el equipo<br/>o en la aplicación UC.</li> </ul> |
| Los botones<br>frontales no<br>funcionan                                         | No hay<br>respuesta en<br>la aplicación<br>UC al presionar<br>los botones<br>ubicados en el<br>altavoz                             | <ul> <li>Asegúrese de que el cable USB ascendente<br/>(Type-A a Type-B o Type-C a Type-C) esté<br/>conectado desde entre el equipo y el monitor.</li> <li>Para algunas plataformas o aplicaciones UC, la<br/>función Silencio funciona presionando el botón<br/>Silencio, pero el icono Silencio de la plataforma<br/>UC no está sincronizado (el icono se muestra<br/>no silenciado).</li> </ul>                                                                                                    |
| La imagen<br>de la cámara<br>web parece<br>sobreexpuesta                         | La imagen<br>de la cámara<br>web muestra<br>un fondo<br>sobreexpuesto                                                              | <ul> <li>Ajuste las condiciones de iluminación ambiental.<br/>Asegúrese de que el monitor esté configurado<br/>en un entorno bien iluminado, preferiblemente<br/>debajo de las luces del techo. El usuario debe<br/>evitar un fondo atenuado u oscuro. El usuario<br/>debe evitar mirar directamente a una ventana<br/>con luz solar intensa.</li> <li>Alternativamente, puede usar Dell Peripheral<br/>Manager para ajustar la configuración de color<br/>de la cámara web.</li> </ul>                                                                                                    |
| La imagen<br>de la cámara<br>web presenta<br>un aspecto<br>granulado u<br>oscuro | La imagen<br>de la cámara<br>web aparece<br>granulada u<br>oscura                                                                  | <ul> <li>Ajuste las condiciones de iluminación<br/>ambiental. Asegúrese de que el monitor esté<br/>configurado en un entorno bien iluminado,<br/>preferiblemente debajo de las luces del techo.<br/>El usuario debe evitar un entorno oscuro.</li> </ul>                                                                                                    |

| Problema                                               | El problema                                                            | Soluciones posibles                                                                                                    |
|--------------------------------------------------------|------------------------------------------------------------------------|----------------------------------------------------------------------------------------------------|
| La imagen de la<br>cámara web se<br>ve borrosa         | La imagen de<br>la cámara web<br>aparece borrosa<br>o no clara.        | <ul> <li>Use un paño limpio y ligeramente húmedo para<br/>limpiar la superficie de la cámara web frontal.</li> <li>Ajuste la distancia entre el usuario y la cámara.<br/>El usuario debe evitar sentarse demasiado<br/>lejos de la cámara. La distancia óptima entre el<br/>usuario y la cámara es de 70 cm.</li> </ul>                                       |
| Volumen del<br>micrófono de<br>Teams                   | El volumen del<br>micrófono de<br>Teams es inferior<br>al de Zoom      | • Se trata de un comportamiento normal ya que<br>las especificaciones de volumen son diferentes<br>entre Teams y Zoom.                                                                                                    |
| Pequeña<br>ventana<br>distorsionada de<br>Teams o Zoom | lmagen de<br>la pequeña<br>ventana de<br>Teams o Zoom<br>distorsionada | <ul> <li>Se trata de un comportamiento normal. La<br/>resolución de las imágenes pequeñas se<br/>comprime cuando la imagen principal está<br/>en alta resolución (2K). Si se selecciona una<br/>resolución más baja (720P y 1080P), no habrá<br/>ninguna diferencia entre las imágenes.</li> </ul>                                                            |
| Mala calidad de<br>imagen                              | La calidad de<br>imagen del<br>monitor era<br>mala.                    | <ul> <li>Siempre deficiente:</li> <li>Compruebe que su PC es compatible con USB 3.0.</li> <li>Algunos ordenadores tienen puertos USB 3.0, USB 2.0 y USB 1.1. Asegúrese de que utiliza el puerto USB correcto.</li> <li>A veces deficiente:</li> <li>La red afectará a la calidad de la imagen.<br/>Asegúrese de que su red funciona correctamente.</li> </ul> |
| El sensor de<br>proximidad no<br>funciona              | La detección<br>de presencia o<br>la activación no<br>funcionan        | <ul> <li>Cuando se usa la llamada de Teams o Zoom,<br/>el hecho de que la función de reactivación no<br/>funcione es normal.</li> <li>Solo funciona en el usuario que no usa Teams o<br/>Zoom.</li> </ul>                                                                                                    |

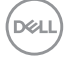

| Problema                                       | El problema                                                                                                    | Soluciones posibles                                                                      |
|------------------------------------------------|----------------------------------------------------------------------------------------------------|------------------------------------------------------------------------------------------|
| El vídeo de<br>grabación se<br>volvió borroso. | Cambie la<br>resolución de<br>la cámara del<br>monitor a 480p,<br>grabe con la<br>aplicación de la<br>cámara y guarde<br>y reproduzca<br>la grabación.<br>Se mostrará<br>Mosaico en el<br>vídeo. | <ul> <li>Cambie la resolución de la cámara del monitor a<br/>720p o superior.</li> </ul> |

| Problema                                                                      | El problema                                                                                                    | Soluciones posibles                                                                                                    |
|-------------------------------------------------------------------------------|----------------------------------------------------------------------------------------------------|----------------------------------------------------------------------------------------------------|
| El dispositivo<br>USB no puede<br>funcionar en el<br>segundo monitor<br>(MST) | La plataforma<br>se conecta<br>a la base de<br>acoplamiento<br>mediante un<br>cable USB-C.<br>Conecte el<br>primer monitor<br>mediante un<br>cable DP y un<br>cable DP y un<br>cable USB-A a<br>USB-C a la base<br>de acoplamiento.<br>Conecte el cable<br>DP desde el<br>primer monitor<br>(salida DP) al<br>segundo monitor<br>(puerto DP).<br>Conecte el cable<br>USB A-C desde<br>el primer monitor<br>(USB-A) al<br>segundo monitor<br>(USB-A) al<br>segundo monitor<br>(USB-C).<br>El dispositivo<br>USB no puede<br>funcionar en<br>el segundo<br>monitor. | <ul> <li>Se ha superado la topología del concentrador<br/>USB</li> <li>Solución alternativa:<br/>Opción 1: Sin la base de acoplamiento,<br/>simplemente conecte el equipo y los dos<br/>monitores directamente.<br/>Opción 2: Si se necesita una base de<br/>acoplamiento, no utilice el concentrador USB del<br/>segundo monitor.</li> </ul> |
| El equipo portátil<br>no se carga a<br>través de USB-C                        | El equipo portátil<br>≥ 180 W no se<br>carga cuando<br>se conecta al<br>puerto USB-C<br>del monitor<br>P2424HEB                                                                                                    | <ul> <li>Conecte el equipo portátil con el adaptador de<br/>alimentación</li> </ul>                                                                                                    |

| Problema                                                                                                    | El problema                                                                                                    | Soluciones posibles                                                                                                    |
|----------------------------------------------------------------------------------------------------|----------------------------------------------------------------------------------------------------|----------------------------------------------------------------------------------------------------|
| El equipo portátil<br>no puede<br>encenderse                                                                                      | Cuando la<br>batería del<br>equipo portátil<br>tiene una carga<br>del 0 %, dicho<br>equipo no puede<br>encenderse<br>cuando se<br>conecta el<br>cable USB-C al<br>monitor | <ul> <li>Conecte el equipo portátil con el adaptador de<br/>alimentación</li> </ul>                                                                                                    |
| El ratón<br>inalámbrico<br>no funciona<br>correctamente y<br>entra en pausa.                                                      | Conecte el cable<br>USB ascendente<br>al DUT. A más<br>de un metro<br>de distancia, el<br>ratón de 2.4 GHz<br>no funciona.                                                | <ul> <li>Solución alternativa:</li> <li>a) Realizar la conexión con el puerto de acceso<br/>rápido</li> <li>b) Conecte la llave USB de 2.4 GHz a través del<br/>cable USB-A macho a hembra (0.5m)</li> </ul>                                     |
| Se muestra una<br>pantalla negra<br>en el monitor<br>después de<br>que el sistema<br>MacBook se<br>reinicie al cerrar<br>la tapa. | Al cerrar la<br>tapa de su<br>MacBook y que<br>este se reinicie,<br>el monitor<br>mostrará una<br>pantalla negra.                                                         | <ul> <li>Mueva el ratón o presione el teclado para<br/>activar su MacBook.</li> <li>Para una reactivación rápida, active la<br/>configuración correspondiente en el monitor:<br/>Personalizar -&gt; Activación rápida -&gt; Activada.</li> </ul> |

Dell

#### Problemas específicos de Microsoft® Teams®/Skype Empresarial®

| Síntomas<br>específicos                      | El problema                                                                                                    | Soluciones posibles                                                                                                    |
|----------------------------------------------|----------------------------------------------------------------------------------------------------|----------------------------------------------------------------------------------------------------|
| El botón <b>Teams</b><br>no funciona         | Al presionar<br>brevemente el<br>botón <b>Teams</b> , la<br>aplicación Teams<br>no se muestra<br>en primer plano. | <ul> <li>Asegúrese de que el cable USB ascendente<br/>(Type-A a Type-B o Type-C a Type-C) esté<br/>conectado desde entre el equipo y el monitor.</li> <li>Asegúrese de que la aplicación Teams esté<br/>iniciada y ya se esté ejecutando en segundo<br/>plano. El LED del botón Teams se iluminará en<br/>blanco permanente.</li> <li>Asegúrese de que la cuenta de Teams esté<br/>aprovisionada o configurada como el modo<br/>"Teams solo". El administrador de inquilinos<br/>debe habilitar la cuenta en el modo "Teams<br/>solo".</li> <li>El botón Teams solo funcionará con la<br/>aplicación Teams en el modo "Teams solo".<br/>La configuración podría variar en el entorno<br/>corporativo, lo que haría que el botón Teams<br/>no funcionara en el monitor. Consulte al<br/>administrador del sistema.</li> </ul> |
| El botón<br><b>Conmutador</b> no<br>funciona | Al presionar<br>brevemente<br>el botón<br><b>Conmutador</b> no<br>se responde la<br>llamada                       | <ul> <li>Asegúrese de que el cable USB ascendente<br/>(Type-A a Type-B o Type-C a Type-C) esté<br/>conectado desde entre el equipo y el monitor.</li> <li>Asegúrese de que la cuenta de Teams esté<br/>aprovisionada o configurada como el modo<br/>"Teams solo". El administrador de inquilinos debe<br/>habilitar la cuenta en el modo "Teams solo".</li> </ul>                                                                                                    |
| El botón<br><b>Silencio</b> no<br>funciona   | Pulsar el botón<br><b>Silencio</b> no<br>silencia ni anula<br>el silencio del<br>micrófono                        | <ul> <li>Asegúrese de que el cable USB ascendente<br/>(Type-A a Type-B o Type-C a Type-C) esté<br/>conectado desde entre el equipo y el monitor.</li> <li>Asegúrese de que el módulo de cámara web<br/>está desplegado. El LED del botón Silencio se<br/>apagará (lo que significa que el micrófono no<br/>está silenciado).</li> <li>Asegúrese de que la cuenta de Teams esté<br/>aprovisionada o configurada como el modo<br/>"Teams solo". El administrador de inquilinos<br/>debe habilitar la cuenta en el modo "Teams<br/>solo".</li> </ul>                                                                                                    |

(D&LL)

| Cámara web sin<br>imagen | Cámara web sin<br>imagen cuando<br>se usa Skype<br>Empresarial<br>(SfB) | <ul> <li>Asegúrese de que el cable ascendente USB<br/>(Type-A a Type-B o Type-C a Type-C) esté<br/>conectado desde el equipo al monitor.</li> <li>Seleccione "Cámara web RGB del monitor<br/>DELL" como la cámara en la configuración del<br/>dispositivo de video de Skype.</li> </ul> |
|--------------------------|-------------------------------------------------------------------------|----------------------------------------------------------------------------------------------------|
| Cámara web<br>ocupada    | La cámara web<br>está ocupada y<br>no se puede usar                     | • Evite ejecutar varios softwares de conferencia<br>al mismo tiempo. Mientras utiliza el "software<br>de conferencias A", cierre el otro "software de<br>conferencias B".                                                                                                    |

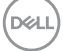

| Síntomas<br>específicos                                                                                              | El problema                                                                                                    | Soluciones posibles                                                                                                    |
|----------------------------------------------------------------------------------------------------|----------------------------------------------------------------------------------------------------|----------------------------------------------------------------------------------------------------|
| La interfaz USB<br>no funciona                                                                                       | Los periféricos<br>USB no<br>funcionan                                                                                                    | <ul> <li>Compruebe que la pantalla está encendida.</li> <li>Reconecte el cable de entrada a su PC.</li> <li>Reconecte los periféricos USB (conector de salida).</li> <li>Apague el monitor y vuelva a encenderlo.</li> <li>Reinicie el PC.</li> <li>Algunos dispositivos USB como los discos duros portátiles requieren fuentes de alimentación mayores; conecte el disco directamente al PC.</li> </ul> |
| La interfaz super<br>speed USB 3.2<br>Gen1 es lenta.                                                                 | Los periféricos<br>super speed<br>USB 3.2 Gen1<br>funcionan lento<br>o no funcionan<br>de ninguna<br>manera.                                                           | <ul> <li>Compruebe que su PC es compatible con USB 3.0.</li> <li>Algunos ordenadores tienen puertos USB 3.0, USB 2.0 y USB 1.1. Asegúrese de que utiliza el puerto USB correcto.</li> <li>Reconecte el cable de entrada a su PC.</li> <li>Reconecte los periféricos USB (conector de salida).</li> <li>Reinicie el PC.</li> </ul>                                                                        |
| Los periféricos<br>USB<br>inalámbricos<br>dejan de<br>funcionar<br>cuando se<br>conecta un<br>dispositivo USB<br>3.0 | Los periféricos<br>USB<br>inalámbricos<br>que responden<br>lentamente o<br>solo funcionan<br>a medida que<br>se reduce la<br>distancia entre<br>usted y el<br>receptor | <ul> <li>Aumente la distancia entre los periféricos USB<br/>3.0 y el receptor USB inalámbrico.</li> <li>Coloque el receptor USB inalámbrico lo<br/>más cerca posible de los periféricos USB<br/>inalámbricos.</li> <li>Utilice un cable USB extensor para colocar el<br/>receptor USB inalámbrico lo más lejos posible<br/>del puerto USB 3.0.</li> </ul>                                                |

### Problemas específicos de Bus de serie universal (USB)

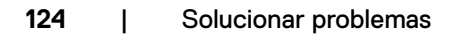

## Información sobre normativas

# Avisos FCC (solo para EE. UU.) y otra información sobre normativas

Para obtener detalles acerca de los avisos FCC y otra información sobre normativas, consulte el sitio web sobre el cumplimiento de normativas en

https://www.dell.com/regulatory\_compliance

# Base de datos de productos de la UE para la etiqueta de energía y la hoja de información del producto

P2424HEB: https://eprel.ec.europa.eu/qr/1378986

## Contactar con Dell

Para clientes de los Estados Unidos, llamar al 800-WWW-DELL (800-999-3355).

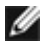

NOTA: La disponibilidad varía en función del país y el producto, y algunos servicios podrían no estar disponibles en su país.

NOTA: Si no tiene una conexión activa a Internet, puede encontrar información de contacto en su recibo de compra, factura de transporte, factura o catálogo de productos de Dell.

Dell ofrece distintas opciones de asistencia en línea y por teléfono. Su disponibilidad varía en función del país y el producto, y algunos servicios podrían no estar disponibles en su zona.

- Para consultar contenido de soporte del monitor en línea, consulte https://www.dell.com/support/monitors.
- Para ponerse en contacto con Dell para temas relacionados con problemas de ventas, soporte técnico o servicio de atención al cliente, consulte

https://www.dell.com/contactdell.

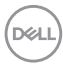